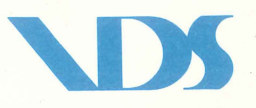

# CHARACTER DISPLAY TERMINAL

# **MODEL VG-920**

# **INSTRUCTION MANUAL**

| Communications (Laki)1003<br>Communications of Clausey Unit DP 920<br>Communications of Kryboard Unit K8 920<br>National Contentions (Contentions)<br>National Contentions (Contentions)<br>National Contentions<br>Contention (Contentions)<br>Contention (Contentions)<br>Contentions)<br>Contention (Contentions)<br>Contention (Contentions)<br>Contentions)<br>Contention (Contentions)<br>Contention (Contentions)                                                                                                    |  |
|----------------------------------------------------------------------------------------------------|--|
| CURRENT OF FurthTIGLS<br>A A A A A A A A A A A A A A A A A A A                                                                                                     |  |
| <ul> <li>Definition of Full (1904)</li> <li>Definition of Degrav Uor DP 930</li> <li>Definition of Degrav Uor DP 930</li> <li>Definition of Degrav Uor DP 930</li> <li>Definition of Degrav Uor DP 930</li> <li>Degravition of Degrav Uor DP 930</li> <li>Degravition of Degrav Uor Degrav</li> <li>Degravition of Degravition of Degravition of</li></ul>                                                                                                    |  |
| <ul> <li>A. A. A. A. A. A. A. A. A. A. A. A. A. A</li></ul>                                                                                                    |  |
| <ul> <li>Network and the structure of Korboard Unit K8 930</li> <li>Network and the K8 930</li> <li>Network and the CG, HANDLING</li> <li>Internet and the second Unit K8 930</li> <li>Internet and the second Unit K8 930</li> <li>Internet and the s</li></ul>                                                                                                    |  |
| <ul> <li>Name of Keyboard Unit K8 970 (1996)</li> <li>Name of Keyboard Unit K8 970 (1996)</li> <li>Name and the second of the second of the se</li></ul>                                                                                                    |  |
| Rvst ren roll, roll, NANOLING<br>1. That hand<br>2. The verse of Unit<br>2. Personal<br>2. Personal<br>2. Personal<br>3. Personal<br>3. Georgeonal<br>3. Georgeonal<br>3. Geor |  |
| <ul> <li>Natified to the ANDLING</li> <li>1 Tais to full</li> <li>2.1 Tais to full</li> <li>3.1 Tais to full</li> <li>4</li> <li>5</li> <li>6</li> <li>6</li> <li>7</li> <li>7<!--</th--><td></td></li></ul>                                                                                                    |  |
|                                                                                                    |  |
|                                                                                                    |  |
|                                                                                                    |  |
|                                                                                                    |  |
|                                                                                                    |  |
|                                                                                                    |  |
|                                                                                                    |  |
|                                                                                                    |  |
|                                                                                                    |  |
|                                                                                                    |  |
|                                                                                                    |  |
|                                                                                                    |  |
|                                                                                                    |  |
|                                                                                                    |  |
|                                                                                                    |  |
|                                                                                                    |  |
|                                                                                                    |  |
|                                                                                                    |  |
|                                                                                                    |  |
|                                                                                                    |  |
|                                                                                                    |  |
|                                                                                                    |  |
|                                                                                                    |  |
|                                                                                                    |  |
|                                                                                                    |  |
|                                                                                                    |  |
| 9. Transmit Formigon                                                                                                    |  |
|                                                                                                    |  |
|                                                                                                    |  |
|                                                                                                    |  |
|                                                                                                    |  |
|                                                                                                    |  |
|                                                                                                    |  |
|                                                                                                    |  |
|                                                                                                    |  |

#### Contents

| 1. | OUT  | LINE OF FUNCTIONS                                           | 1   |
|----|------|-------------------------------------------------------------|-----|
|    | 1.1  | General                                                     | 1   |
|    | 1.2  | Basic Specifications of Display Unit DP-920                 | 2   |
|    | 1.3  | Basic Specifications of Keyboard Unit KB-920                | 4   |
|    | 1.4  | Accessories                                                 | 4   |
|    |      |                                                             |     |
| 2. | INST | TRUCTIONS FOR HANDLING                                      | 6   |
|    | 2.1  | Installation                                                | 6   |
|    | 2.2  | Dimensions of Unit                                          | 8   |
|    | 2.3  | Connections                                                 | 9   |
|    | 2.4  | Angle Alignment                                             | 10  |
|    | 2.5  | Operation Test                                              | 11  |
|    | 2.6  | Notes                                                       | 11  |
| 3. | OPE  | RATION                                                      | 13  |
|    | 3.1  | General                                                     | 13  |
|    | 3.2  | Keyboard Unit                                               | 13  |
|    | 3.3  | Set Up Mode                                                 | 23  |
|    | 3.4  | Print Function                                              | 42  |
|    | 3.5  | Interface                                                   | 43  |
|    | 3.6  | CRT Monitor                                                 | 50  |
|    | 3.7  | Self-diagnostic Function at Power ON (AUTO DIAG)            | 50  |
|    | 001  |                                                             | = 4 |
| 4. |      |                                                             | 51  |
|    | 4.1  |                                                             | 51  |
|    | 4.2  |                                                             | 53  |
|    | 4.3  |                                                             | 56  |
|    | 4.4  | Compatibility between 7-bit Control and 8-bit Control Codes | 59  |
|    | 4.5  | Display Control Mode                                        | 59  |
| 5. | PRO  | GRAMMING                                                    | 61  |
|    | 5.1  | Transmit Function                                           | 61  |
|    |      | 1) Keyboard unit transmit codes                             | 61  |
|    |      | 2) Keyboard unit automatic repeat function                  | 68  |
|    |      | 3) Keyboard lock function                                   | 68  |
|    | 5.2  | Reception Function                                          | 69  |
|    |      | 1) Control mode set commands                                | 69  |
|    |      | 2) Character sets set commands                              | 70  |
|    |      | 3) Terminal mode set commands                               | 76  |
|    |      | 4) Cursor control commands                                  | 80  |

| 5)      | Attribute set commands                    | 83       |
|---------|-------------------------------------------|----------|
| 6)      | Screen edit commands                      | 85       |
| 7)      | Elimination commands                      | 86       |
| 8)      | Scroll control commands                   | 89       |
| 9)      | Printer control commands                  | 89       |
| 10)     | User-defined key control command (DECUDK) | 90       |
| 11)     | Terminal report control commands          | 92       |
| 12)     | Terminal reset commands                   | 94       |
| 13)     | Alignment command (DECALN)                | 95       |
| 14)     | VT52 mode control commands                | 95<br>95 |
|         |                                           | 00       |
| ATTACHE | D DIAGRAM                                 | 96       |

6.

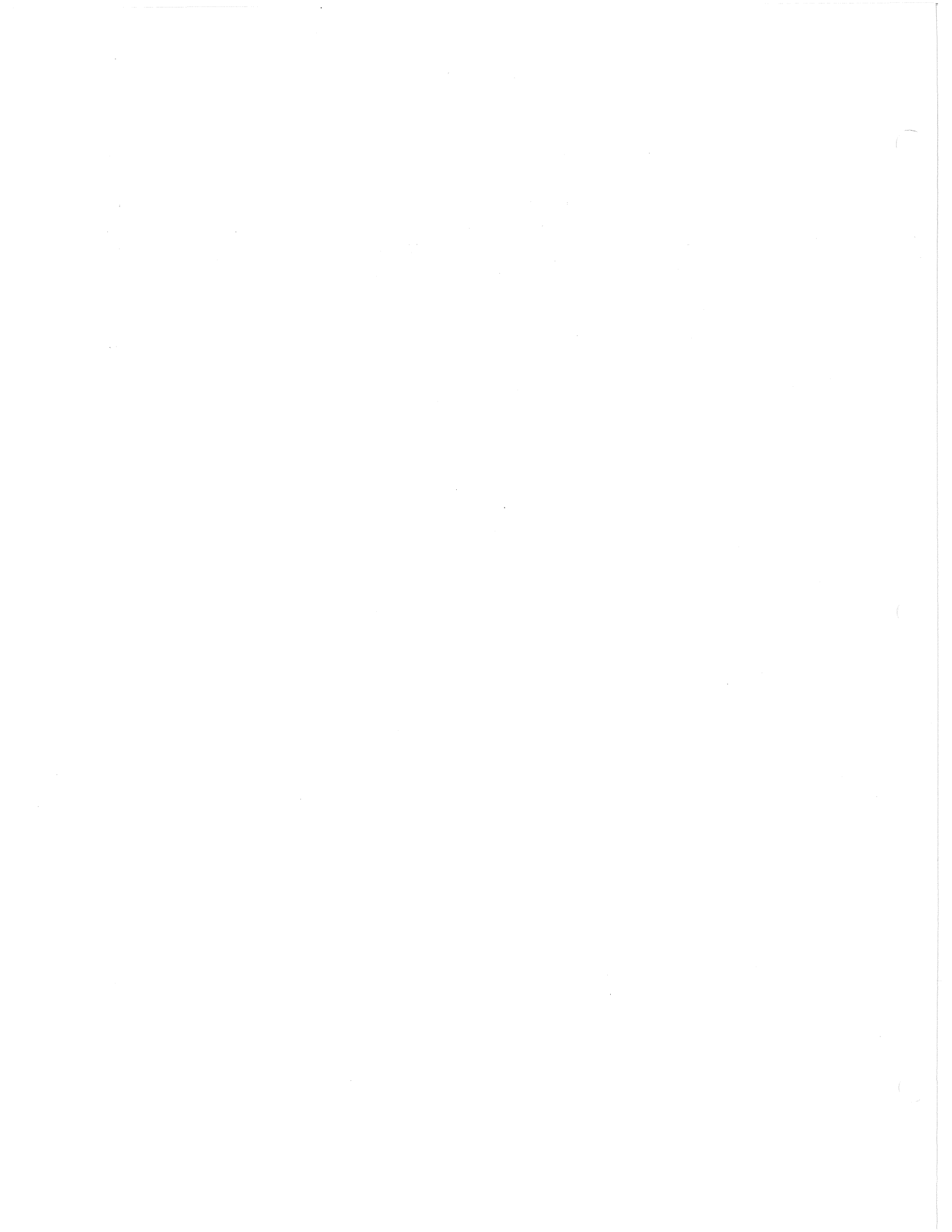

## **1. OUTLINE OF FUNCTIONS**

#### 1.1 General

Character display equipment VG-920 consists of display unit DP-920 and keyboard unit KB-920. This is a conversational-mode equipment with the DEC VT220 function that enables data of up to 80 or 132 characters x 24 lines to be displayed on the non-glare 12" CRT. The logic configuration centering around micro CPU allows this equipment to provide a variety of functions and high flexibility in operation. It employs the angle alignment feature for the screen and the low-profile keyboard so as to have high operation-ability. As the result, it is said to be a high-performance and easy-to-use equipment that can meet a wide range of applications.

(Note that the specifications of external appearance and functions may be changed without any prior notice.)

- 1 -

1.2 Basic Specifications of Display Unit DP-920

1) Display

| (1) | CRT:                 | 12 inch nonglare screen<br>(Green, Amber and White)                                                                                                    |
|-----|----------------------|----------------------------------------------------------------------------------------------------|
| (2) | Active display size: | Horizontal 210mm (8¼ inches)<br>Vertical 140mm (5½ inches)                                                                                                    |
| (3) | Screen capacity:     | 1920 characters (80 columns x 24 lines)<br>3168 characters (132 columns x 24 lines)                                                                                                    |
| (4) | Character format:    | <ul> <li>7 x 10 dot matrix (For single-height and single-width characters)</li> <li>10 x 10 dot matrix cell (for 80 columns)</li> <li>10 x 9 dot matrix cell (for 132 columns)</li> </ul> |
| (5) | Display system:      | Raster scan                                                                                                    |
| (6) | Refresh rate:        | 50 frame/sec. or 60 frame/sec.                                                                                                    |
| (7) | Cursor type:         | Blinking block/block/blinking underline/underline non-<br>display (Selected in the Set Up mode)                                                                                           |
| (8) | Character set:       | ASCII, UK national, Special graphic, Auxiliary,<br>Down-Line loadable (each 94 characters)                                                                                                |
| (9) | Code:                | ANSI, ASCII                                                                                                    |

2) Operating mode

(1) Set Up mode

Sets the operation conditions with the keyboard. (Selected by the Set Up key)

- (2) Online mode
   Sends/receives data to/from the host computer. (Selected in the Set Up mode)
- (3) Local mode
   Inhibits data from being transmitted to the host computer and stores the data received data buffer. (Selected in the Set Up mode)

#### 3) Control mode

- VT200 7-bit control mode
   Supports the 7-bit control characters and the DEC Multi-national characters.
- (2) VT200 8-bit control mode
   Supports the 8-bit control characters and the DEC Multi-national characters.
- (3) VT100 mode

This is the control mode compatible with the DEC VT100 terminal.

(4) VT52 mode

This is the control mode compatible with the DEC VT52 terminal.

#### 4) Data transmitting/receiving (Line interface) function

| (1) | Communication mode: | Asynchronous mode                                                                                         |
|-----|---------------------|----------------------------------------------------------------------------------------------------|
| (2) | Transfer rate:      | 75/110/150/300/600/1200/2400//4800/9600/19200 bps<br>selected in the Set Up mode                          |
| (3) | Data format:        | 1 start-stop bit, 7 or 8 data bits, 0 or 1 parity bit, and 1 or 2 stop bits, selected in the Set Up mode. |
| (4) | Interface:          | EIA RS232C/RS423 or 20-mA current loop                                                                    |

5) Print (Printer interface) function

| (1) | Print mode:        | Normal print/Auto print/Controller mode                                                                 |
|-----|--------------------|----------------------------------------------------------------------------------------------------|
| (2) | Serial interface   |                                                                                                    |
|     | (i) Transfer rate: | 75/110/150/300/600/1200/2400/4800/9600/19200 bps<br>selected in the Set Up mode                         |
|     | (ii) Data format:  | 1 start-stop bit, 7 or 8 data bits, 0 or 1 parity bit, and 1 or 2 stop bit, selected in the Set Up mode |
|     | (iii) Interface:   | EIA RS232C/RS423                                                                                        |

#### (3) Parallel interface (Option)

The handshake system (conforming to CENTRONIX, 36-pin connector) using 8-bit parallel data at the TTL level and acknowledge and busy signals is employed.

#### 6) Audible alarm

| (1) Kay click:   | This operates when the effective key on the keyboard unit is pressed.                                                                                                    |
|------------------|----------------------------------------------------------------------------------------------------|
| (2) Bell:        | This operates if keyed-in data cause the cursor to move to<br>to the right margin in case of a RAM error during self-<br>diagnosis, a reception of a BEL code, or a keyboard opera-<br>tional erros. |
| 7) Power supply: | AC90 to 132V/AC180 to 264V (Selectable with the changeover switch), 50/60Hz, 38W (including the keyboard unit)                                                                                       |

- 8) Ambient temperature and humidity, dimensions, weight, and storage conditions
  - 0 to  $40^{\circ}$  C (1) Ambient temperature: 35 to 80% RH (No dew condensation shall be permitted.) (2) Ambient humidity:
  - (3) Dimensions: 343 mm(H) x 353 mm(W) x 324 mm(D)

- (4) Weight:
- About 10 kg

(5) Storage conditions: <Temperature> -10 to 50°C

#### 1.3 Basic Specifications of Keyboard Unit KB-920

1) Key arrangement

Keytop arrangement: The keytop consists of the main keypad, editing keypad, auxiliary keypad, and Top-Row function key portions.
 Keytop inclination: Step sculpture
 Key movement: 4 ± 0.5mm
 Key row offset: 9.5-4.75-9.5mm

2) Data output function

(1) Structure and output: Low-profile type, capacitive keyboard with serial encoded outputs

| (2) Roll over: | N-key roll over |
|----------------|-----------------|
|----------------|-----------------|

- (3) Repeat function: Automatic repeat (when pressing a key for more than 0.5 second)
- 3) Ambient temperature and humidity, dimensions, weight, and storage conditions

| (1) | Ambient temperature: | 0 to 40° C                               |
|-----|----------------------|------------------------------------------|
| (2) | Ambient humidity:    | 35 to 80% RH                             |
| (3) | Dimensions:          | 30 mm(H) x 532 mm(W) x 197 mm(D)         |
| (4) | Weight:              | About 2.5 kg                             |
| (5) | Storage conditions:  | <temperature> –10 to 50° C</temperature> |
|     |                      | <humidity> 10 to 90% RH</humidity>       |

#### 1.4 Accessories

| 1) | Function and operating manual                                                                                                    | 1      |
|----|----------------------------------------------------------------------------------------------------|--------|
| 2) | Line-interface connector                                                                                                    | 1 pair |
| 3) | Power supply cord                                                                                                    | 1      |
| 4) | Fuse (1 A) for high voltage (The set is set at $200V \sim 240V$ ) or (2 A) for low voltage (The set is set at $100V \sim 120V$ ) | 1      |
| 5) | Standard shipment specifications                                                                                                 |        |

VG-920 is so set as to be powered by the AC power supply of your country at the shipment.

# CAUTION

When powering it with other power supply, be sure to use it after replacing the fuse provided as an accessory and setting the AC voltage changeover switch.

## 2. INSTRUCTIONS FOR HANDLING

#### 2.1 Installation

For VG-920, display unit DP-920 and keyboard unit KB-920 are independently packaged in two corrugated cardboard boxes.

See Figure 2-1-1 and 2-1-2 for unpacking these units.

For installing VG-920, be sure to meet the power supply and environmental conditions specified in Section 1.2 "Basic Specifications of Display Unit DP-920" and the environmental conditions Specified in Section 1.3 "Basic Specifications of Keyboard Unit KB-920, and take care the following points:

- 1) Do not install this equpment in the place with the direct sun light.
- 2) Do not operate this equipment when enclosed with a cover or cloth. This prevents the heat radiation effect thus may cause a failure.
- 3) Keep moisture, dust, oil, and smoke away from this equipment as far as possible.
- 4) Keep any magnetism generating article (such as a transformer) as far as possible.

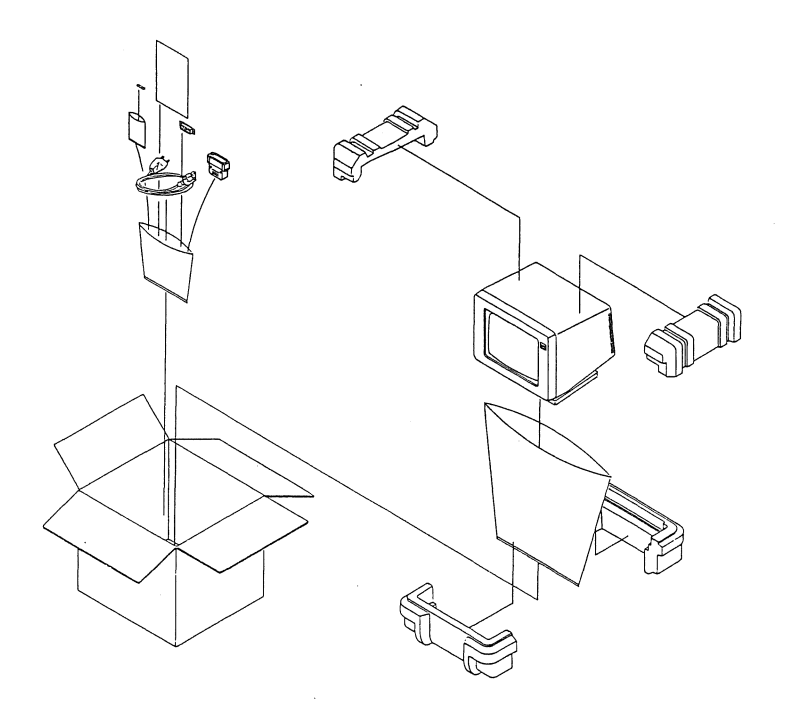

Fig. 2-1-1 Display Unit unpacking

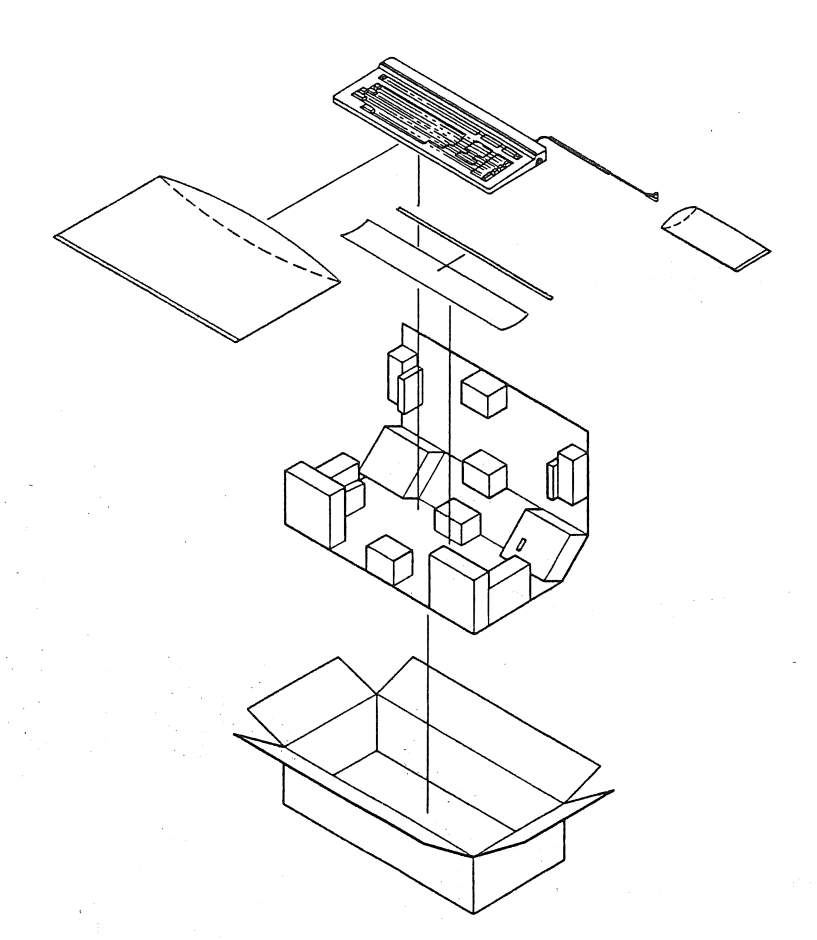

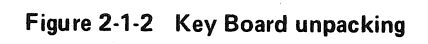

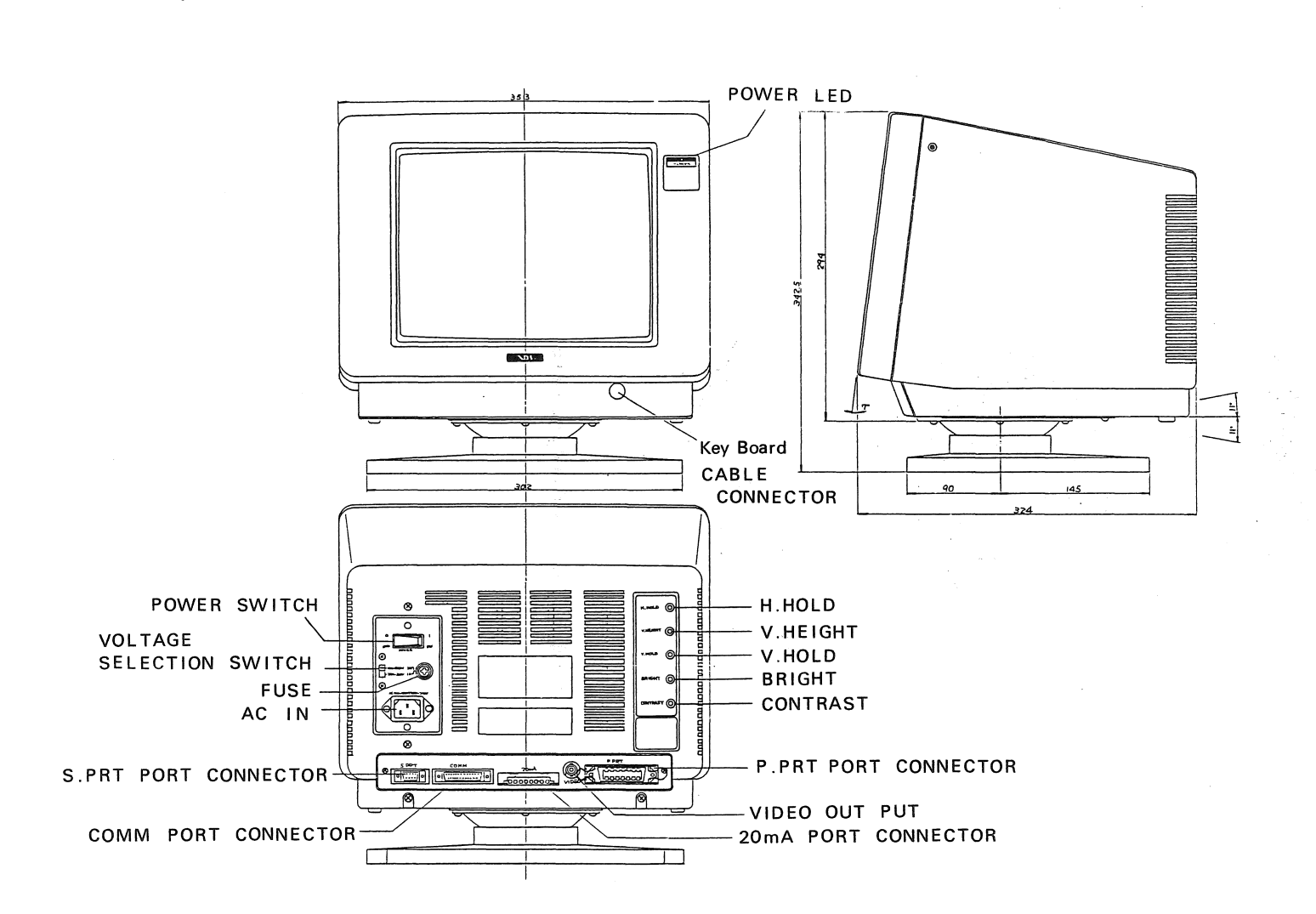

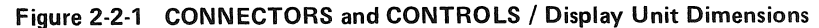

2.2 Dimensions of Unit

| ∞ |

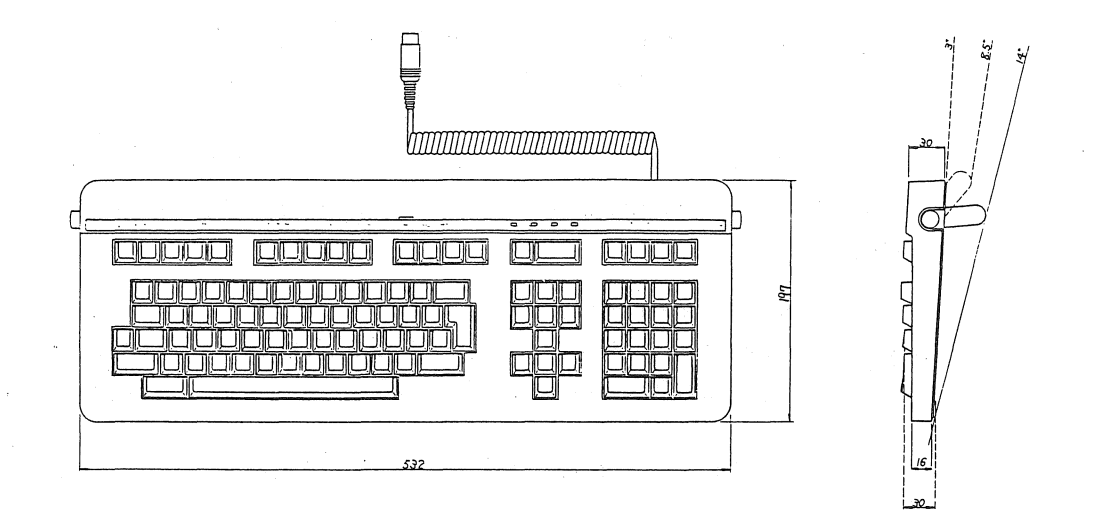

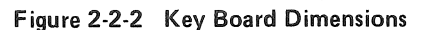

#### 2.3 Connections

1) Connecting the keyboard unit (KB-920) and the display unit (DP-920).

Connect the DIN connector provided for the keyboard unit with the keyboard connector terminal on the lower right side of the front panel of display unit. Make sure to have the curved arrow pointing up when connecting the DIN connector.

Be sure to turn OFF the POWER switch when plugging the keyboard connector in and out.

 Connecting the power supply cord Be sure to check that the AC voltage changeover switch is set to the voltage value to be supplied when connecting the power supply cord. (See Fig. 2-2-1.)

When the set point is different, change the voltage to the appropriate value according to the following procedures:

### CAUTION

VG-920 may fail if operated with the wrong AC voltage.

(1) Set the AC voltage changeover switch to the voltage value to be supplied when the power cord is disconnected.

(2) Replace the fuse according to the voltage value to be supplied.

Setting the AC voltage to AC 100V: 2A/250V fuse (Pre-set to the unit at factory as a standard equipment)

Setting the AC voltage to AC 200V: 1A/250V fuse (Attached as an accessory)

- (3) Connect the power supply cord with the equipment and plug the cord into the AC plug receptacle.
- 3) Connecting the line-interface connector

This equipment is provided with two kinds of line interface; the COMM port conforming to the EIA RS232C/RS423 standard and the 20-mA port for the 20-mA current loop interface.

See Section 3.5-1) "Line interface," for connecting these line-interface ports with the host computer.

At this time, note the following points:

- (1) When connecting the 25-P connector with the COMM port, be sure to tighten two screws on the connector cover to lock the connector plug onto the equipment.
- (2) When connecting the Mate-N-Loc connector with the 20-mA port, fix the connector to the equipment with the left and right lock mechanisms.
- (3) Be sure to turn OFF the power supply switch when plugging the line-interface connector in and out.
- 4) Connecting the printer-interface connector

Either the S.PRT port (standard port) conforming to the EIA RS232C/RS423 standard or the P/PRT port (option) for the TTL-level (conforming to CENTRONIX) parallel data can be selected. See Section 3.5-2) "Printer interface" for connecting one of these ports with the printer.

At this time, note the following points:

- (1) When connecting the 9-pin D connector with the S.PRT port, be sure to tighten two screws on the connecter cover to lock the connector plug onto the equipment.
- (2) When connecting the connector with the P.PRT port (option), lock the connector plug onto the equipment with two spring locks of the connector receptacle.
- (3) Be sure to turn OFF the POWER switch when plugging the printer interface connector in and out.

#### 2.4 Angle Alignment

1) Angle alignment for display unit DP-920

The tilt swivel feature enables up/down and right/left angle alignments on the CRT. (See Section 2.2-1 "Display Unit Dimensions.")

2) Angle alignment for keyboard unit KB-920

The inclination angle of the keyboard unit can be switched in 3 steps by operating the angle alignment Foots on both left and right sides of this unit. (See Section 2.2-2 "Keyboard Dimensions.")

The Foot comes out by pressing the button.

#### 2.5 Operation Test

Perform the initial operation test when the connection is completed.

Also for checking the operation of each function, see Sections 3 "OPERATION," 4 "CON-TROL CODES," and 5 "PROGRAMING."

- 1) When the POWER switch is turned ON, the POWER LED (red) on the front panel lights up.
- 2) When the CRT warms up, the diagnostic message is displayed. If an error is detected by self-diagnosis while the power is on, the error message is displayed. If not detected, the VG-920 OK message is displayed and VG-920 starts operating.
- 3) See Section 3 "OPERATION" and Section 4 "PROGRAMMING" for checking the operation conditions.

Next connect this equipment with the external unit, then perform the online operation test according to the following procedures.

And check that the online operation function is normal:

- 1) Turn OFF the POWER switch.
- 2) Connect the cable with the equipment.
- 3) Turn ON the POWER switch.
- 4) Select each operation condition corresponding to the external unit in the Set Up mode.
- 5) Execute the sending/receiving test according to the user test program.

#### 2.6 Notes

- 1) Do not turn ON the POWER switch immediately after turning it OFF. Be sure to have a 1 minute pause before turning the POWER switch back ON.
- 2) The equipment may not function normally (for example, key-in operation becomes impossible) due to the spark phenomenon generated on the CRT, excessive noise in the power supply line, or immediate disconnection of power supply line. In this case, turn OFF the POWER switch once before operating the equipment.
- Do not use any solvent such as thinner, benzine, or gasoline to clean up the exterior of the equipment. It may damage the plastic parts.
   Clean it up with the cloth soaked in a small amount of furniture or house cleaner.
- 4) Annual interior cleaning and inspection are very effective for preventing a failure.

- 5) Notes for removing the logic board and rear cover .
  - (1) The logic board can be dismounted according to the following procedures:
    - Pull out the keyboard connector.
    - Remove two screws marked with A. (See Fig. 2-5-1.)
    - Remove two connectors from the logic board.
  - (2) The rear cover can be separated from the front according to the following procedure:
    - Remove 8 screws marked with B. (See Fig. 2-5-1.)
- 6) To avoid the influence from external noises; keep the equipment away from the noise source and keep the power supply cord away from other signal cables as far as possible.

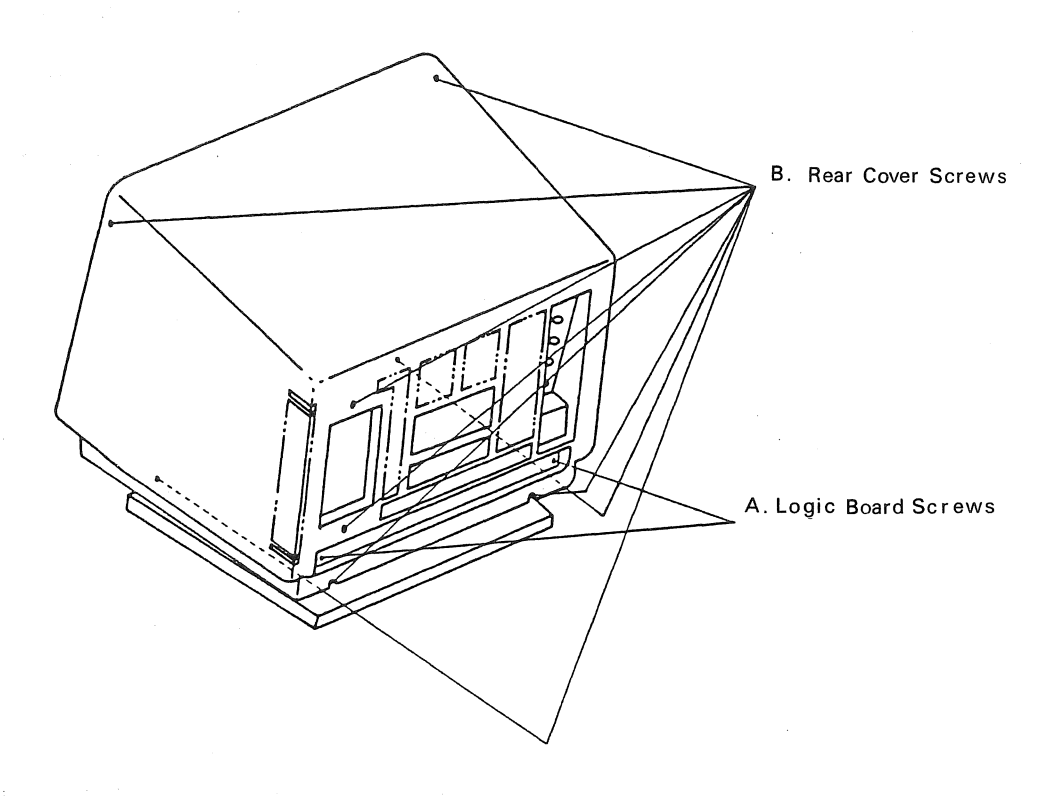

Fig. 2-5-1

# **3. OPERATION**

#### 3.1 General

This section explains about the keyboard, the Set Up mode, print function, interface, and selfdiagnosis.

#### 3.2 Keyboard Unit

#### 1) Configuration

Fig. 3-2-1 shows the key arrangement of the keyboard unit.

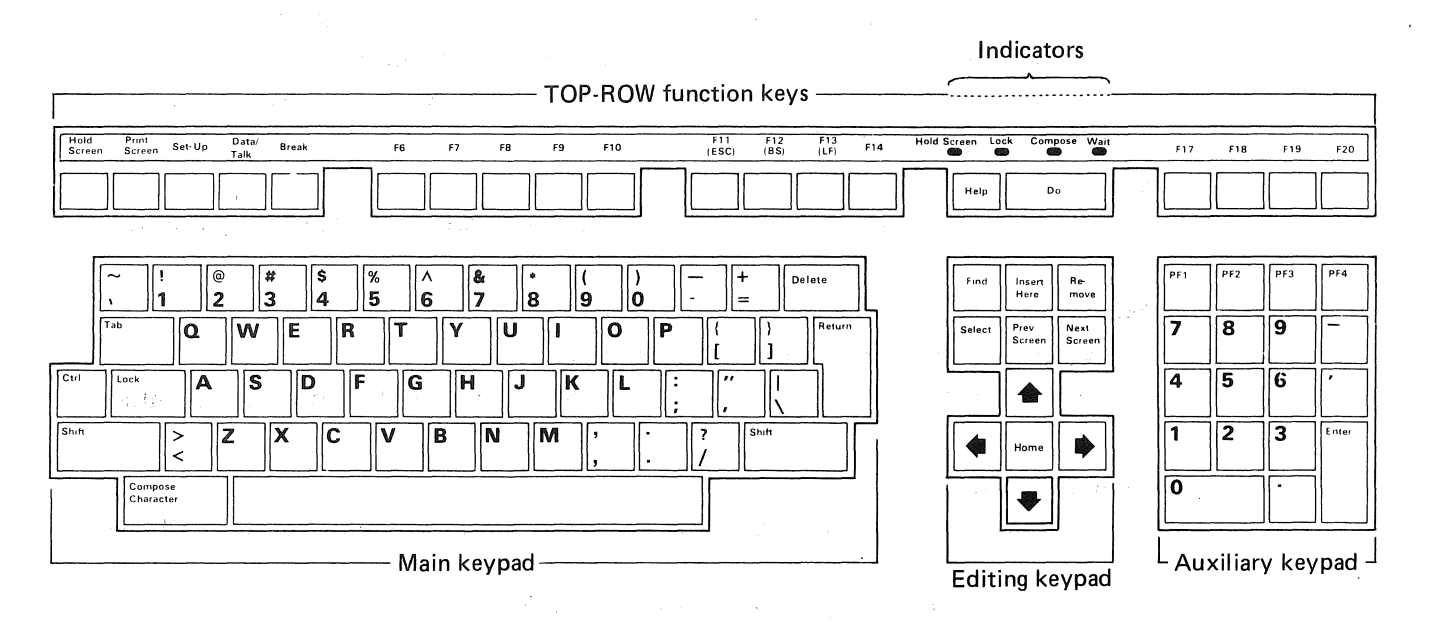

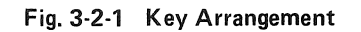

Keyboard unit KB-920 consists of the following blocks:

- Main keypad
- Editing keypad
- Auxiliary keypad
- Top-Row function keys
- Indicators
- Audible indicator
- (1) Main keypad

The main keypad consists of the standard typewriter keys and the following function keys:

#### TAB:

When pressed, the horizontal tab code is transmitted.

#### Ctrl:

When another key is pressed while this is held down, the control code is transmitted.

Lock:

The key-in operation performed after this key is pressed causes the Shift-Lock or Caps-Lock code to be transmitted. (Caps Lock or Shift Lock can be selected from the Keyboard Set Up screen.)

Shift:

When another key is pressed while this key is held down, a capital letter or a symbol described on the upper part of keytop is transmitted.

In addition, it can be used with a function key to specify the control function defined for this equipment.

Return:

When pressed, the return code or the return/new-line code is transmitted. (selected from the General Set Up screen)

#### Delete:

When pressed, the DEL code is transmitted.

When pressed while the Ctrl key is held down, the CAN (Cancel) code is transmitted.

#### Compose Character:

This key, when pressed, generates characters which not exist on the main keypad.

For details, see Section 3.2-2) "Compose function."

#### (2) Editing keypad

The editing keypad is used for cursor control and screen editing. 4 arrow keys and a Home key are used to control the cursor position corresponding to the indication on their keytops. Each of 6 edit keys is used to transmit the control code sequence corresponding to the edit function specified by the key. For more details, see Section 5.1-(2) "Editing keypad."

#### (3) Auxiliary keypad

The auxiliary keypad consists of number keys, 4 function keys, and an ENTER key. When the ENTER key is pressed, the return code or the return/new-line code is transmitted. (selected from the General Set Up screen) For more details, see Section 5.1-(3) "Auxiliary keypad." (4) Top-Row function keys

The keys other than the following keys can be defined as the function keys by user's application program.

Hold Screen:

When pressed, the display screen is locked and the data inputted after this key cannot be displayed on the screen.

When it is pressed again, the above lock condition is cancelled and the data inputted after this key are displayed on the screen. (The input of this key is invalid when the NO XOFF mode is selected from the Communication Set Up menu.)

Print Screen:

When pressed, the data displayed on the screen are outputted to the printer. When pressed while the Ctrl key is held down, the Auto Print mode can be set and reset. (The input of these keys is invalid when the Controller mode is selected from the Printer Set Up screen.)

Set Up:

When pressed, the Set Up mode is specified for the equipment. When it is pressed again, this mode is cancelled.

Data/Talk:

This key is valid only when the EIA Modem Control mode is specified.

Break:

When pressed, the break signal is outputted to the host computer. (This is valid when the break operation is selected from the Keyboard Set Up screen.) When pressed while the Shift key is held down, the host computer line is disconnected.

When pressed while the Ctrl key is held down, the answer-back message is transmitted to the host computer.

F11 (ESC):

When pressed, the ESC code is generated if the VT100 or VT52 mode is selected in the General Set Up screen. In the VT200 mode, this key is defined as a as a function key by user's application program.

F12 (BS):

When pressed, the BS code is generated if the VT100 or VT52 mode is selected from the General Set Up screen. In the VT200 mode, this key is defined as a function key by user's application program.

F13 (LF):

When pressed, the LF code is generated if the VT100 or VT52 mode is selected from the General Set Up screen. In the VT200 mode, this key is defined as a function key by user's application program.

Table 3-2-1 shows examples of general uses of KB-920 function keys.

| Key names                                                                                                    | Uses                        |
|----------------------------------------------------------------------------------------------------|-----------------------------|
| F6<br>F7<br>F8<br>F9<br>F10<br>F11 (ESC)<br>F12 (BS)<br>F13 (LF)<br>F14<br>Help<br>Do<br>F17<br>F18<br>F19<br>F19 | User defined function keys  |
| ←<br>→<br>↑<br>↓<br>Home                                                                                          | Cursor position define keys |
| Find<br>Insert Here<br>Remove<br>Select<br>Prov. Screen<br>Next Screen                                            | Screen editing keys         |
| PF1<br>PF2<br>PF3<br>PF4                                                                                          | User defined function keys  |

| Table 3-2-1 Uses | of Function Kevs |
|------------------|------------------|
|------------------|------------------|

#### (5) Indicator

The keyboard unit indicates the operation conditions of the equipment with 4 LEDs described below:

Hold Screen Indicator:

This LED lights up when the display screen is locked by the Hold Screen key. Lock Indicator:

This LED lights up when the keyboard unit is capital characters.

Compose Indicator:

This LED lights up when the equipment performs the compose sequence function. Wait Indicator:

This LED lights up when data are inhibitted from being inputted from the keyboard unit. This Wait status is released by executing Clear Comm on the Set Up Directory screen.

#### (6) Audible Indicator

The keyboard unit generates the following kinds of bell sound which can be selected in the Set Up mode:

Key click:

The key click sound is generated at every key input movement from the keyboard unit under the conditions other than the followings:

• The Shift or Ctrl key is inputted.

The reason is that either of the above keys alone does not generate any character code.

• The Wait indicator lights up

The data keyed in from the keyboard is erased.

• The key click sound is inhibited from being generated on the Keyboard Set Up screen.

Bell (Margin bell, warning bell)

The bell sound is generated.

- A RAM error is generated when:
- The BEL code is received. (This is effective only when Warning Bell is selected from the Keyboard Set Up screen.)
- A Keyboard operation error such as a Compose error is generated. (This is effective only when Warning Bell is selected from the Keyboard Set Up screen.)
- The cursor reaches the right margin by inputting data from the keyboard. (This is effective only when Warning Bell is selected from the Keyboard Set Up screen.)

#### 2) Compose sequence function

The Compose sequence function is provided to generate the characters not existing on the main keypad. There are the following 2 methods for the Compose sequence function, 3-stroke sequence and 2-stroke sequence:

(1) 3-stroke sequence

The 3-stroke sequence operates with the keyboard in any type. Input the COMPOSE CHARACTER key first and then input 2 characters to operate this sequence. Table 3-2-2 shows this sequence.

(2) 2-stroke sequence

The 2-stroke sequence operates with any keyboard other than the North American Keyboard. The input of the COMPOSE CHARACTER key is not required to operate this sequence.

The 2-stroke sequence operates faster than the 3-stroke sequence but it is limited to generate the characters only preceded by the diacritical marks such as Grave accent, Acute accent, Circumflex accent, Tilde mark, Diaeresis mark (Umlaut), and Ring mark. Characters corresponding to the diacritical marks are shown below:

Diacritical MarkCorresponding charactersDiaresis (Umlaut) markDouble quote ''Accute accentApostrophe 'Grave accentSingle quote `Circumflex accentCircumflex character ^Tilde markTilde character ~Ring markAsterisk \* or degree °

Table 3-2-2 shows this sequence.

Depending on the keyboard unit, the Compose sequence character can be generated according to the different procedures as described below:

- The Compose sequence character can be generated by inputting the corresponding key if there is a necessary character on the main keypad.
- The Compose sequence character can be generated in the 3-stroke sequence.
- The Compose sequence character can be generated in the 2-stroke sequence if there is a necessary diacritical mark on the main keypad.

(3) Generation of a Compose character in the 3-stroke sequence

The Compose characters are generated according to the following procedures:

- Retrieve the necessary Compose characters from Table 3-2-2.
- Input the COMPOSE CHARACTER key from the keyboard unit. (The Compose indicator on the keyboard unit lights up to set the equipment to the Compose mode.)
- Input 2 sequence characters.

Example: Generation of é (e acute)

After inputting the COMPOSE CHARACTER key, input characters e and '(Apostrophe) or ' (Apostrophe) and e in this order.

Upon normal completion of the 3-stroke sequence, the Compose indicator puts out and a compose character is generated.

If an error is generated during the operation, the 3-stroke sequence is suspended and the bell is generated when Warning Bell is selected from the Keyboard Set Up screen.

Note: If the function key is inputted during the 3-stroke sequence, the sequence operation is suspended without generating the bell.

#### (4) Generation of a Compose character in the 2-stroke sequence

A compose character is generated according to the following procedures:

Note: The 2-stroke sequence operates with the keyboard in any type other than the North American Keyboard.

- Retrieve a necessary Compose character from Table 3-2-2 and check whether the character can be generated in the 2-stroke sequence.
- Input the diacritical mark. (The Compose indicator on the keyboard unit lights up to set the equipment to the Compose mode.)
- Input the second character.
- Example: Generation of è (e grave) with Danish Keyboard Input ` (Grave accent) and e in this order.

Upon normal completion of the 2-stroke sequence, the Compose indicator on the keyboard unit puts out and the Compose character is generated.

If an error is generated during the operation, the 2-stroke sequence is suspended and a bell is generated when Warning Bell is selected from the Keyboard Set Up screen.

- Note: If a function key is inputted during the 2-stroke sequence, the sequence operation is suspended without generating the bell.
- (5) Suspension and Restart of the Compose sequence

If the COMPOSE CHARACTER key or the Diacritical Mark is carelessly inputted to set the equipment to the Compose mode, the Compose mode can be cancelled by inputting the DELETE key. The data inputted during the cancelled Compose sequence is ignored. If the COMPOSE CHARACTER key is inputted during the Compose sequence, the 3-stroke sequence is newly started and the data inputted during the Compose sequence immediately before this key is inputted is ignored.

#### Fig. 3-2-2 Compose Code Sequence

Note: During the 3-stroke sequence, the characters can be inputted in any order unless there is any special indication.

During the 2-stroke sequence, the characters must be inputted according to the order described in this table.

|            | Compose character                | 3-stroke sequence                                                                                                    | 2-stroke sequence |
|------------|----------------------------------|----------------------------------------------------------------------------------------------------|-------------------|
| .,         | (quotation mark)                 | ′′ (sp)                                                                                                    | (sp)              |
| #          | (number sign)                    | + +                                                                                                    | , (sp)            |
| '          | (apostrophe)                     | ′ (sp)                                                                                                    |                   |
| @          | (commercial at)                  | aa or AA                                                                                                    |                   |
| [          | (opening bracket)                | ( (                                                                                                    |                   |
| Ň          | (backslash)                      | / / or /<                                                                                                    |                   |
| ]          | (closing bracket)                | ))                                                                                                    |                   |
| ^          | (circumflex)                     | ^ (sp)                                                                                                    | ^ (sp)            |
| `          | (single quote)                   | ` (sp)                                                                                                    | ` (sp)            |
| {          | (opening brace)                  | ( -                                                                                                    |                   |
| ł          | (vertical line)                  | / ^                                                                                                    |                   |
| }          | (closing brace)                  | ) —                                                                                                    |                   |
| $\sim$     | (tilde)                          | $\sim$ (sp)                                                                                                    | $\sim$ (sp)       |
| . <b>i</b> | (inverted!)                      | 1 1                                                                                                    |                   |
| С          | (cent sign)                      | с/,С/,с С                                                                                                    |                   |
| £          | (pound sign)                     | I —, L —, I = , or L =                                                                                                    |                   |
| ¥          | (yen sign)                       | y –, Y –, y =, or Y =                                                                                                    |                   |
| §          | (section sign)                   | so, SO, S!, s! , sO, or SO                                                                                                    |                   |
| ø          | (currency sign)                  | xo, XO, xO, or XO                                                                                                    |                   |
| ©          | (copyright sign)                 | co, CO, cO, or CO                                                                                                    |                   |
| <u>a</u>   | (feminine ordinal indicator)     | a- or A-                                                                                                    |                   |
| <b></b>    | (angle quotation mark left)      | $\langle \langle \rangle$                                                                                                    |                   |
| 0          | (degree sign)                    | O ^ , (SP)*, or (SP)                                                                                                    |                   |
| ±          | (plus/minus sign)                | + -                                                                                                    |                   |
| 2          | (superscript 2)                  | 2 ^                                                                                                    |                   |
| 3          | (superscript 3)                  | 3 ^                                                                                                    |                   |
| μ          | (micro sign)                     | /u or /U (Do not change the                                                                                                    |                   |
| đi         | (                                | character order.)                                                                                                    |                   |
| 11         | (paragraph sign)<br>(middle det) |                                                                                                    |                   |
| •<br>1     | (initialle dot)                  | 1 ^                                                                                                    |                   |
| 0          | (masculine ordinal indicator)    | a - ar 0 - ar 0 - ar |                   |
| »          | (angle quotation mark right)     | $\rightarrow$                                                                                                    |                   |
| //         |                                  | 14 (Do not change the character                                                                                                    |                   |
| 1⁄4        | (fraction one-quarter)           | order.)                                                                                                    |                   |
|            |                                  | 12 (Do not change the character                                                                                                    |                   |
| 1⁄2        | (fraction one-half)              | order.)                                                                                                    |                   |
| ż          | (inverted?)                      | ??                                                                                                    |                   |
| À          | (A grave)                        | Α`                                                                                                    | ` A               |
| Á          | (A acute)                        | A ´                                                                                                    | ´Α                |
| Â          | (A circumflex)                   | A ^                                                                                                    | ^ A               |
|            |                                  |                                                                                                    |                   |

| Compose character         | 3-stroke sequence                       | 2-stroke sequence |
|---------------------------|-----------------------------------------|-------------------|
| α (A tilde)               | A ~                                     | ~ A               |
| Ä (A umlaut)              | A" or A"                                | ·· A              |
| Å (Aring)                 | A <sup>*</sup> or A <sup>°</sup>        |                   |
| AE(AE ligature)           | AF (Do not change the character         |                   |
|                           | order )                                 |                   |
| c (C cedilla)             |                                         |                   |
| È (E grave)               | F \                                     |                   |
| É (E acute)               |                                         |                   |
| $\hat{E}$ (E circumflex)  |                                         |                   |
| Ë (Eumlaut)               | E" or Ett                               |                   |
|                           |                                         | <b>L</b>          |
| l (I grave)               |                                         | <u>` 1</u>        |
| l (lacute)                |                                         |                   |
| l (I circumflex)          |                                         | ^ I               |
| $I_{\sim}$ (I umlaut)     | 1" or 1"                                | " I               |
| Ň (N tilde)               | N~                                      | ~ N               |
| Ó (O grave)               | 0`                                      | ` O               |
| Ó (O acute)               | 0 ′                                     | Ý O               |
| Ô (O circumflex)          | 0 ^                                     | ^ O               |
| O (O tilde)               | 0~                                      | ~ 0               |
| O (O umlaut)              | O'' or o                                | " O               |
| OE (O E ligature)         | OE (Do not change the character         |                   |
|                           | order.)                                 |                   |
| U (U grave)               | U`                                      | ` U '             |
| Ú (U acute)               | U ´                                     | Ý U               |
| Û (U circumflex)          | U ^                                     | ^ U               |
| Û (U umlaut)              | U" or U <sup>"</sup>                    | " U               |
| Ý (Y umlaut)              | Y" or Y"                                | " Y               |
| eta (German small sharps) | S S                                     | ` a               |
| à (a grave)               | a`                                      | ` a               |
| á (a acute)               | aí                                      | í a               |
| â (a circumflex)          | a ^                                     | â a               |
| a (atilde)                | a ~                                     | $\sim$ a          |
| ä (a umlaut)              | a'' or a¨                               |                   |
| à (aˈring)                | a <sup>*</sup> or a <sup>°</sup>        |                   |
| ae (a e ligature)         | ae (Do not change the character order.) |                   |
| ç (c cedilla              | с,                                      |                   |
| è (e grave)               | e `                                     | ` e               |
| é (e acute)               | e ´                                     | í e               |
| ê (e circumflex)          | e ^                                     | ^ e               |
| ë (e umlaut)              | e″ or e¨                                | " e               |
| i (i grave)               | i `                                     | ` i               |
| í (i acute)               | i ´                                     | í i               |
| į̇́ (i circumflex)        | i ^                                     | ^ i               |
| i (i umlaut)              | i" or i                                 | · · ·             |
| ñ (n tilde)               | n ~                                     | $\sim$ n          |
| ò (o grave)               | ο `                                     | <b>`</b> 0        |
| ó (o acute)               | o ´                                     | ́ о               |
| ô (o circumflex)          | o ^                                     | ^ o               |
|                           | 1                                       |                   |

| õ (o tilde)       | 0~                                      | ~ 0           |
|-------------------|-----------------------------------------|---------------|
| ö (o umlaut)      | o'' or o                                | <sup></sup> 0 |
| oe (o e ligature) | oe (Do not change the character order.) |               |
| $\phi$ (o slash)  | o /                                     |               |
| ù (u grave)       | u `                                     | ` u           |
| ú (u acute)       | u í                                     | í u           |
| û (u circumflex)  | u ^                                     | î u           |
| ü (u umlaut)      | u" or u                                 | " u           |
| ÿ (y umlaut)      | y" or y                                 | <u> "</u> у   |

#### 3.3 Set Up Mode

VG-920 stores the control parameters required for operation in the nonvolatile RAM (NVR) and preserves them even when power is off.

There are 2 kinds of control parameters; those selected by the operator and default parameters provided at shipment.

The control parameter is changed in the Set Up mode. The control parameters are classified into 7 categories and displayed on the following menues:

- Set Up Directory screen
- Display Set Up screen
- General Set Up screen
- Communications Set Up screen
- Printer Set Up screen
- Keyboard Set Up screen
- Tab Set Up screen

All the parameters on each Set Up screen can be changed by inputting data from keyboard unit. However, some parameters can be changed by the command inputted from the host computer.

The Set Up mode is started by inputting the Set Up key and the Set Up Directory screen is displayed on the screen. However, multiple Set Up screens cannot be displayed simultaneously.

Control can be transferred from each Set Up screen to another Set Up screen. When the Set Up key is inputted again, the Set Up mode can be cancelled.

1) Outline of Set Up screens

Each Set Up screen is displayed on the lower part of the CRT screen. (Data displayed before this menu temporarily disappear from the screen.) If the XOFF operation is selected from the Communication Set Up Screen, the data received from the host computer are not lost.

Each Set Up screen consists of the following items:

- Screen title
- Terminal ID
- Status line
- Field
- (1) Screen title

The screen title is displayed corresponding to each of 7 categories into which the control parameters are classified. There are 7 screen titles as shown below:

- Set Up Directory
- Display Set Up
- General Set Up

- Communication Set Up
- Printer Set Up
- Keyboard Set Up
- Tab Set Up
- (2) Terminal ID

The equipment type is displayed as the terminal ID. VG-920 is displayed as the terminal ID for this equipment.

(3) Status line

The status line is the lowermost line of each Set Up screen. In this line, the status information on the MODEM, printer, or equipment in the Insert/Replace mode is displayed. The status line is exclusively used to display a message so that the displayed message cannot be changed by the operations at the keyboard. Table 3-3-1 shows the messages to be displayed on the status line.

| Items                                                                                                    | Messages                       | Contents                                                                                                    |
|----------------------------------------------------------------------------------------------------|--------------------------------|----------------------------------------------------------------------------------------------------|
| Insert/Replace:                                                                                                    | Insert Mode                    | Indicates that the equipment is set to the Insert mode.<br>When display data are newly generated, the characters<br>displayed between the cursor and the last character of<br>the line are shifted to the right and the new data are dis-<br>played at the cursor position. |
|                                                                                                    | Replace Mode                   | Indicates that the equipment is set to the Replace mode.<br>When new display data are generated, the characters dis-<br>played at the cursor position are replaced with new data.                                                                                           |
| Printer:                                                                                                    | Ready                          | Indicates that the serial interface printer is ready.                                                                                                    |
| and the state of the                                                                                                    | Not Ready                      | Indicates that the serial interface printer is not ready.                                                                                                    |
|                                                                                                    | None                           | Indicates that the serial interface printer is not connected with this equipment.                                                                                                    |
|                                                                                                    | Auto Print                     | Indicates that the equipment is set to the Auto Print mode.                                                                                                    |
|                                                                                                    | Controller                     | Indicates that the equipment is set to the Printer Con-<br>troller mode.                                                                                                    |
| Parallel Printer                                                                                                    |                                | Indicates that the equipment selects the parallel printer.                                                                                                    |
| Modem:                                                                                                    | DSR, Data<br>DSR, Talk         | Indicates that the DSR is turned ON.                                                                                                    |
| $w^{i_1,\ldots,i_{n-1}} = (e^{-i_1}, e^{-i_1}) \cdot e^{-i_1} \cdot e^{-i_1} \cdot$ | No. DSR, Data<br>No. DSR, Talk | Indicates that the MODEM is not operational.                                                                                                    |
|                                                                                                    | DSR, Connected                 | Indicates that the MODEM is operational.                                                                                                    |

#### Table 3-3-1 Status Line Messages

#### (4) Field

In the Field, the control parameters currently specified for the equipment corresponding to each Set Up screen are displayed. The Field can be divided into the following 3 sections:

Command

When the field cursor is moved to the command section and the Enter key is inputted, the equipment operates according to the displayed command. For example, when the field cursor is moved to "To Directory" and the Enter key is inputted, the screen moves to the Set Up Directory screen.

Parameter

The parameter values currently specified for the equipment are displayed. In this section, 2 or more parameter values are defined. When the field cursor is moved to the parameter section and the Enter key is inputted, the parameter value indicated by the cursor is updated endlessly. For example, when the field cursor is moved to the Keyclick parameter and the Enter key is inputted while "Keyclick" is displayed, the display is changed to "No Keyclick."

Text

Data can be set in the text section by directly inputting a message from the keyboard unit according to the following procedures:

- 1. Use an arrow key or arrow keys to move the field cursor to the text section.
- 2. Input the Enter key to set the text input area in the position of status line that is the lowermost line of the CRT screen and at this time, the status line temporarily disappears.
- 3. Input the necessary text.
- 4. Input the Enter key.

If inputting a wrong key during creation of a text, input the Delete key to delete only the last character.

In addition, in order to suspend creating the text and leave the original set point as it is, input arrow keys to move the cursor.

#### (5) Set Up mode Control

VG-920 controls the Set Up mode with the field cursor.

The field cursor is displayed brightly and it moves over the field by inputting the arrow keys from the keyboard unit. Table 3-3-2 describes the methods for starting and ending the Set Up mode, moving the field cursor, and changing the control parameter.

#### Table 3-3-2 Set Up Mode Control

| Operation keys | Functions                                                                                                    |
|----------------|----------------------------------------------------------------------------------------------------|
| Set Up         | Starts and ends the Set Up mode alternately every time the Set Up key is pressed.                                                                                                    |
| Arrow Key      | Moves the field cursor to the arrow direction.                                                                                                    |
| Enter          | Starts the item indicated by the field cursor.<br>Executes the command according to the data indicated by the field cursor in the<br>command section.<br>Updates the displayed parameter value at every input of the Enter key if the field<br>cursor is located in the parameter section. |

#### 2) Set Up screen

Table 3-3-3 lists up the items to be displayed in the Set Up screen field.

| Set Up Directory        | Display Set Up                                                | General Set Up        |
|-------------------------|---------------------------------------------------------------|-----------------------|
| Display Set Up          | To Next Set Up                                                | To Next Set Up        |
| General Set Up          | To Directory                                                  | To Directory          |
| Communications Set Up   | 80/132 Columns                                                | Terminal Mode         |
| Printer Set Up          | Control Representation Mode                                   | ASCII/U.K.            |
| Keyboard Set Up         | Auto Wrap                                                     | UDK Lock              |
| Tab Set Up              | Smooth/Jump Scroll                                            | User Features Lock    |
| On-Line/Local           | Light/Dark Screen                                             | Keypad Mode           |
| Clear Display           | Cursor                                                        | Cursor Key Mode       |
| Clear Communications    | Cursor Style                                                  | New Line              |
| Recall Saved Parameters |                                                               | and the second second |
| Save Parameters         |                                                               |                       |
| Set Up Language         |                                                               |                       |
| Keyboard Language       |                                                               |                       |
| Factory Defaults        | జయాలు కేంద్ బులు ఆర్థింగ్ కేంద్ గ్రామం గుడు స్గారం గుణిక<br>క | nyan weten ya zu e    |
| Exit Set Up             |                                                               |                       |

#### Table 3-3-3 Field Display Item List

| Communications Set Up | Printer Set Up         | Keyboard Set Up    |  |
|-----------------------|------------------------|--------------------|--|
| To Next Set Up        | To Next Set Up         | To Next Set Up     |  |
| To Directory          | To Directory           | To Directory       |  |
| Transmit Speed        | Parallel/Serial        | Typewriter/D.P.    |  |
| Receive Speed         | Transmit/Receive Speed | Caps/Shift-Lock    |  |
| XOFF                  | Print Mode             | Auto Repeat        |  |
| Data-Bits/Parity      | Data-Bits/Parity       | Keyclick           |  |
| Stop Bits             | Stop Bits              | Margin Bell        |  |
| Local Echo            | Print Page/Region      | Warning Bell       |  |
| Host Port Selection   | Printed Data Type      | Break              |  |
| Disconnect            | Print Terminator       | Auto-Answerback    |  |
| Transmit Rate Limit   |                        | Answerback Message |  |
|                       |                        | Conceal Answerback |  |

#### Tab Set Up

To Next Set Up To Directory Clear All Tabs Set 8 Column Tabs Tab Fields and Ruler

#### (1) Set Up Directory screen

The Set Up Directory screen is displayed immediately after the Set Up mode is started by inputting the Set Up key.

In this screen, the item to be required prior to proceeding to other Set Up screen or operation of this equipment is selected.

Set-Up Directory <u>VG-920 1.1</u> Display General Comm Printer Keyboard Tab On Line Clear Display Clear Comm Reset Terminal Recall Save Set-Up English North American Keyboard Default Exit Replace Mode Printer:None

| F                                 |                   |                                                                                                   |  |
|-----------------------------------|-------------------|---------------------------------------------------------------------------------------------------|--|
| Field (Field kind)                | Setting           | Contents                                                                                          |  |
| Display Set Up<br>(command)       | Display           | Proceed to the Display Set Up screen.                                                             |  |
| General Set Up<br>(command)       | General           | Proceed to the General Set Up screen.                                                             |  |
| Communication Set Up<br>(command) | Communication     | Proceed to the Communication Set Up screen.                                                       |  |
| Printer Set Up<br>(command)       | Printer           | Proceed to the Printer Set Up screen.                                                             |  |
| Keyboard Set Up<br>(command)      | Keyboard          | Proceed to the Keyboard Set Up screen.                                                            |  |
| Tab Set Up<br>(command)           | Tab               | Proceed to the Tab Set Up screen                                                                  |  |
|                                   | On Line (Default) | Data can be sent/received to/from the host computer.                                              |  |
| On Line/Local<br>(parameter)      | Local             | The data inputted from the keyboard is displayed on the screen but not sent to the host computer. |  |
|                                   |                   | The data received from the host computer is stored in the received data buffer in the equipment.  |  |

| Field (Field kind)                   | Setting                              | Contents                                                                                                    |
|--------------------------------------|--------------------------------------|----------------------------------------------------------------------------------------------------|
| Clear Dispaly<br>(command)           | Clear Display                        | Clears the screen after completion of the Set Up mode.                                                                                                    |
| Clear Communication<br>(command)     | Clear Comm.                          | Holds the print operation and resets the Print<br>Controller mode.<br>Invalidates the control command sequence.<br>Clears all the sent/received data buffers.<br>Resets the XOFF code reception flag received<br>from the host computer or the serial interface<br>printer and sends the XON code to the host<br>computer. |
| Reset Terminal<br>(command)          | Reset Terminal                       | Resets the equipment functions other than<br>the screen display function, data transfer to/<br>from the external equipment, and the user<br>defined key functions, to the power-on status.                                                                                                    |
| Recall Saved Parameters<br>(command) | Recall                               | Reads the parameter set values from the non-<br>volatile memory and replaces them with all<br>the values set in the VG-920 Set Up screen<br>field.<br>After completion of the Set Up mode, the<br>screen is cleared.                                                                                                    |
| Save Parameters<br>(command)         | Save                                 | Saves all the parameters set in the VG-920<br>Set Up screen field in the nonvolatile memory.                                                                                                    |
| Set Up Language<br>(parameter)       | Set Up = English (Default)           | Selects the language to be displayed on the Set Up screen.                                                                                                    |
|                                      | Set Up = Francais                    |                                                                                                    |
|                                      | Set Up = Deutsch                     |                                                                                                    |
| Keyboard Language<br>(parameter)     | North American Keyboard<br>(Default) | Selects the type of keyboard unit to operate.                                                                                                    |
|                                      | British Keyboard                     |                                                                                                    |
|                                      | Flemish Keyboard                     |                                                                                                    |
|                                      | Canadian (French)<br>(Keyboard)      |                                                                                                    |
|                                      | Danish Keyboard                      |                                                                                                    |
|                                      | Finnish Keyboard                     |                                                                                                    |
|                                      | German Keyboard                      |                                                                                                    |
|                                      | Dutch Keyboard                       |                                                                                                    |
|                                      | Italian Keyboard                     |                                                                                                    |
|                                      | Swiss (French) Keyboard              |                                                                                                    |
|                                      | Swiss (German) Keyboard              |                                                                                                    |
|                                      | Swedish Keyboard                     | 1                                                                                                    |
|                                      | Norwegian Keyboard                   |                                                                                                    |
|                                      | French/Belgian Keyboard              |                                                                                                    |
|                                      | Spanish Keyboard                     |                                                                                                    |

| Field (Field kind)           | Setting | Contents                                                                                                    |
|------------------------------|---------|----------------------------------------------------------------------------------------------------|
| Factory Default<br>(command) | Default | Replaces all the parameter values set in the<br>VG-920 Set Up screen field with those set at<br>shipment.<br>After completion of the Set Up mode, the<br>screen is cleared and the cursor is positioned<br>in the first column on the first line. |
| Exit Set Up (command)        | Exit    | Cancels the Set Up mode and moves to the On Line mode or Local mode.                                                                                                    |
(2) Display Set Up screen

On the Display Set Up screen, the parameters concerning screen display are set.

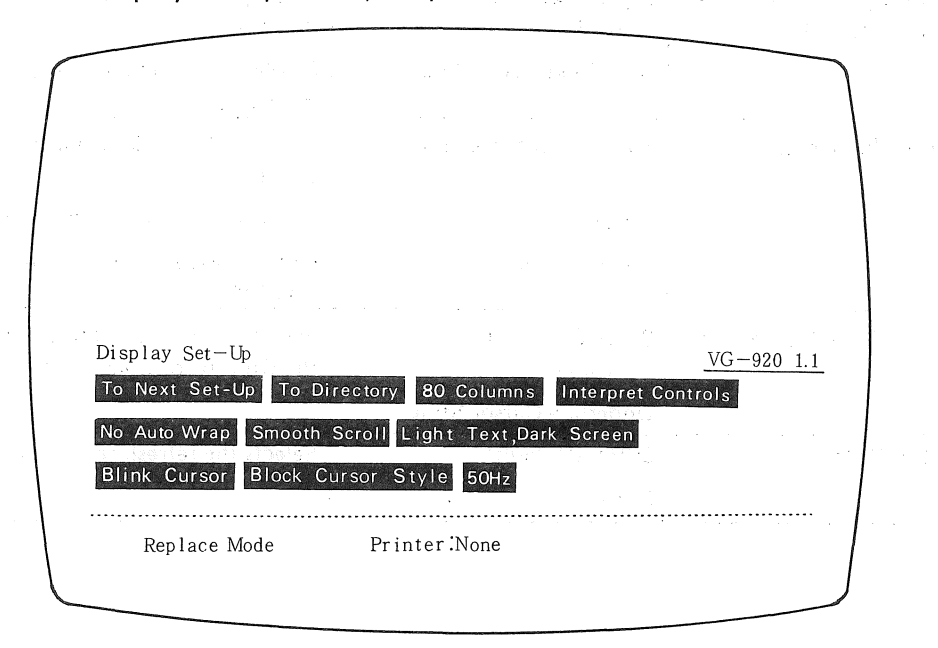

Table 3-3-3 Field Display Item List

| Fields (Field kinds)                       | Parameter settings                  | Contents                                                                                                    |  |
|--------------------------------------------|-------------------------------------|----------------------------------------------------------------------------------------------------|--|
| To Next Set Up<br>(command)                | To Next Set Up                      | Switches the Display Set Up screen to the General Set Up screen.                                                                                                    |  |
| To Directory<br>(command)                  | To Directory                        | Switches the Display Set Up screen to the Set Up Directory screen.                                                                                                    |  |
| 80/132 Columns<br>(parameter)              | 80 Columns (Default)<br>132 Columns | Selects the number of characters in a line.<br>When the number is switched, at the same<br>time, the menu is switched and the On-Line<br>or Local parameter disappears.                     |  |
| Control Representation<br>Mode (parameter) | Interpret Controls (Default)        | The control code executes individually defined operations and it is not displayed on the screen.                                                                                            |  |
|                                            | Display Controls                    | The control code is displayed on the screen but it does not execute individually defined operations.                                                                                        |  |
| Auto Wrap (parameter)                      | No Auto Wrap (Default)              | The received data exceeding the last column<br>on the line are replaced on the last column<br>and a new line is not started.                                                                |  |
|                                            | Auto Wrap                           | The received data exceeding the last column<br>on the line continues to be displayed starting<br>at the first column on the next line after auto-<br>matic new-line operation is performed. |  |
| Smooth/Jump Scroll                         | Smooth Scroll (Default)             | Specifies the Smooth Scroll operation.                                                                                                    |  |
| (parameter)                                | Jump Scroll                         | Specifies the Jump Scroll operation.                                                                                                    |  |

| Fields (Field kinds)             | Parameter settings                   | Contents                                                                |  |
|----------------------------------|--------------------------------------|-------------------------------------------------------------------------|--|
| Light/Dard Screen<br>(parameter) | Light Text, Dark Screen<br>(Default) | Displays only the characters are displayed on the screen.               |  |
|                                  | Dark Text, Light Screen              | Displays the background and characters inversely.                       |  |
| Cursor (parameter)               | Blank Cursor (Default)               | Displays the blink cursor in the On-Line or Local mode.                 |  |
|                                  | No Cursor                            | Inhibits the cursor from being displayed.                               |  |
|                                  | Static Cursor                        | Displays the static cursor in the On-Line or Local Mode.                |  |
| Cursor Style (parameter)         | Block Cursor Style<br>(Default)      | Selects the shape of the cursor displayed in the On-Line or Local mode. |  |
|                                  | Underline Cursor Style               |                                                                         |  |
| 50Hz/60Hz                        | 50Hz (Default)                       | Selects the refresh rate on the display screen.                         |  |
|                                  | 60Hz                                 | (1, 1) = (0, 1, 1)                                                      |  |

# (3) General Set Up screen

The parameters concerning the overall operation of the equipment are set on the General Set Up screen

General Set-Up VG-920 1.1 To Next Set-Up To Directory VT 200 Mode, 7-Bit Controls User Defined Keys Unlocked User Features Unlocked Numeric Keypad Normal Cursor Keys No New Line . ..... Printer:None Replace Mode

| Fields (Field kinds)          | Parameter settings                      | Contents                                                                                                    |
|-------------------------------|-----------------------------------------|----------------------------------------------------------------------------------------------------|
| To Next Set Up<br>(command)   | To Next Set Up                          | Switches the General Set Up screen to the Communication Set Up screen.                                                             |
| To Directory<br>(command)     | To Directory                            | Switches the General Set Up screen to the Set Up Directory screen.                                                                 |
| Terminal Mode<br>(parameters) | VT200 Mode, 7-Bit<br>Controls (Default) | The equipment operates in the VT200 7-bit control mode.                                                                            |
|                               | VT200 Mode, 8-Bit<br>Controls           | The equipment operates in the VT200 8-bit control mode.                                                                            |
|                               | VT52 Mode                               | The equipment operates in the VT52 mode.                                                                                           |
|                               | VT100 Mode                              | The equipment operates in the VT100 mode.                                                                                          |
| ASCII/UK (parameters)         | VT100 ASCII (Default)                   | "#" is displayed when the 35NEX code is<br>received when VT100 ASCII is selected, while<br>"L" is displayed when the 35HEX code is |
|                               | VT100 U.K.                              | received when VT100 UK is selected. This field is effective and displayed only in the VT100 or VT52 mode.                          |
| UDK Lock (parameters)         | User Defined Keys<br>Unlocked (Default) | Enables any user defined function key to be defined again.                                                                         |
|                               | User Defined Keys Locked                | Inhibits any user defined function key to be defined again.                                                                        |

| Fields (Field kinds)               | Parameter settings                                          | Contents                                                                                                    |
|------------------------------------|-------------------------------------------------------------|----------------------------------------------------------------------------------------------------|
| User Features Lock<br>(parameters) | User Features Unlocked<br>(Default)<br>User Features Locked | <ul> <li>Allows or inhibits the host computer to change the following items:</li> <li>Auto repeat,</li> <li>Smooth/jump scroll,</li> <li>Light/Dark screen,</li> </ul> |
|                                    |                                                             | <ul><li>Tab stop,</li><li>Keyboard lock</li></ul>                                                                                                    |
| Keypad Mode<br>(parameters)        | Numeric Keypad<br>(Default)                                 | Every key on the auxiliary keypad other than<br>function keys PF1 through PF4 transmits the<br>ASCII code corresponding to the key indica-<br>tion.                    |
|                                    | Application Keypad                                          | Every key on the auxiliary keypad other than<br>function keys PF1 through PF4 transmits the<br>ASCII code corresponding to the key indica-<br>tion.                    |
| Cursor Key Modes<br>(parameters)   | Normal Cursor Key<br>(Default)                              | Each arrow key transmits the sequence code according to the ANSI cursor control sequence.                                                                              |
|                                    | Application Cursor Keys                                     | Each arrow key transmits the control sequence specified by the application program.                                                                                    |
| New Line (parameters)              | No New Line (Default)                                       | The Enter key, setting the Numeric Keypad<br>or the Return key, generates the carriage<br>return (CR) code.                                                            |
|                                    | New Line                                                    | The Enter key, setting the Numeric Keypad<br>or the Return key generates the carriage<br>return/line feed (CR/LF) code.                                                |

# (4) Communication Set Up screen

On the Communication Set Up screen, the parameters concerning communication with the host computer are set.

Communications Set-Up VG-920 1.1 To Next Set-Up To Directory Transmit=4800 Receive=Transmit X.OFF at 64 8 Bits, No Parity 1 Stop Bit No Local Echo EIA Port,Data Leads Only Disconnect,2S Delay Limited Transmit Replace Mode Printer:None

| Fields (Field kinds)                                                                                           | Parameter settings        | Contents                                                                 |
|----------------------------------------------------------------------------------------------------|---------------------------|--------------------------------------------------------------------------|
| To Next Set Up<br>(command)                                                                                    | To Next Set Up            | Switches the Communication Set Up screen to the Printer Set Up screen.   |
| To Directory<br>(command)                                                                                      | To Directory              | Switches the Communication Set Up screen to the Set Up Directory screen. |
| Transmit Speed                                                                                                 | Transmit = 75             | Selects the data transfer rate for sending data                          |
| (parameters)                                                                                                   | Transmit = 110            | to the host computer.                                                    |
|                                                                                                    | Transmit = 150            |                                                                          |
|                                                                                                    | Transmit = 300            |                                                                          |
|                                                                                                    | Transmit = 600            |                                                                          |
|                                                                                                    | Transmit = 1200           | dan se ditana                                                            |
|                                                                                                    | Transmit = 2400           |                                                                          |
| land and a second second second second second second second second second second second second second second s | Transmit = 4800 (Default) |                                                                          |
| the all the Report of the second                                                                               | Transmit = 9600           |                                                                          |
|                                                                                                    | Transmit = 19200          |                                                                          |

| Field (Field kind)               | Setting                       | Contents                                                                                                    |  |  |
|----------------------------------|-------------------------------|----------------------------------------------------------------------------------------------------|--|--|
| Receive Speed                    | Receive = 75                  | Selects the data transfer rate for receiving data                                                                                      |  |  |
| (parameters)                     | Receive = 110                 | from the host computer.                                                                                                    |  |  |
|                                  | Receive = 150                 | +                                                                                                    |  |  |
|                                  | Receive = 300                 |                                                                                                    |  |  |
|                                  | Receive = 600                 | -                                                                                                    |  |  |
|                                  | Receive = 1200                |                                                                                                    |  |  |
|                                  | Receive = 2400                |                                                                                                    |  |  |
|                                  | Receive = 4800                |                                                                                                    |  |  |
|                                  | Receive = 9600                |                                                                                                    |  |  |
|                                  | Receive = 19200               |                                                                                                    |  |  |
|                                  | Receive = Transmit (Default)  |                                                                                                    |  |  |
| XOFF                             | XOFF at 64 (Default)          | Selects the timing for generating the XOFF                                                                                             |  |  |
| (parameters)                     | XOFF at 128                   | code or inhibits the XOFF code from being                                                                                              |  |  |
|                                  | No. XOFF                      |                                                                                                    |  |  |
| Data-Bits/Parity<br>(parameters) | 8 Bits, No. parity (Default)  | Selects the bit structure for the data to be                                                                                           |  |  |
|                                  | 8 Bits, Even Parity           | sent/received to/from the host computer.                                                                                               |  |  |
|                                  | 8 Bits, Odd Parity            |                                                                                                    |  |  |
|                                  | 7 Bits, No Parity             |                                                                                                    |  |  |
|                                  | 7 Bits, Even parity           |                                                                                                    |  |  |
|                                  | 7 Bits, Odd Parity            |                                                                                                    |  |  |
|                                  | 7 Bits, Mark Parity           |                                                                                                    |  |  |
|                                  | 7 Bits, Space Parity          |                                                                                                    |  |  |
|                                  | 7 Bits, Even Parity, No Check |                                                                                                    |  |  |
|                                  | 7 Bits, Odd Parity, No Check  |                                                                                                    |  |  |
|                                  | 8 Bits, Even Parity, No Check |                                                                                                    |  |  |
|                                  | 8 Bits, Odd Parity, No Check  |                                                                                                    |  |  |
| Stop Bits                        | 1 Stop Bit (Default)          | Selects the number of stop bits for the data                                                                                           |  |  |
| (parameters)                     | 2 Stop Bits                   | to be sent/received to/from the host com-<br>puter.                                                                                    |  |  |
| Local Echo<br>(parameters)       | No Local Echo (Default)       | The key indicator inputted from the keyboard<br>is sent to the host computer but it is not dis-<br>played on the screen.               |  |  |
|                                  | Local Echo                    | The key indicator inputted from the key-<br>board is sent to the host computer and at<br>the same time, it is displayed on the screen. |  |  |

•

| Field (Field kind)                  | Setting                               | Contents                                                                                                    |
|-------------------------------------|---------------------------------------|----------------------------------------------------------------------------------------------------|
| Host Port Selection<br>(parameters) | EIA Pot, Data Lends Only<br>(Default) | Selects the Comm port as a line interface with<br>the host computer. This port is not con-<br>trolled by the MODEM control signal. This<br>interface operates with the sent data, received<br>data, and signal ground signal. |
|                                     | EIA Port, Modem Control               | Selects the Comm port as a line interface with<br>the host computer. This port is controlled by<br>the MODEM control signal.                                                                                                  |
|                                     | 20 mA Port                            | Selects the 20-mA port as a line interface with the host computer.                                                                                                    |
| Disconnect<br>(parameters)          | Disconnect, 25 Delay<br>(Default)     | When parameter EIA Port, Modem control are<br>selected, the communication line with the<br>host computer is disconnected 2 seconds after<br>the RLSD signal is turned OFF.                                                    |
|                                     | Cisconnect, 60 ms Dalay               | When parameter EIA port, MODEM control<br>are selected, the communication line with<br>the host computer is disconnected 60 ms<br>after the RLSD signal is turned OFF.                                                        |
| Transfer Rate Limit<br>(parameters) | Limited Transfer<br>(Default)         | Regardless of the data transfer rate (baud<br>rate), sending data are limited to 150 to 180<br>characters per second.                                                                                                    |
|                                     | Unlimited Transfer                    | The number of characters for sending data is not limited.                                                                                                    |

# (5) Printer Set Up screen

On the printer Set Up screen, the parameters concerning the printer are set.

| ſ                |                                        |            |
|------------------|----------------------------------------|------------|
|                  |                                        |            |
|                  |                                        |            |
|                  |                                        |            |
|                  |                                        |            |
|                  |                                        |            |
|                  |                                        |            |
| Printer Set-Ib   |                                        | VG-920 1 1 |
| To Next Set-Up   | To Directory Serial Printer Speed=4800 |            |
| Normal Print Mod | e 8 Bits No Parity 1 Stop Bit          | ·          |
|                  |                                        |            |
| Print Full Page  | ASCII/U,K, Only No Terminator          |            |
| Replace Mode     | Printer:None                           |            |
|                  |                                        |            |
|                  |                                        |            |

- 37 -

| Fields (Field kinds)        | Parameter settings             | Contents                                                                                                    |  |
|-----------------------------|--------------------------------|----------------------------------------------------------------------------------------------------|--|
| To Next Set Up<br>(command) | To Next Set Up                 | Switches the Printer Set Up screen to the Keyboard Set Up screen.                                                                                                    |  |
| To Directory                | To Directory                   | Switches the Printer Set Up screen to the Set<br>Up Directory screen.                                                                                                   |  |
| Parallel/Serial             | Serial Printer (Default)       | Selects the printer interface type.                                                                                                    |  |
| (parameters)                | Parallel Printer               |                                                                                                    |  |
| Send/Receive Speed          | Speed = 15                     | Selects the transfer rate for sending/receiving                                                                                                    |  |
| (parameters)                | Speed = 110                    | data to/from the serial interface printer.                                                                                                    |  |
|                             | Speed = 150                    |                                                                                                    |  |
|                             | Speed = 300                    |                                                                                                    |  |
|                             | Speed = 600                    |                                                                                                    |  |
|                             | Speed = 1200                   |                                                                                                    |  |
|                             | Speed = 2400                   |                                                                                                    |  |
|                             | Speed = 4800 (Default)         |                                                                                                    |  |
|                             | Speed = 9600                   |                                                                                                    |  |
|                             | Speed = 19200                  |                                                                                                    |  |
| Print Mode<br>(parameters)  | Normal Print Mode              | The print operation is started by inputting                                                                                                    |  |
|                             | (Default)                      | the key from the keyboard.                                                                                                    |  |
|                             | Auto Print Mode                | The character data on the line indicated by<br>the cursor are sent to the printer by receivin<br>the LF code, FF code, or VT code, or feedin<br>the line automatically. |  |
|                             | Controller Mode                | The data received from the host computer<br>is not displayed on the screen but sent to<br>the printer via VG-920.                                                       |  |
| Data-Bits/Parity            | 7 Bits, No Parity              | Selects the bit structure of the data to be                                                                                                    |  |
| (parameters)                | 7 Bits, Mark Parity            | sent/received to/from the serial interface                                                                                                    |  |
|                             | 7 Bits, Space Parity           | - printer.                                                                                                    |  |
|                             | 7 Bits, Even Parity            |                                                                                                    |  |
|                             | 7 Bits, Odd Parity             |                                                                                                    |  |
|                             | 8 Bits, No Parity<br>(Default) |                                                                                                    |  |
|                             | 8 Bits, Even Parity            |                                                                                                    |  |
|                             | 8 Bits, Odd Parity             |                                                                                                    |  |
| Stop Bits                   | 1 Stop Bit (Default)           | Selects the number of stop bits for the data                                                                                                    |  |
| (parameters)                | 2 Stop Bits                    | to be sent/received to/from the serial inter-<br>face printer.                                                                                                    |  |
| Print Page/Region           | Print Full Page (Default)      | Selects the print range for page print opera-                                                                                                    |  |
| (parameters)                | Print Scroll Region            | tion.                                                                                                    |  |

| Field (Field kind)               | Setting                                    | Contents                                                                                                 |
|----------------------------------|--------------------------------------------|----------------------------------------------------------------------------------------------------|
| Print Data Type                  | ASCII/U.K. Only (Default)                  | Selects the print data type according to the                                                             |
| (parameters)                     | ASCII/U.K., Line Drawing                   | character set of the printer which is to be                                                              |
|                                  | All Characters                             | printer is selected, the print data type is<br>fixed to that of specified by parameter<br>ASCII/UK only. |
| Print Terminator<br>(parameters) | No Terminator (Default)<br>Terminator = FF | Desides whether the FF code is sent as a terminator at completion of page print operation.               |

# (6) Keyboard Set Up screen

On the Keyboard Set Up screen, the parameters concerning the keyboard unit are specified.

| ſ |                                                      |                |                 |           |                   |
|---|------------------------------------------------------|----------------|-----------------|-----------|-------------------|
|   | Keyboard Set-Up<br>To Next Set-Up<br>Auto Ropeat Key | To Directory   | Typewriter Keys | Caps Lock | <u>VG-920 1.1</u> |
|   | Auto Answerback<br>Replace Mode                      | An swe rback = | Not Conceal     | ed        |                   |

| Fields (Field kinds)            | parameter settings        | Contents                                                            |
|---------------------------------|---------------------------|---------------------------------------------------------------------|
| To Next Set Up<br>(command)     | To Next Set Up            | Switches the Keyboard Set Up screen to the Tab Set Up screen.       |
| To Directory<br>(command)       | To Directory              | Switches the Keyboard Set Up screen to the Set Up Directory screen. |
| Typewriter/D.P.<br>(parameters) | Typewriter Keys (Default) | Generates the character indicated on the left-half keytop.          |
|                                 | Data Processing Keys      | Generates the character indicated on the right-half keytop.         |

| Field (Field kind)                 | Satting                   | Contents                                                                                                    |  |
|------------------------------------|---------------------------|----------------------------------------------------------------------------------------------------|--|
|                                    |                           |                                                                                                    |  |
| Cap/Shift-Lock                     | Caps Lock (Default)       | Selects the function of the Lock key on the                                                                                                    |  |
| (parameters)                       | Shift Lock                |                                                                                                    |  |
| Auto Repeat                        | Auto Repeat (Default)     | Desides whether to turn ON or OFF the auto-                                                                                                    |  |
| (parameters)                       | No Auto Repeat            | matic repeat function for the pressed key.                                                                                                    |  |
| Keyclick                           | Keyclick (Default)        | Desides whether to turn ON or OFF the click                                                                                                    |  |
| (parameters)                       | No keyclick               | sound generation function of the keyboard.                                                                                                    |  |
| Margin Bell                        | Margin Bell (Default)     | Selects whether to generate the bell sound                                                                                                    |  |
| (parameters)                       | No Margin Bell            | when the cursor moves to the right margin in the On-Line or Local mode.                                                                                                    |  |
| Warning Bell                       | Warning Bell (Default)    | Selects whether to generate the bell sound in                                                                                                    |  |
| (parameters)                       | No Warning Bell           | case of an operational error or a reception of the BEL code.                                                                                                    |  |
| Break (parameters)                 | Break (Default)           | Desides whether to turn ON or OFF the                                                                                                    |  |
|                                    | No Break                  | Break key.                                                                                                    |  |
| Auto Answerback                    | Auto Answerback (Default) | Desides whether to automatically send the                                                                                                    |  |
| (parameters)                       | No Auto Answerback        | answer-back message to the host computer<br>when the communication line with the host<br>computer becomes operational.                                                                                                    |  |
| Answerback Message                 | Answerback =              | Enables the answerback message to be sent.                                                                                                    |  |
| (text)                             |                           | The answerback message is sent to the host<br>computer not only when the automatic<br>answerback function is specified but also<br>when the ENQ code is received or when the<br>Break key is pressed while the Ctrl key is<br>held down. |  |
|                                    |                           | When the Answerback Message field is started,<br>"Enter Answerback =" is displayed on the<br>status line and enables the message of up to<br>30 characters to be inputted.                                                               |  |
| Conceal Answerback<br>(parameters) | Not Concealed (Default)   | Select whether to display the answerback message specified for the equipment on the screen.                                                                                                    |  |
|                                    | Concealed                 | When "Concealed" is selected, the answer-<br>back message is not displayed until it is<br>specified again.                                                                                                    |  |

# (7) Tab Set Up screen

On the Tab Set Up screen, the tab position is specified.

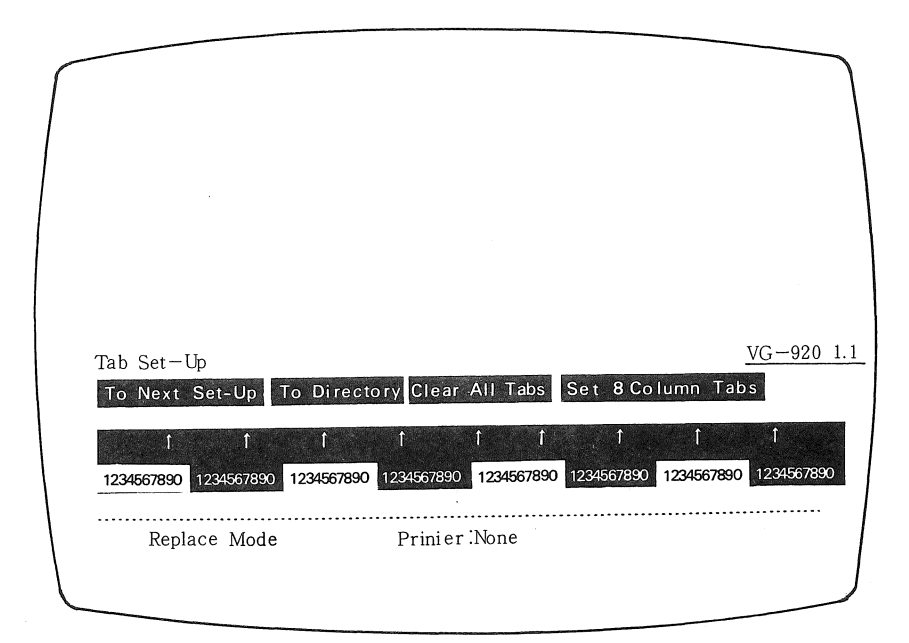

| Fields (Field kinds)            | Parameter settings | Contents                                                      |
|---------------------------------|--------------------|---------------------------------------------------------------|
| To Next Set Up<br>(command)     | To Next Set Up     | Switches the Tab Set Up screen to the Display Set Up screen.  |
| To Directory<br>(command)       | To Directory       | Switches the Tab Set Up screen to the Set Up Directory screen |
| Clear all Tabs<br>(command)     | Clear All Tabs     | Clears all the already set tabs.                              |
| Sets 8 Column Tabs<br>(command) | Set 8 Column Tabs  | Sets tabs at interval of 8 columns starting at column 9.      |

Tab Field/Ruler

- The tab field/ruler is displayed in 80 or 132 columns according to the number of columns selected from the Display Set Up screen.
- Character "T" is displayed in every set tab position.
- The cursor in the tab field is controlled by the arrow keys.
- By moving the cursor to the specified column and inputting the Enter key, a tab can be set (displayed with "T") or cleared (displayed with a blank).

### 3.4 Print Function

VG-920 provided with the serial interface (standard feature) conforming to EIA RS232C/ RS423 and the 8-bit parallel interface (optional feature) conforming to CENTRONIX to get the hard copy of data in any of the following modes:

| Print mode              | Setting                                                                  |
|-------------------------|--------------------------------------------------------------------------|
| Normal Print Mode       | Selected from the Printer Set Up screen                                  |
| Auto Print Mode         | Selected from Printer Set Up screen                                      |
| Printer Controller Mode | Selected from Printer Set Up screen                                      |
| Local Controller Mode   | Selected from the Set Up Directory screen and the Printer Set Up screen. |

VG-920 selects one printer mode from these 4 modes for print operation. The selection items in the Printer Set Up screen can be switched from the host computer.

1) Normal Print Mode (Default)

In the Normal Print mode, all the print functions (such as the print screen) to be started by the keyboard unit can be operational.

2) Auto Print Mode

In the Auto Print mode, when the cursor moves to the next line with the LF, FF, or VT code or the Auto Wrap function, the display data of the previous line are printed out. When the Auto Print mode is started, "Auto Print" is displayed in the status line of the Printer Set Up screen. All the print functions to be started by the keyboard unit can also be operational.

3) Printer Controller Mode

In the Printer Controller mode, the printer is directly controlled by the host computer. The data received from the host computer are not displayed on the screen but directly transferred to the printer. When the Printer controller mode is started, "Controller" is displayed in the status line of the Printer Set Up screen.

The Printer Controller Mode can be selected from the Printer Set Up screen. In the Printer Controller mode, the print functions to be started by the keyboard and commands are not operational.

4) Local Controller Mode

The Local Controller mode is started when "Local" and "Controller Mode" are selected from the Set Up Directory screen and the Printer Set Up screen, respectively.

In the Local Controller mode, the data inputted from the keyboard unit is sent to the printer.

# 3.5 Interface

# 1) Line interface

The Comm port or 20-mA port is employed to send/receive data to/from the host computer. VG-920 operates in the full-duplex mode of start-stop asynchronous system. Any of 10 transfer rates provided independently for sending and receiving data can be selected from the Communication Set Up screen. VG-920 is connected with the host computer directly or via the MODEM or acoustic coupler.

(1) Comm port

This port is connected with the host computer by the 25-pin Subminiature D type connector. (EIA RS232C/RS423) Table 3-5-1 shows the signal pin configuration. (No signal is connected with the pin whose No. is not listed.)

| Pin Nos. | Signal names                                        | Mnemonics    | Contents                                                                                                    | Signal<br>directions       |
|----------|-----------------------------------------------------|--------------|----------------------------------------------------------------------------------------------------|----------------------------|
| 2        | Transmit Data                                       | ТХD          | Sends the character code. If there is no<br>sent data, this signal is set to the mark<br>status (at the Low level).<br>In the MODEM Control mode, data can<br>be sent when signals RTS, CTS, DSR,<br>and DTR are turned ON.      | 0→                         |
| 3        | Received Data                                       | RXD          | Receives the character code. If there is<br>no receive data, this signal is set to the<br>mark status (at the Low level).<br>In the MODEM control mode, the re-<br>ceived data is ignored when the RLSD<br>signal is turned OFF. | 0←                         |
| 4        | Request to Send                                     | RTS          | When this signal is turned ON (set at the High level), the MODEM becomes ready for sending data.                                                                                                    | $\longrightarrow$          |
| 5        | Clear to Send                                       | CTS          | When this signal is turned ON (set at<br>the High level), it indicates that the<br>MODEM is ready for sending data.                                                                                                    | 0←                         |
| 6        | Data set ready                                      | DSR          | When this signal is turned ON, it indi-<br>cates that the MODEM is operational.                                                                                                    | 0←                         |
| 7        | Signal ground                                       | SGND         | This is used as a signal ground terminal.                                                                                                    | $\bigcirc \leftrightarrow$ |
| 8        | Receive Line<br>Signal Detector<br>(Carrier detect) | RLSD<br>(CD) | When this signal is turned ON (set at<br>the High level), it indicates that the re-<br>ceived signal is suited for the specified<br>MODEM range.                                                                                 | 0←                         |

# Table 3-5-1 Comm Port Signal Pin Configuration

| Pin Nos. | Signal names        | Mnemonics | Contents                                                                                                    | Signal directions |
|----------|---------------------|-----------|----------------------------------------------------------------------------------------------------|-------------------|
| 12       | Speed indicator     | SPDI      | When this signal is turned ON (set at<br>the High level), 1200 bps is specified as<br>the VG-920 data transfer rate for both<br>sending and receiving data regardless<br>of the rates specified in the Communi-<br>cation Set Up screen. | 0←                |
| 20       | Data terminal ready | DTR       | When this signal is turned ON (set at<br>the High level), it indicates that the<br>VG-920 becomes available for sending<br>and receiving data.                                                                                           | $\longrightarrow$ |
| 23       | Speed Select        | SPDS      | When this signal is turned ON (set at<br>the High level) it indicates that the data<br>receiving rate of VG-920 is specified<br>within the range of 1200 to 19200 bps.                                                                   | O→                |

# (2) 20-mA port

This port is connected with the host computer by the 8-pin Mate-N-Loc connector (20-mA current loop). Table 3-5-2 shows the signal pin configuration. (No signal is connected with the pin whose No. is not listed.)

| Pin Nos. | Signal names | Contents               |
|----------|--------------|------------------------|
| 1        | –12 V        | –12 V                  |
| 2        | Transmit —   | Sending data (—)       |
| 3        | Receive –    | Receiving data ()      |
| 5        | Transmit +   | Sending data (+)       |
| 7        | Receive +    | Receiving data (+)     |
| 8        | Ground       | Signal ground terminal |

### Table 3-5-2 20-mA Port Signal Pin Configuration

Note: Neither current source nor current limit resistor is built into the 20-mA port. The connection shall be made as to flow the current from the + terminal to the - terminal. If there is neither sending nor receiving data (Idle status), the send and receive data lines are set to the mark status.

#### (3) Character structure

A character consists of 1 start-stop synchronous start bit, 7 or 8 data bits, 0 or 1 parity bit, and 1 or 2 stop bits. This character structure conforms to the ANSI X3.15 standard. (The number of bits is selected from the Communication Set Up screen.) Fig. 3-5-1 shows the character structure.

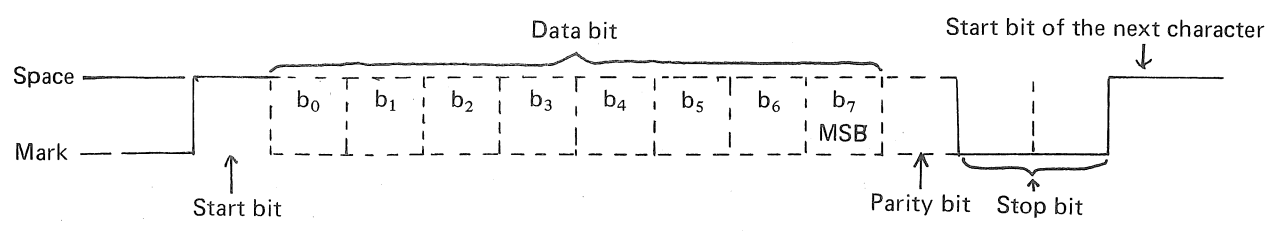

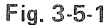

### (4) Data flow control

The character data received from the host computer are stored in the received data buffer and processed in the received character sequence.

The received data buffer has the capacity of 256 bytes. If "XOFF at 64" or "XOFF at 128" is selected from the Communication Set Up screen, the XOFF code is sent to the host computer as a request to stop data transfer when 64 or 128 bytes of received data are stored in the received data buffer. If the host computer does not suspend but continues sending data, VG-920 sends the second XOFF code to the host computer when 220 bytes of received data are stored in the buffer. If the XOFF code to the xOFF code to the buffer is filled up with data when receiving them, VG-920 sends the XOFF code to the host computer.

When the number of unprocessed characters stored in the received data buffer becomes 32 or less, VG-920 sends the XOFF code to the host computer as a request to restart data transfer.

Note: If "No XOFF" is selected from the Communication Set Up screen, VG-920 inhibits sending the XOFF code and operating the Hold Screen key of the keyboard unit. At this time, the received data that overflow the received data buffer are erased.

When the XON/XOFF operation is possible VG-920's receiving the XOFF code from the host computer stops sending data other than the XON and XOFF codes. When the keyboard data buffer overflows, the keyboard unit is locked and the Wait indicator lights up. VG-920 restarts sending data when receiving the XON code from the host computer.

### (i) XON code generation conditions

If the XON/XOFF operation is selected from the Communication Set Up screen, the XON code is sent to the host computer under any of the following conditions:

the XON code is sent to the host computer under any of the following conditions:

- The number of unprocessed data stored in the received data buffer becomes 32 or less after the XOFF code is sent to the host computer as a data flow control signal.
- The Clear Comm function is completely executed.
- The Recall/Default function is completely executed.
- The self-diagnostic function is completely executed.
- (ii) XOFF code generation conditions

If the XON/XOFF operation is selected from the Communication Set Up screen, the XOFF code is sent to the host computer under any of the following conditions:

- The number of unprocessed characters in the received data buffer reaches 64 or 128 (selected from the Communication Set Up screen) after the XON code is sent.
- The number of unprocessed characters in the received data buffer reaches 220 after the XON code is sent.
- Data are received when the received data buffer is filled up with them.
- (5) Received data buffer overflow

The host computer does not respond to the XOFF code but continues sending data after the received data buffer is filled up with received data, overflow is generated and the data received after the overflow is lost.

If overflow is generated, reverse question mark "?" is displayed on the VG-920 screen.

### (6) Connection/disconnection of communication line

Upon completion of connection with the host computer via the MODEM, VG-920 executes the following operations:

- Cancels the lock status of keyboard.
- Holds and clears sending data.
- Clears all the message buffers such as the keyboard buffer.
- Clears the received data buffer.
- Resets the sending/receiving condition of XOFF code.

The communication line is disconnected under any of the following conditions:

- The Break key is pressed while the Shift key is held down.
- "Recall" or "Default" is started in the Set Up Directory screen.

- The DSR signal is turned OFF.
- The RLSD signal is turned OFF for a longer time than the time specified in the Communication Set Up screen.
- The RLSD signal is turned OFF more than 30 seconds after the DSR signal is turned ON.
- The self-diagnostic sequence is received from the host computer.
- The interface port is switched between the EIA interface port and the 20-mA interface port.

In general, the communication line is disconnected by pressing the Break key while holding down the Shift key after completion of communication.

2) Printer interface

The hard copy can be provided by the external printer with the S.PRT or P.PRT (option) port. The S.PRT port (standard feature) is the serial printer interface conforming to the EIA RS232C/RS423 standard that operates in the full duplex mode of start-stop synchronous system. 10 transfer rates are selective in the Printer Set Up screen.

The P.PRT port (optional feature) is the parallel printer interface conforming to CENTRO-NIX that employs the handshake system using 8-bit parallel data at the TTL level and the acknowledge and busy signals. The printer interface port can be selected from the Printer Set Up screen. Both of these ports cannot operate at the same time.

VG-920 is directly connected with the external printer.

(1) S.PRT port

This port can be connected with the external printer by the 9-pin Subminiature D-type connector. (EIA RS232C/RS423)

Table 3-5-3 shows the signal pin configuration. (No signal is connected with the pin whose No. is not listed.)

| Pin Nos. | Signal names      | Mnemonics | Contents                                                                                                    | Signal<br>directions       |
|----------|-------------------|-----------|----------------------------------------------------------------------------------------------------|----------------------------|
| . 1      | Protective ground | PGND      | Protective ground terminal                                                                                                    | $\bigcirc \leftrightarrow$ |
| 2        | Transmit          | TXD       | Send the character code. If there is no sending data, this signal is set to the mark status (at the Low level).                                                                             | $\bigcirc \longrightarrow$ |
| 3        | Received data     | RXD       | Receives the character code.<br>The characters other than the XON and<br>XOFF codes are ignored.<br>If there is no receiving data, this signal is<br>set to the mark status (at low level). | 0                          |
| 4        | Request to Send   | RTS       | This signal is turned ON (set at the High level) when VG-920 is powered ON.                                                                                                    | $\longrightarrow$          |

| Table 3-5-3 | S. | PRT | Port | Signal | Pin | Configu | ration |
|-------------|----|-----|------|--------|-----|---------|--------|
|-------------|----|-----|------|--------|-----|---------|--------|

| Pin Nos. | Signal names           | Mnemonics | Contents                                                                                                    | Signal directions          |
|----------|------------------------|-----------|----------------------------------------------------------------------------------------------------|----------------------------|
| 5        | Data terminal<br>ready | DTR       | This signal is turned ON (set at the High level) when VG-920 is powered ON.                                                                                                | $\bigcirc \longrightarrow$ |
| 6        | Data set ready         | DSR       | Inputs the DTR signal from the external<br>printer.<br>When this signal is turned ON (set at the<br>High level), it indicates that the external<br>printer is operational. | 0←                         |
| 7        | Signal ground          | SGND      | Signal ground terminal                                                                                                    | $\bigcirc \leftrightarrow$ |

Each character to be sent and received by the S.PRT port consists of 1 start-stop synchronous system start bit, 7 or 8 data bits, 0 or 1 parity bit, and 1 or 2 stop bits. The character structure conforms to the ANSI X3.15. (The number of bits can be selected from the Printer Set Up screen.) This structure is independent of the character structure for the line interface.

Fig. 3-5-2 shows the character structure.

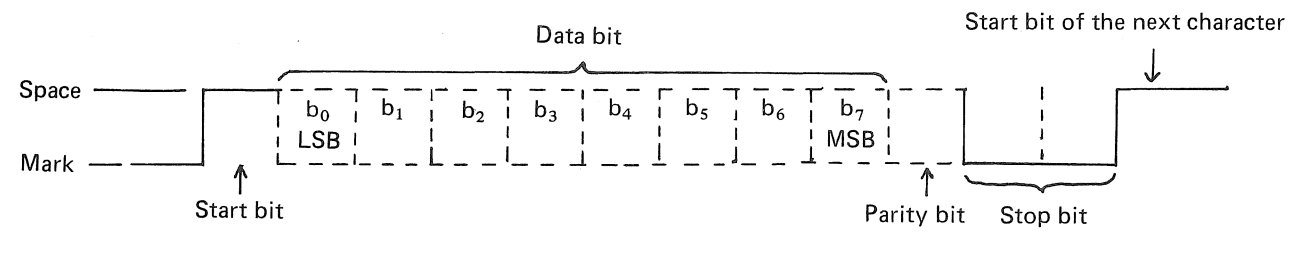

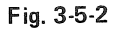

VG-920 send neither XON nor XOFF code to the S.PRT port. In addition, the data received from the external printer other than the XON and XOFF codes is ignored. When VG-920 receives the XOFF code from the external printer, it stops sending print data until receiving the XON code from the external printer or executing the Clear Column function. When the DSR signal of S.PRT port is turned OFF, the operation for sending print data to S.PRT is cancelled. In the Controller mode, the received data are not sent to the S.PRT port but displayed on the screen.

(2) P.PRT port (optional)

This port is connected with the external printer by the 36-pin amphenol connector. (TTL level)

Table 3-5-4 shows the signal pin configuration. (No signal is connected with the pin whose No. is not listed.)

| Pin Nos. | Signal names      | Mnemonics | Contents                                                                                                    | Signal directions              |
|----------|-------------------|-----------|----------------------------------------------------------------------------------------------------|--------------------------------|
| 1        | Printer strobe    | PRSTB     | This is the strobe signal (Negative logic) for sending 8-bit data.                                                                                        | $\longrightarrow$              |
| 2        | Data bit 0        | PDO       | 8 data bit signals. Each of the these                                                                                                    | $\longrightarrow$              |
| 3        | Data bit 1        | PD1       | signals is set at the High level when data                                                                                                    |                                |
| 4        | Data bit 2        | PD2       | - Is set to 1.                                                                                                    |                                |
| 5        | Data bit 3        | PD3       | -                                                                                                    |                                |
| 6        | Data bit 4        | PD4       | ]                                                                                                    |                                |
| 7        | Data bit 5        | PD5       |                                                                                                    |                                |
| 8        | Data bit 6        | PD6       |                                                                                                    |                                |
| 9        | Data bit 7        | PD7       |                                                                                                    |                                |
| 10       | Acknowledge       | ACK       | This is generated when the printer com-<br>pletes inputting the character codes<br>(Negative logic). This is the data request<br>signal from the printer. |                                |
| 11       | Printer busy      | BUSY      | This signal indicates whether the printer is<br>busy.<br>Data are not sent to the printer when this<br>signal is "High." (Negative logic)                 | 0←                             |
| 17       | Protective ground | PGND      | Protective ground terminal                                                                                                    | $\bigcirc \longleftrightarrow$ |
| 19~30    | Signal ground     | SGND      | Signal ground terminal                                                                                                    | $\bigcirc \leftrightarrow$     |

During the print operation performed by the P.PRT port, only data can be sent so that data flow cannot be controlled by the XON and XOFF codes. Data are sent to the external printer with the handshake system using signals PRSTB, ACK, and BUSY.

Fig. 3-5-3 shows the timing chart.

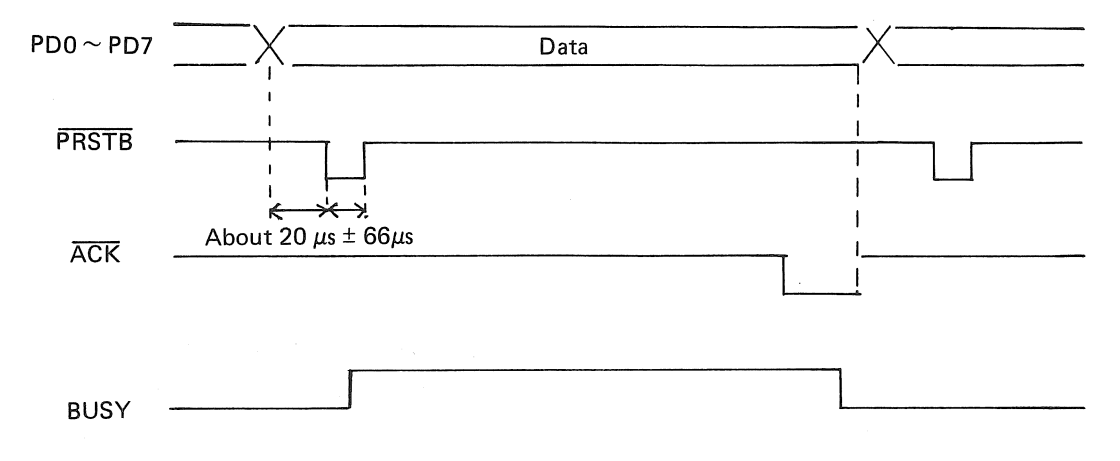

- 49 -

### 3.6 CRT Monitor

The non-glare 12" CRT (medium resolution, color: green/white/amber) is employed to display 80 characters x 24 lines or 132 characters x 24 lines in the luster scanning method.

This section mainly explains the method for operating the knobs (See Fig. 2-2-1.) to adjust the operation of CRT monitor.

### 1) Adjustment knobs

The knobs vertically arranged on the right side of the back panel of display unit shown in Fig. 2-2-1 are the user-control knobs and control knobs for servicemen.

(1) User control knob

| H. HOLD:  | Horizontally synchronous adjustment to prevent the picture from |
|-----------|-----------------------------------------------------------------|
|           | distorting slantly to the right or left.                        |
| V. HOLD:  | Vertically synchronous adjustment to prevent the picture from   |
|           | vertically distorting.                                          |
| BRIGHT:   | Adjustment of total brightness of the picture.                  |
| CONTRAST: | Adjustment of total brightness of the displayed characters.     |

(2) Control knobs for servicemen (Do not operate these knobs as far as possible.)V. HEIGHT: Vertical adjustment of amplitude.

Other than the above, there are the following adjustment knobs in the monitor board:FOCUS:Adjustment of the focus of picture.H. WIDTH:Horizontal adjustment of amplitude.

V. LIN: Adjustment of vertical linearity.

SUB BRIGHT: Adjustment of total brightness of the picture.

### 3.7 Self-diagnostic Function at Power On (AUTO DIAG)

Self-diagnosis is started when this equipment is powered ON. The internal memory and the keyboard are sequentially tested. If an error is detected, the test is terminated and the error message is displayed. If the equipment is normal after completion of all the tests, the following message is displayed on the screen center:

VG-920 OK

After completion of self-diagnosis, VG-920 starts operating according to the values set in the NVR. The message displayed on the screen is erased when data are inputted from the keyboard or the line interface. Data are displayed on the screen starting with the home position.

# 4. CONTROL CODE

# 4.1 Code Used

VG-920 operates with the 7-bit or 8-bit code conforming to the ANSI/ISO standard. Fig. 4-1-1 shows the 7-bit code table if the ASCII character set is chosen and Fig. 4-1-2 shows the 8-bit code table if the ASCII character set and the auxiliary characters are chosen.

|          | COLUMN      | 0        |               | 1             |                           | 2  |                | 3 |                | 4 |                 | 5  |                 | - 6 |                  | 7   |                  |
|----------|-------------|----------|---------------|---------------|---------------------------|----|----------------|---|----------------|---|-----------------|----|-----------------|-----|------------------|-----|------------------|
|          | BITS        | 0 0      |               | 0 (           |                           | 0  |                | 0 | 1              | 1 | 0               | 1  | ,               | 1   | ,                | ' 1 |                  |
| ROW      | b4 b3 b2 b1 |          | 0             |               | 1                         |    | 0              |   | 1              |   | 0               |    | 1               |     | 0                |     | 1                |
| 0        | 0 0 0 0     | NUL      | 0<br>0<br>0   | DLE           | 20<br>16<br>10            | SP | 40<br>32<br>20 | 0 | 60<br>48<br>30 | 0 | 100<br>64<br>40 | Ρ  | 120<br>80<br>50 | `   | 140<br>96<br>60  | р   | 160<br>112<br>70 |
| 1        | 0 0 0 1     | зон      | 1<br>1<br>1   | DC1<br>(XON)  | 21<br>17<br>11            | !  | 41<br>33<br>21 | 1 | 61<br>49<br>31 | A | 101<br>65<br>41 | Q  | 121<br>81<br>51 | а   | 141<br>97<br>61  | q   | 161<br>113<br>71 |
| 2        | 0010        | ѕтх      | 2<br>2<br>2   | DC2           | 22<br>18<br>12            | "  | 42<br>34<br>22 | 2 | 62<br>50<br>32 | в | 102<br>66<br>42 | R  | 122<br>82<br>52 | b   | 142<br>98<br>62  | r   | 162<br>114<br>72 |
| 3        | 0 0 1 1     | ЕТХ      | 3<br>3<br>3   | DC3<br>(XOFF) | 23<br>19<br>13            | #  | 43<br>35<br>23 | з | 63<br>51<br>33 | с | 103<br>67<br>43 | s  | 123<br>83<br>53 | с   | 143<br>99<br>63  | s   | 163<br>115<br>73 |
| 4        | 0100        | ЕОТ      | 4<br>4<br>4   | DC4           | 24<br>20<br>14            | \$ | 44<br>36<br>24 | 4 | 64<br>52<br>34 | D | 104<br>68<br>44 | т  | 124<br>84<br>54 | d   | 144<br>100<br>64 | t   | 164<br>116<br>74 |
| 5        | 0 1 0 1     | ENQ      | 5<br>5<br>5   | NAK           | 25<br>21<br>15            | %  | 45<br>37<br>25 | 5 | 65<br>53<br>35 | Е | 105<br>69<br>45 | U  | 125<br>85<br>55 | e   | 145<br>101<br>65 | u   | 165<br>117<br>75 |
| 6        | 0110        | АСК      | 6<br>6        | SYN           | 26<br>22<br>16            | &  | 46<br>38<br>26 | 6 | 66<br>54<br>36 | F | 106<br>70<br>46 | v  | 126<br>86<br>56 | f   | 146<br>102<br>66 | v   | 166<br>118<br>76 |
| 7        | 0 1 1 1     | BEL      | 7 7 7 7       | ЕТВ           | 27<br>23<br>17            | '  | 47<br>39<br>27 | 7 | 67<br>55<br>37 | G | 107<br>71<br>47 | w  | 127<br>87<br>57 | g   | 147<br>103<br>67 | w   | 167<br>119<br>77 |
| 8        | 1000        | BS       | 10<br>8<br>8  | CAN           | 30<br>24<br>18            | (  | 50<br>40<br>28 | 8 | 70<br>56<br>38 | н | 110<br>72<br>48 | х  | 130<br>88<br>58 | h   | 150<br>104<br>68 | x   | 170<br>120<br>78 |
| 9        | 1001        | нт       | 11<br>9<br>9  | EM            | 31<br>25<br>19            | )  | 51<br>41<br>29 | 9 | 71<br>57<br>39 | 1 | 111<br>73<br>49 | Y  | 131<br>89<br>59 | i   | 151<br>105<br>69 | У   | 171<br>121<br>79 |
| 10       | 1010        | LF       | 12<br>10<br>A | SUB           | 32<br>26<br>1 A           | *  | 52<br>42<br>2A | : | 72<br>58<br>3A | J | 112<br>74<br>4A | z  | 132<br>90<br>5A | j   | 152<br>106<br>6A | z   | 172<br>122<br>7A |
| 11       | 1011        | VT       | 13<br>11<br>B | ESC           | 33<br>27<br>18            | +  | 53<br>43<br>28 | ; | 73<br>59<br>38 | к | 113<br>75<br>4B | C  | 133<br>91<br>58 | k   | 153<br>107<br>6B | {   | 173<br>123<br>7B |
| 12       | 1 1 0 0     | FF       | 14<br>12<br>C | FS            | 34<br>28<br>1C            | ,  | 54<br>44<br>2C | < | 74<br>60<br>3C | L | 114<br>76<br>4C | Ν. | 134<br>92<br>5C | 1   | 154<br>108<br>6C | Ι   | 174<br>124<br>7C |
| 13       | 1 1 0 1     | CR       | 15<br>13<br>D | GS            | 35<br>29<br>1D            | -  | 55<br>45<br>2D | = | 75<br>61<br>3D | м | 115<br>77<br>4D | 3  | 135<br>93<br>5D | m   | 155<br>109<br>6D | }   | 175<br>125<br>7D |
| 14       | 1 1 1 0     | so       | 16<br>14<br>E | RS            | 36<br>30<br>1 E           |    | 56<br>46<br>2E | > | 76<br>62<br>3E | N | 116<br>78<br>4E | •  | 136<br>94<br>5E | n   | 156<br>110<br>6E | ~   | 176<br>126<br>7E |
| 15       | 1111        | SI       | 17<br>15<br>F | US            | 37<br>31<br>1F            | 1  | 57<br>47<br>2F | ? | 77<br>63<br>3F | 0 | 117<br>79<br>4F |    | 137<br>95<br>5F | o   | 157<br>111<br>6F | DEL | 177<br>127<br>7F |
| <u> </u> |             | <<br>Con | tro           | l cod         | codes ASCII character set |    |                |   |                |   |                 |    |                 |     |                  |     |                  |

Fig. 4-1-1 7-bit Code Table

|     | COLUMN      |                       | )             | 1     | 1               | 2   | !              | 3 |                 | ۰ 4 |                 | 5   |                 | 6        |                  | 7   |                  | 8   |                  | 9   |                   | 10   | )                 | 1    | 1                  | 12     | 2                   | 13   | 3                  | 14 | 1                 | 15       | 5                 | COLOWN      | 1   |
|-----|-------------|-----------------------|---------------|-------|-----------------|-----|----------------|---|-----------------|-----|-----------------|-----|-----------------|----------|------------------|-----|------------------|-----|------------------|-----|-------------------|------|-------------------|------|--------------------|--------|---------------------|------|--------------------|----|-------------------|----------|-------------------|-------------|-----|
| _   | ые ВІТS     | 0                     | 0             | 0 1   | а.              | 0 0 | ,              | 0 |                 | 0   | 0               | 0   | • .             | ٥,       | '                | 0 1 |                  | 1   |                  | 10  | °,                | 1 0  | ۱.,               | ۱    | ۱,                 | ٦<br>١ | , <sub>0</sub>      | 1,   | 0                  | 1  | ,<br>,            | ',<br>', | ,                 | BITS        |     |
| ROW | 64 h3 h2 61 | +                     | 10            |       | 20              |     | 40             |   | 60              |     | 100             |     | 170             | $\vdash$ | 140              |     | 160              |     | 200              |     | 220               | 0111 | 240               | •    | 260                |        | 300                 |      | 320                |    | 140               |          | 364               | 94-50-52-14 | BOW |
| -   | 0000        | NUL                   | 0             | DLE   | 10              | 5P  | 32 20          | 0 | 48<br>30        | (D) | 64<br>40        | Р   | 80              |          | 96<br>60         | P   | 112              |     | 80               | DCS | 144               |      | 160<br>A0         |      | 176<br>80          | Á      | 192<br>C0           |      | 208<br>D0          | à  | 224               |          | 240<br>F 0        | 0 u 0 U     | 0   |
| 1   | 0001        | SOH                   |               | (XON) | 17              | !   | 33<br>21       | 1 | 49<br>31        | A   | 65<br>41        | Q   | 8*<br>51        | а        | 97<br>61         | q   | 113              |     | 81               | PU1 | 145               | i    | 161<br>A1         | ±    | 177                | Á      | 193<br>C1           | Ñ    | 209<br>D 1         | á  | 225<br>F 1        | ñ        | 241<br>F1         | u 2 0 3     | 1   |
| 2   | 0010        | sтx                   | 2 2 2         | DC2   | 22<br>18<br>12  | **  | 42<br>34<br>22 | 2 | 62<br>50<br>32  | в   | 102<br>66<br>42 | R   | 12?<br>87<br>52 | ь        | 142<br>98<br>62  | r   | 162<br>114<br>72 |     | 202<br>130<br>82 | PU2 | 222<br>146<br>92  | ¢    | 242<br>162<br>A2  | 2    | 262<br>178<br>82   | Â      | 302<br>194<br>122   | ò    | 322<br>210<br>D7   | â  | 347<br>226<br>12  | ò        | 362<br>242<br>372 | u o 1 o     | 2   |
| 3   | f0/0111     | ЕТХ                   | 3<br>3<br>3   | DC3   | 23<br>19<br>13  | #   | 43<br>35<br>23 | 3 | 63<br>51<br>33  | С   | 103<br>67<br>43 | s   | 123<br>83<br>53 | с        | 143<br>99<br>63  | s   | 163<br>115<br>73 |     | 203<br>131<br>83 | STS | 223<br>147<br>93  | £    | 243<br>163<br>A3  | 3    | 263<br>179<br>83   | Ã      | 303<br>195<br>C3    | ó    | 323<br>211<br>03   | ĩa | 343<br>227<br>E 3 | 6        | 363<br>243<br>13  | 0.0.1.1     | 3   |
| 4   | 0 1 0 0     | EOT                   | 4             | DC4   | 24<br>20<br>14  | \$  | 44<br>36<br>24 | 4 | 64<br>52<br>34  | D   | 104<br>68<br>44 | т   | 124<br>84<br>54 | d        | 144<br>100<br>64 | t   | 164<br>116<br>74 | IND | 204<br>132<br>84 | ссн | 224<br>148<br>94  |      | 244<br>164<br>44  |      | 264<br>180<br>84   | Ă      | J04<br>196<br>C4    | ô    | 324<br>212<br>D4   | a  | 344<br>228<br>E4  | ô        | 364<br>244<br>F-4 | 0100        | 4   |
| 5   | 0 1 0 1     | ENC                   | 5             | NAK   | 25<br>21<br>15  | %   | 45<br>37<br>25 | 5 | 65<br>53<br>35  | Е   | 105<br>69<br>45 | U   | 125<br>85<br>55 | e        | 145<br>101<br>65 | u   | 165<br>117<br>25 | NEL | 205<br>133<br>85 | мw  | 225<br>149<br>95  | ¥    | 245<br>165<br>A5  | μ    | 265<br>181<br>85   | Á      | 305<br>197<br>C5    | õ    | 325<br>213<br>105  | á  | J45<br>229<br>E5  | õ        | 365<br>245<br>Fb  | 0 1 0 1     | 5   |
| 6   | 0 1 1 0     | АСК                   | 6<br>6        | SYN   | 26<br>22<br>16  | &   | 46<br>38<br>20 | 6 | 66<br>54<br>36  | .F  | 106<br>70<br>46 | v   | 126<br>86<br>56 | f        | 146<br>102<br>66 | v   | 166<br>118<br>76 | SSA | 206<br>134<br>86 | SPA | 226<br>150<br>96  |      | 246<br>165<br>Aé  | ¢    | 266<br>182<br>86   | Æ      | 106<br>1121<br>6    | ö    | 326<br>214<br>D6   | æ  | 346<br>230<br>66  | ÷        | 366<br>246<br>F6  | 0110        | 6   |
| 7   | 0 1 1 1     | BEL                   | 7 7 7 7       | ЕТВ   | 27<br>23<br>17  | ,   | 47<br>39<br>27 | 7 | 67<br>55<br>37  | G   | 107<br>71<br>47 | w   | 127<br>87<br>57 | g        | 147<br>103<br>67 | w   | 167              | ESA | 207<br>135<br>87 | EPA | 227<br>151<br>97  | ş    | 247<br>167<br>AJ  |      | ./57<br>193<br>87  | ç      | 107<br>149<br>1 U7  | Œ    | 327<br>215<br>D7   | ç  | 347<br>231<br>E7  | œ        | 367<br>247<br>F 7 | 0 1 1 1     | 7   |
| 8   | 1000        | BS                    | 10<br>8<br>8  | CAN   | 30<br>24<br>18  | (   | 50<br>40<br>29 | 8 | 70<br>56<br>38  | н   | 110<br>72<br>48 | х   | 130<br>88<br>58 | h        | 150<br>104<br>68 | x   | 170<br>120<br>78 | нтѕ | 210<br>136<br>88 |     | 230<br>152<br>98  | ম    | 250<br>168<br>A8  |      | 270<br>184<br>88   | È      | 310<br>,200<br>, UB | ø    | 330<br>216<br>DB   | è  | 350<br>232<br>E8  | ø        | 370<br>248<br>F 8 | 1000        | 8   |
| 9   | 1001        | нт                    | 11<br>9<br>9  | EM    | 31<br>25<br>19  | )   | 51<br>41<br>29 | 9 | 71<br>57<br>39  | 1   | 111<br>73<br>49 | Y   | 131<br>89<br>59 | i        | 151<br>105<br>69 | У   | 171<br>121<br>79 | нтј | 211<br>137<br>89 |     | 231<br>163<br>99  | ©    | 251<br>169<br>A9  | 1    | 271<br>185<br>89   | é      | 311<br>201<br>C9    | ù    | 331<br>217<br>D9   | é  | 351<br>233<br>E9  | ù        | 371<br>249<br>F9  | 1001        | 9   |
| 10  | 1010        | LF                    | 12<br>10<br>A | SUB   | 32<br>26<br>1.A | *   | 52<br>42<br>2A | : | 72<br>58<br>3A  | J   | 112<br>74<br>4A | z   | 132<br>90<br>5A | j        | 152<br>106<br>6A | z   | 172<br>122<br>7A | VTS | 212<br>138<br>8A |     | 232<br>154<br>3A  | ā    | 25.2<br>170<br>AA | ō    | 1972<br>186<br>3.4 | ê      | 312<br>202<br>CA    | ú    | 332<br>218<br>- 14 | ê  | 352<br>234<br>EA  | ú        | 372<br>250<br>FA  | 1010        | 10  |
| 11  | 1011        | ۷т                    | 13<br>11<br>B | ESC   | 33<br>27<br>18  | +   | 53<br>43<br>28 | ; | 73<br>59<br>38  | к   | 113<br>75<br>4B | C   | 133<br>91<br>58 | k        | 153<br>107<br>68 | {   | 173<br>123<br>78 | PLD | 213<br>139<br>88 | CSI | 233<br>155<br>98  | «    | 253<br>171<br>AB  |      | 213<br>187<br>90   | Ĕ      | 313<br>203<br>CB    | û    | 03<br>219<br>08    | ë  | 353<br>235<br>E0  | û        | 373<br>251<br>FB  | 1 4 1 1     | 11  |
| 12  | 1 1 0 0     | FF                    | 14<br>12<br>C | FS    | 34<br>28<br>1C  | ,   | 54<br>44<br>2C | < | 74<br>60<br>3C  | L   | 114<br>76<br>4C | 1   | 134<br>92<br>5C | 1        | 154<br>108<br>6C | I   | 174<br>124<br>7C | PLU | 214<br>140<br>8C | ST  | 234<br>156<br>9C  |      | 251<br>172<br>AC  | 1⁄4  | 274<br>188<br>BC   | ì      | 314<br>204<br>CC    | ໍ່ບໍ | 334<br>220<br>DC   | 1  | 354<br>236<br>EC  | ü        | 374<br>252<br>FC  | 1100        | 12  |
| 13  | 1101        | CR                    | 15<br>13<br>D | GS    | 35<br>29<br>10  | -   | 55<br>45<br>2D | = | 75<br>61<br>3D  | м   | 115<br>77<br>4D | J   | 135<br>93<br>5D | m        | 155<br>109<br>6D | }   | 175<br>125<br>7D | RI  | 215<br>141<br>8D | osc | 235<br>157<br>9D  |      | 255<br>173<br>AD  | 1⁄2  | 275<br>189<br>BD   | í      | 315<br>205<br>CD    | Ŷ    | .35<br>221<br>0D   | ſ  | 355<br>237<br>E D | ÿ        | 375<br>253<br>FD  | 1 1 0 1     | 13  |
| 14  | 1 1 1 0     | so                    | 16<br>14<br>E | RS    | 36<br>30<br>1E  |     | 56<br>46<br>2E | > | 76)<br>62<br>38 | N   | 116<br>78<br>4E | ^   | 136<br>94<br>5E | n        | 156<br>110<br>6E | ~   | 176<br>126<br>7E | SS2 | 216<br>142<br>8E | РМ  | .'36<br>158<br>9E |      | 256<br>174<br>AE  |      | 276<br>190<br>8E   | î      | 316<br>206<br>CE    |      | 336<br>222<br>DE   | î  | 356<br>238<br>E E |          | 376<br>254<br>FE  | 1 1 1 0     | 14  |
| 15  | 1111        | SI                    | 17<br>15<br>F | US    | 37<br>31<br>1F  | /   | 57<br>47<br>2F | ? | 77<br>63<br>3F  | 0   | 117<br>79<br>4F | -   | 137<br>95<br>5F | o        | 157<br>111<br>6F | DEL | 177<br>127<br>7F | SS3 | 217<br>143<br>8F | APC | 237<br>159<br>9F  |      | 257<br>175<br>AF  | ċ    | 277<br>191<br>BF   | ï      | 317<br>207<br>CF    | ß    | 337<br>223<br>DF   |    | 357<br>239<br>EF  |          | 377<br>255<br>FF  | 1 1 1 1     | 15  |
|     |             |                       |               |       |                 |     |                |   |                 | G   | I, COI          | DES |                 |          |                  |     | ·                |     |                  |     |                   |      |                   |      |                    | G      | R COI               | DES  |                    |    |                   |          |                   |             |     |
|     |             | (ASCII character set) |               |       |                 |     |                |   |                 |     | -               |     | U1 CC           | JUES     |                  |     | 1A               | ٨ux | ilia             | ary | cha               | arad | cte               | r se | t)                 |        | -1                  |      |                    |    |                   |          |                   |             |     |

Fig. 4-1-2 8-bit Code Table

The 7-bit code table consists of 128 character codes (8 columns x 16 rows), and the high-order 3 bits of each 7-bit code corresponds to the Column value and the low-order 4 bits corresponds to the Row value. In columns 2 through 7, the later-described character sets (See Section 4.2.) can be defined. No control code can be changed. The 8-bit control code table consists of 256 character codes (16 columns x 16 rows), and the high-order 4 bits of each 8-bit code corresponds to the Column value and the low-order 4 bits corresponds to the Row value. The code of columns 0 through 7 is identical to the 7-bit code table except 1 MSB bit is added. Therefore, each code in the 7-bit code table can express b8 as 0. In the GL code in columns 2 through 7 and the GR code in columns 10 through 15, the later-described character sets can be defined (See Section 4.5). Neither the CO code in columns 0 through 1 nor the C1 code in columns 8 through 9 can be changed.

Each code can be described by the Column/Row value according to the code table as shown below:

| Example | 1/11 | 2/3 | 3/6 |
|---------|------|-----|-----|
|         | ESC  | L   | 6   |

In the above example, characters "ESC," "#," and "6" correspond to Column 1/Row 11, Column 2/Row 3, and Column 3/Row 6, respectively.

### 4.2 Character Sets

VG-920 is provided with the following 5 kinds of character set:

- 1. ASCII character set
- 2. UK National character set
- 3. Special graphic character set
- 4. Auxiliary character set
- 5. Down Line Loadable character set

Character sets 1 through 4 are the system-provided character sets defined in the EP ROM and character set 5 is the character set to be defined by the user in RAM. At shipment, the ASCII character set and the auxiliary character set are set as the default options. These two character sets are called the Multi-national character set as a generic name.

1) ASCII character set

Fig. 4-2-1 shows the ASCII character set. At consignment, the GL code is defined as the ASCII character set.

2) UK National character set

Fig. 4-2-3 shows the UK National character set. This is the same as the ASCII character set except that character "#" (2/3) in the ASCII character set is changed to character " $\pounds$ " (2/3).

- 3) Special graphic character set
   Fig. 4-2-4 shows the special graphic character set.
   A part of the ASCII character set is replaced with special symbols and line segments.
- 4) Auxiliary character set

Fig. 4-2-2 shows the auxiliary character set. At shipment, the GR code is defined as the auxiliary character set.

|     | COLUMN  | 0   |               | 1   |                 | 2   |                | 3   |                 | , 4 |                 | 5          |                   | 6   |                  | 7   |                  |
|-----|---------|-----|---------------|-----|-----------------|-----|----------------|-----|-----------------|-----|-----------------|------------|-------------------|-----|------------------|-----|------------------|
| BOW | 68 BITS | •   | a             |     | , , ,           | 0   |                | • . | . ,             | 0   | 0<br>0          | • ,        | ,<br>,            | ۰.  | а .              | °,  | ,                |
| 0   | 0 0 0 0 | NUL | 0             | DLE | 20<br>16        | SP  | 40<br>32<br>20 | 0   | 60<br>48<br>30  | @   | 100<br>54<br>40 | Р          | 120<br>80<br>50   | `   | 140<br>96<br>60  | р   | 160<br>112<br>70 |
| 1   | 0 0 0 1 | зон | 1             | DC1 | 21<br>17<br>11  | !   | 41<br>33<br>21 | 1   | 61<br>49<br>31  | A   | 101<br>65<br>41 | Q          | 171<br>181<br>191 | а   | 141<br>97<br>61  | q   | 161<br>113<br>71 |
| 2   | 0010    | sтx | 2 2 7         | DC2 | 22<br>18<br>12  |     | 42<br>34<br>22 | 2   | 62<br>50<br>32  | в   | 102<br>66<br>42 | R          | 82<br>52          | b   | 142<br>98<br>62  | r   | 162<br>114<br>72 |
| 3   | 0011    | ЕТХ | 3<br>3<br>3   | DC3 | 23<br>19<br>13  | #   | 43<br>35<br>23 | 3   | 63<br>51<br>33  | с   | 103<br>67<br>43 | s          | 123<br>83<br>53   | с   | 143<br>99<br>63  | s   | 163<br>115<br>73 |
| 4   | 0 1 0 0 | ЕОТ | 4<br>4<br>4   | DC4 | 24<br>20<br>14  | \$  | 44<br>36<br>24 | 4   | 64<br>52<br>34  | D   | 104<br>68<br>44 | т          | 124<br>84<br>54   | d   | 4 10 6<br>4 10 6 | ť   | 164<br>116<br>74 |
| 5   | 0101    | ENQ | 5<br>5<br>5   | NAK | 25<br>21<br>15  | %   | 45<br>17<br>25 | 5   | 65<br>53<br>.15 | ε   | 105<br>69<br>45 | U          | 125<br>85<br>55   | e   | 145<br>101<br>65 | u   | 165<br>117<br>75 |
| 6   | 0110    | АСК | 6<br>6        | SYN | 26<br>22<br>16  | &   | -4市<br>3里<br>九 | 6   | 66<br>54<br>36  | F   | 106<br>70<br>46 | v          | 126<br>85<br>56   | ∴ f | 146<br>102<br>66 | v   | 166<br>118<br>76 |
| 7   | 0 1 1 1 | BEL | 7<br>7<br>7   | ЕТВ | 27<br>23<br>17  | ,   | 47<br>39<br>27 | 7   | 67<br>55<br>17  | G   | 107<br>71<br>47 | w          | 127<br>87<br>57   | g   | 147<br>103<br>67 | w   | 167<br>119<br>77 |
| 8   | 1000    | BS  | 10<br>18<br>8 | CAN | 30<br>24<br>18  | (   | 50<br>40<br>28 | 8   | 70<br>56<br>38  | н   | 110<br>77<br>48 | <b>.</b> X | 130<br>88<br>58   | h   | 150<br>104<br>68 | x   | 170<br>120<br>78 |
| 9   | 1001    | HT  | 9<br>9        | EM  | 31<br>25<br>19  | )   | 51<br>41<br>29 | 9   | 71<br>57<br>39  | 1   | 73<br>49        | Y          | 131<br>89<br>59   | i   | 151<br>105<br>69 | У   | 171<br>121<br>79 |
| 10  | 1010    | LF  | 10<br>A       | SUB | 32<br>26<br>1 A | *   | 52<br>42<br>2A | :   | 72<br>58<br>3A  | J   | 112<br>74<br>4A | z          | 132<br>90<br>5A   | j   | 152<br>106<br>6A | z   | 172<br>122<br>7A |
| 11  | 1011    | VT  | 13<br>11<br>8 | ESC | 03<br>27<br>18  | +   | 53<br>43<br>28 | ;   | 73<br>59<br>38  | к   | 75<br>48        | C          | 91<br>58          | k   | 153<br>107<br>68 | {   | 173<br>123<br>78 |
| 12  | 1 1 0 0 | FF  | 14<br>12<br>C | FS  | 34<br>28<br>1C  | • 5 | 54<br>44<br>2C | <   | 74<br>60<br>3C  | L   | 114<br>76<br>40 | 1          | 134<br>92<br>5C   | 1   | 154<br>108<br>6C | Ι   | 174<br>124<br>7C |
| 13  | 1101    | CR  | 15<br>13<br>D | GS  | 35<br>29<br>1D  | -   | 55<br>45<br>2D | =   | 75<br>61<br>30  | м   | 115<br>27<br>4D | ]          | 135<br>93<br>50   | m   | 155<br>109<br>6D | }   | 175<br>125<br>7D |
| 14  | 1 1 1 0 | so  | 16<br>14<br>E | RS  | 36<br>30<br>1 E |     | 56<br>46<br>2E | >   | 76<br>62<br>3E  | N   | 716<br>78<br>4E | ^          | 136<br>94<br>5E   | n   | 156<br>110<br>6E | ~   | 176<br>126<br>7E |
| 15  | 1 1 1 1 | SI  | 17<br>15<br>F | US  | 37<br>31<br>1F  | /   | 57<br>47<br>2F | ?   | 63<br>3F        | 0   | 117<br>79<br>4F | -          | 137<br>95<br>5F   | •   | 157<br>111<br>6F | DEL | 1/7<br>12/<br>7F |

Fig. 4-2-1 ASCII Character Set

| 8      |                  | 9    |                   | 10          |                  | 11    |                  | 12 | 2                | 13    | 1                | 14    |                    | 15     |                   | co     | LUMN  | ٦      |    |
|--------|------------------|------|-------------------|-------------|------------------|-------|------------------|----|------------------|-------|------------------|-------|--------------------|--------|-------------------|--------|-------|--------|----|
| 1<br>0 | 0                | `° ( | )<br>1.           | 1<br>0<br>1 | o                | • • • | 1                | 10 | 0                | , ' o | , <sup>,</sup>   | ' , , | 0                  | י<br>י | ,                 | ъ8<br> | BIT:  | 5<br>R | ow |
|        | 200<br>128<br>80 | DCS  | 220<br>144<br>90  |             | 240<br>160<br>A0 | •     | 260<br>176<br>80 | À  | 300<br>192<br>C0 |       | 320<br>208<br>D0 | à     | 340<br>224<br>E0   |        | 360<br>240<br>F0  | 0 (    | 0 0 0 | T      | 0  |
|        | 201<br>129<br>81 | PU1  | 221<br>145<br>91  | i           | 241<br>161<br>A1 | ±     | 261<br>177<br>B1 | Á  | 301<br>193<br>C1 | พิ    | 321<br>209<br>D1 | á     | 341<br>225<br>E1   | ñ      | 361<br>241<br>F1  | 0      | 0 0   |        | 1  |
|        | 202<br>130<br>82 | PU2  | 222<br>146<br>92  | ¢           | 242<br>162<br>A2 | 2     | 262<br>178<br>82 | Â  | 302<br>194<br>C2 | ò     | 322<br>210<br>D7 | â     | 342<br>226<br>E 2- | ò      | 362<br>242<br>F 2 | 0      | 010   |        | 2  |
|        | 203<br>131<br>83 | STS  | 223<br>147<br>93  | £           | 243<br>163<br>A3 | 3     | 263<br>179<br>83 | Ã  | 303<br>195<br>C3 | ó     | 323<br>211<br>D3 | ã     | 343<br>227<br>E 3  | ó      | 363<br>243<br>F 3 | 0      |       |        | 3  |
| IND    | 204<br>132<br>84 | ссн  | 224<br>148<br>94  |             | 244<br>164<br>A4 |       | 264<br>180<br>84 | Ä  | 304<br>196<br>C4 | ô     | 324<br>212<br>D4 | a     | 344<br>228<br>E 4  | ô      | 364<br>244<br>F4  | 0      | 0 0 0 |        | 4  |
| NEL    | 205<br>133<br>85 | мw   | 225<br>149<br>95  | ¥           | 245<br>165<br>A5 | μ     | 265<br>181<br>85 | Å  | 305<br>197<br>C5 | õ     | 325<br>213<br>D5 | à     | 345<br>229<br>E 5  | õ      | 365<br>245<br>F5  | 0      | 1 0 1 |        | 5  |
| SSA    | 206<br>134<br>86 | SPA  | 226<br>150<br>96  |             | 246<br>166<br>A6 | ٢     | 266<br>182<br>86 | Æ  | 306<br>198<br>C6 | ö     | 326<br>214<br>D6 | æ     | 346<br>230<br>E6   | ö      | 366<br>246<br>F6  | 0      | 1 1 0 |        | 6  |
| ESA    | 207<br>135<br>87 | EPA  | 227<br>151<br>97  | ş           | 247<br>167<br>A7 | •     | 267<br>183<br>87 | Ç  | 307<br>199<br>C7 | н     | 327<br>215<br>D7 | ç     | 347<br>231<br>E7   | œ      | 367<br>247<br>F7  | 0      |       |        | 7  |
| HTS    | 210<br>136<br>88 |      | 230<br>152<br>98  | ×           | 250<br>168<br>A8 |       | 270<br>184<br>88 | è  | 310<br>200<br>C8 | ø     | 330<br>216<br>D8 | è     | 350<br>232<br>E 8  | ø      | 370<br>248<br>F 8 |        |       |        | 8  |
| нтј    | 211<br>137<br>89 |      | 231<br>153<br>99  | ©           | 251<br>169<br>A9 | 1     | 271<br>185<br>89 | É  | 311<br>201<br>C9 | ù     | 331<br>217<br>D9 | é     | 351<br>233<br>E9   | ù      | 371<br>249<br>F9  | 1      | 0 0   |        | 9  |
| VTS    | 212<br>138<br>8A |      | 232<br>154<br>9A  | a           | 252<br>170<br>AA | ō     | 272<br>186<br>8A | Ê  | 312<br>202<br>CA | ΰ     | 332<br>218<br>DA | ê     | 352<br>234<br>E A  | ú      | 372<br>250<br>FA  | 1      | 0 1 1 | ,   1  | 10 |
| PLD    | 213<br>139<br>8B | CSI  | 233<br>155<br>98  | «           | 253<br>171<br>AB | ·94   | 273<br>187<br>88 | Ë  | 313<br>203<br>CB | û     | 333<br>219<br>DB | ¥     | 353<br>235<br>EB   | û      | 373<br>251<br>FB  |        | u i i | -      | 11 |
| PLU    | 214<br>140<br>8C | ST   | 234<br>156<br>9C  |             | 254<br>172<br>AC | 1⁄4   | 274<br>188<br>8C | 1  | 314<br>204<br>CC | ប     | 334<br>220<br>DC | 1     | 354<br>236<br>EC   | ü      | 374<br>252<br>FC  | 1      | 100   | 1      | 12 |
| RI     | 215<br>141<br>8D | osc  | 235<br>157<br>9D  |             | 255<br>173<br>AD | 1⁄2   | 275<br>189<br>8D | í  | 315<br>205<br>CD | ٧     | 335<br>221<br>0D | ſ     | 355<br>237<br>ED   | ÿ      | 375<br>253<br>FD  | 1      | 10    | 1      | 13 |
| SS2    | 216<br>142<br>8E | PM   | .'36<br>158<br>9E |             | 756<br>174<br>AE |       | 276<br>190<br>8E | î  | 316<br>206<br>CE |       | 336<br>722<br>DE | î     | 356<br>238<br>EE   |        | 376<br>254<br>FE  | 1      |       | 1      | 14 |
| SS3    | 217<br>143<br>BF | APC  | 237<br>159<br>9F  |             | 257<br>175<br>AF | ċ     | 277<br>191<br>BF |    | 317<br>207<br>CF | ŋ     | 337<br>223<br>DF | ï     | 357<br>239<br>EF   |        | 377<br>255<br>FF  | ,      |       | ŀ      | 15 |

Flg. 4-2-2 Auxiliary Character Set

- 54 -

|     | COLUN       | IN          | 0   |               | 1             |                 | 2  |                | 3 |                  | 4   |                 | 5  |                 | 6   |                  | 7   |                  |
|-----|-------------|-------------|-----|---------------|---------------|-----------------|----|----------------|---|------------------|-----|-----------------|----|-----------------|-----|------------------|-----|------------------|
|     | ь8 <b>В</b> | TS          | 0   |               | 0 0           |                 | 0  |                | 0 |                  | 0 1 | n               | 0, | )               | 0 1 | 1                | 0   |                  |
| ROW | 64 b3 b3    | 1)5<br>2 b1 |     | 0             |               | ,<br>,          |    | 0              |   | 1                |     | 0               |    | 1               |     | 0                |     | '                |
| 0   | 0 0 0       | 0           | NUL | 0<br>0<br>0   | DLE           | 20<br>16<br>10  | SP | 40<br>32<br>20 | 0 | 60<br>48<br>30   | 0   | 100<br>64<br>40 | P  | 120<br>80<br>50 | `   | 140<br>96<br>60  | р   | 160<br>112<br>70 |
| 1   | 000         | 1           | зон | 1 1 1         | DC1<br>(XON)  | 21<br>17<br>11  | 1. | 41<br>33<br>21 | 1 | 61<br>49<br>31 1 | A   | 101<br>65<br>41 | Q  | 121<br>81<br>51 | а   | 141<br>97<br>61  | q   | 161<br>113<br>71 |
| 2   | 001         | 0           | STX | 2 2 2 2       | DC2           | 22<br>18<br>12  | 11 | 42<br>34<br>22 | 2 | 62<br>50<br>32   | в   | 102<br>66<br>42 | R  | 122<br>82<br>52 | b   | 142<br>98<br>62  | r   | 162<br>114<br>72 |
| 3   | 0 0 1       | 1           | ЕТХ | 3             | DC3<br>(XOFF) | 23<br>19<br>13  | £  | 43<br>35<br>23 | 3 | 63<br>51<br>33   | C   | 103<br>67<br>43 | s  | 123<br>83<br>53 | с   | 143<br>99<br>63  | s   | 163<br>115<br>73 |
| 4   | 0 1 0       | 0           | ЕОТ | 4 4 4         | DC4           | 24<br>20<br>14  | \$ | 44<br>36<br>24 | 4 | 64<br>52<br>34   | D   | 104<br>68<br>44 | т  | 124<br>84<br>54 | d   | 144<br>100<br>64 | t   | 164<br>116<br>74 |
| 5   | 010         | ; 1         | ENQ | 5<br>5<br>5   | NAK           | 25<br>21<br>15  | %  | 45<br>37<br>25 | 5 | 65<br>53<br>35   | E   | 105<br>69<br>45 | U  | 125<br>85<br>55 | е   | 145<br>101<br>65 | u   | 165<br>117<br>75 |
| 6   | 0 1 1       | 0           | АСК | 6<br>6        | SYN           | 26<br>22<br>16  | 8  | 46<br>38<br>26 | 6 | 66<br>54<br>36   | F   | 106<br>70<br>46 | v  | 126<br>86<br>56 | f   | 146<br>102<br>66 | v   | 166<br>118<br>76 |
| 7   | 0 1 1       | 1           | BEL | 7 7 7 7 7     | ЕТВ           | 27<br>23<br>17  | ,  | 47<br>39<br>27 | 7 | 67<br>55<br>37   | G   | 107<br>71<br>47 | w  | 127<br>87<br>57 | g   | 147<br>103<br>67 | w   | 167<br>119<br>77 |
| 8   | 100         | 0           | BS  | 10<br>8<br>8  | CAN           | 30<br>24<br>18  | (  | 50<br>40<br>28 | 8 | 70<br>56<br>38   | н   | 110<br>72<br>48 | х  | 130<br>88<br>58 | h   | 150<br>104<br>68 | x   | 170<br>120<br>78 |
| 9   | 100         | 1           | нт  | 11<br>9<br>9  | ЕМ            | 31<br>25<br>19  | )  | 51<br>41<br>29 | 9 | 71<br>57<br>39   | I   | 111<br>73<br>49 | γ  | 131<br>89<br>59 | i   | 151<br>105<br>69 | у   | 171<br>121<br>79 |
| 10  | 101         | 0           | LF  | i2<br>10<br>A | SUB           | 32<br>26<br>1 A | *  | 52<br>42<br>2A | : | 72<br>58<br>3A   | J   | 112<br>74<br>4A | z  | 132<br>90<br>5A | j   | 152<br>106<br>6A | z   | 172<br>122<br>7A |
| 11  | 101         | 1           | νт  | 13<br>11<br>B | ESC           | 33<br>27<br>18  | +  | 53<br>43<br>2B | ; | 73<br>59<br>3B   | к   | 113<br>75<br>48 | Ľ  | 133<br>91<br>5B | k   | 153<br>107<br>6B | {   | 173<br>123<br>78 |
| 12  | 1 1 0       | 0           | FF  | 14<br>12<br>C | FS            | 34<br>28<br>1C  | ,  | 54<br>44<br>2C | < | 74<br>60<br>3C   | L   | 114<br>76<br>4C | `  | 134<br>92<br>5C | 1   | 154<br>108<br>6C | - 1 | 174<br>124<br>7C |
| 13  | 110         | ) 1         | CR  | 15<br>13<br>D | GS            | 35<br>29<br>1 D | -  | 55<br>45<br>2D | = | 75<br>61<br>3D   | м   | 115<br>77<br>4D | נ  | 135<br>93<br>5D | m   | 155<br>109<br>6D | }   | 175<br>125<br>7D |
| 14  | 1 1 1       | 0           | so  | 16<br>14<br>E | RS            | 36<br>30<br>1 E |    | 56<br>46<br>2E | > | 76<br>62<br>3E   | N   | 116<br>78<br>4E | A  | 136<br>94<br>5E | n   | 156<br>110<br>6E | ~   | 176<br>126<br>7E |
| 15  | 1 1 1       | 1           | SI  | 17<br>15<br>F | US            | 37<br>31<br>1F  | 1  | 57<br>47<br>2F | ? | 77<br>63<br>3F   | 0   | 117<br>79<br>4F |    | 137<br>95<br>5F | 0   | 157<br>111<br>6F | DEL | 177<br>127<br>7F |

# Fig. 4-2-3 UK National Character Set

| 1   | COLUMN           | 0         | 1             |                   | 2   |                | 3   |                 | 4   |                 | 5       |                 | 6           |                  | 7           |                  |
|-----|------------------|-----------|---------------|-------------------|-----|----------------|-----|-----------------|-----|-----------------|---------|-----------------|-------------|------------------|-------------|------------------|
|     | BITS<br>87 86 85 | 000       | 0 0           | 1                 | 0 1 | 0              | 0 1 | 1               | 1 0 | 0               | 1 0     | ,               | 1 1         | 0                | 1 1         | ,                |
| ROW | B4 B3 B2 B1      |           |               |                   |     |                |     |                 |     |                 |         |                 |             |                  |             |                  |
| 0   | 0 0 0 0          | NUL       | DLE           | 20<br>16<br>10    | SP  | 40<br>32<br>20 | 0   | 60<br>48<br>30  | 0   | 100<br>64<br>40 | Ρ       | 120<br>80<br>50 | ٥           | 140<br>96<br>60  | -<br>SCAN 3 | 160<br>112<br>70 |
| 1   | 0 0 0 1          | SOH       | DC1<br>(XON)  | 21<br>17<br>11    | !   | 41<br>33<br>21 | 1   | 61<br>49<br>31  | Α   | 101<br>65<br>41 | Q       | 121<br>81<br>51 | Ħ           | 141<br>97<br>61  | _<br>SCAN 5 | 161<br>113<br>71 |
| 2   | 0010             | STX       | DC2           | 22<br>18<br>12    |     | 42<br>34<br>22 | 2   | 62<br>50-<br>32 | в   | 102<br>66<br>42 | R       | 122<br>82<br>52 | ų           | 142<br>98<br>62  | SCAN 7      | 162<br>114<br>72 |
| 3   | 0 0 1 1          | ЕТХ       | DC3<br>(XOFF) | 23<br>19<br>13    | #   | 43<br>35<br>23 | 3   | 63<br>51<br>33  | с   | 103<br>67<br>43 | S       | 123<br>83<br>53 | Ę           | 143<br>99<br>63  | SCAN 9      | 163<br>115<br>73 |
| 4   | 0100             | ЕОТ       | DC4           | 24<br>20<br>14    | \$  | 44<br>36<br>24 | 4   | 64<br>52<br>34  | D   | 104<br>68<br>44 | T       | 124<br>84<br>54 | ĥ           | 144<br>100<br>64 | ł           | 164<br>116<br>74 |
| 5   | 0 1 0 1          | ENQ       | NAK           | 25<br>21<br>15    | %   | 45<br>37<br>25 | 5   | 65<br>53<br>35  | E   | 105<br>69<br>45 | U.      | 125<br>85<br>55 | ŧ           | 145<br>101<br>65 | 1           | 165<br>117<br>75 |
| 6   | 0 1 1 0          |           | SYN           | 26<br>22<br>16    | &   | 46<br>38<br>26 | 6   | 66<br>54<br>36  | F   | 106<br>70<br>46 | v       | 126<br>86<br>56 | 0           | 146<br>102<br>66 | T           | 166<br>118<br>76 |
| 7   | 0 1 1 1          | BEL 7     | ЕТВ           | 27<br>23<br>17    | ,   | 47<br>39<br>27 | 7   | 67<br>55<br>37  | G   | 107<br>71<br>47 | w       | 127<br>87<br>57 | t           | 147<br>103<br>67 | Т           | 167<br>119<br>77 |
| 8   | 1000             | BS a      | CAN           | 30<br>24<br>18    | (   | 50<br>40<br>28 | 8   | 70<br>56<br>38  | н   | 110<br>72<br>48 | x       | 130<br>88<br>58 | ľ           | 150<br>104<br>68 |             | 170<br>120<br>78 |
| 9   | 1001             |           | EM            | 31<br>25<br>19    | )   | 51<br>41<br>29 | 9   | 71<br>57<br>39  | 1   | 111<br>73<br>49 | Y       | 131<br>89<br>59 | ¥           | 151<br>105<br>69 | ٤           | 171<br>121<br>79 |
| 10  | 1010             | LF        | SUB           | 32<br>26<br>1 A   | *   | 52<br>42<br>2A | :   | 72<br>58<br>3A  | J   | 112<br>74<br>4A | z       | 132<br>90<br>5A | L           | 152<br>106<br>6A | ٤           | 172<br>122<br>7A |
| 11  | 1011             | <b>VT</b> | ESC           | 33<br>27<br>18    | +   | 53<br>43<br>2B | ;;  | 73<br>59<br>38  | к   | 113<br>75<br>4B | C       | 133<br>91<br>5B | ١           | 153<br>107<br>6B | Π           | 173<br>123<br>78 |
| 12  | 1 1 0 0          | FF 1      | FS            | 34<br>28 -<br>1 C | ,   | 54<br>44<br>2C | <   | 74<br>60<br>3C  | L   | 114<br>76<br>4C | ×       | 134<br>92<br>5C | Г           | 154<br>108<br>6C | ¥           | 174<br>124<br>7C |
| 13  | 1 1 0 1          | CR        | GS            | 35<br>29<br>1 D   | -   | 55<br>45<br>2D | =   | 75<br>61<br>3D  | м   | 115<br>77<br>4D | ]       | 135<br>93<br>5D | L           | 155<br>109<br>6D | £           | 175<br>125<br>7D |
| 14  | 1110             | so        | RS            | 36<br>30<br>1 E   |     | 56<br>46<br>2E | >   | 76<br>62<br>3E  | N   | 116<br>78<br>4E | ^       | 136<br>94<br>5E | ł           | 156<br>110<br>6E |             | 176<br>126<br>7E |
| 15  | 1 1 1 1          | SI        | US            | 37<br>31<br>1F    | 1   | 57<br>47<br>2F | ?   | 77<br>63<br>3F  | • 0 | 117<br>79<br>4F | (BLANK) | 137<br>95<br>5F | -<br>SCAN 1 | 157<br>111<br>6F | DEL         | 177<br>127<br>7F |

Fig. 4-2-4 Special Graphic Character Set

5) Down Line loadable character set

Up to 94 characters can be defined as the down line loadable character set by the user application program.

This is effective in the VT200 7-bit control mode of the VT200 8-bit control mode.

# 4.3 Control Functions

VG-920 controls the following operations by the single-character and multi-character control codes:

- Cursor movement
- Insertion and deletion of characters and lines
- Setting of the attributes for characters and lines
- Setting of character sets
- Setting of operation modes

The control characters in the CO and CI codes in the code table are used as single-character control codes. According to the introducer of each control code and the difference in the function, the multiple-character control codes are divided into 3 types; Escape Sequence, Control Sequence, and Device Control String.

1) CO and C1 control characters

Tables 4-3-1 and 4-3-2 list up CO and C1 control characters, respectively. The control characters not listed in these tables are ignored. Each C1 control character can be replaced with the character code in the 7-bit code table. (See Section 4.4)

| Mnemonics | Names                    | Codes | Contents                                                                                                    |
|-----------|--------------------------|-------|----------------------------------------------------------------------------------------------------|
| NUL       | Null                     | 0/0   | This is ignored when received.                                                                                                    |
| ENQ       | Enquiry                  | 0/5   | The answerback message is transmitted.                                                                                                    |
| BEL       | Bell                     | 0/7   | The bell sound is generated when "Warning Bell" is selected from the Keyboard Set Up menu.                                                                                                    |
| BS        | Backspace                | 0/8   | The cursor is moved one column to the left. This is ignored when the cursor is positioned in the first column.                                                                                                    |
| HT        | Horizontal<br>Tabulation | 0/9   | The cursor is moved to the column where the next tab is to be<br>set. If there is no tab until the end of the line, the cursor is<br>moved to the last column in the line. No line feed operation is<br>performed. |
| LF        | Line Feed                | 0/10  | If "New Line" is selected from the General Set Up screen, the<br>new-line (carriage-return/line feed) operation or the line-feed<br>operation is performed.                                                        |
| VT .      | Vertical<br>tabulation   | 0/11  | The same operation as the one specified by the LF code is per-<br>formed.                                                                                                    |
| FF        | Form Feed                | 0/12  | The same operation as the one specified by the LF code is per-<br>formed.                                                                                                    |

### Table 4-3-1 CO Control Code List

| Mnemonics    | Names                       | Codes | Contents                                                                                                    |
|--------------|-----------------------------|-------|----------------------------------------------------------------------------------------------------|
| CR           | Carriage Return             | 0/13  | The cursor moves to the first column on the same line.                                                                                                    |
| SO<br>(LS 1) | Shift Out<br>(Lock Shift 1) | 0/14  | The G1 character set is called at the GL code.<br>The G1 character set is indicated during the later-described SCS sequence.                                                                                                    |
| SI<br>(LS 0) | Shift In<br>(Lock Shift 0)  | 0/15  | The GO character set is called at the GL code.<br>The GO character set is indicated during the later-described SCS sequence.                                                                                                    |
| DC 1         | Device Control 1            | 1/1   | This code operates as the XON code.<br>In the XON/XOFF-operational status, the XOFF status is cleared<br>by receiving the DC1 code and VG-920 becomes ready for send-<br>ing data.                                                                                                    |
| DC 3         | Device Control 3            | 1/3   | This operates as the XOFF code.<br>In the XON/XOFF-operational status, VG-920 inhibits sending<br>data.                                                                                                    |
| CAN          | Cancel                      | 1/8   | When this code is received during the Escape or Control<br>Sequence, the sequence code is cancelled.<br>When this code is received during the Device Control String,<br>this sequence is terminated and the reverse question mark "" is<br>displayed on the screen.                                         |
| SUB          | Substitute                  | 1/10  | When this code is received during the Escape or Control<br>Sequence, the sequence code is cancelled and Reverse<br>Question Mark "" is displayed on the screen.<br>When this code is received during the Device Control String,<br>the sequence is terminated and Reverse Question Mark ""<br>is displayed. |
| ESC          | Escape                      | 1/11  | This is the introducer for the Escape Sequence command.                                                                                                    |
| DEL          | Delete                      | 7/15  | This code is ignored when received.                                                                                                    |

# Table 4-3-2 CI Control Code List

| Mnemonics | Names     | Codes | Equivalent<br>7-bit table code | Contents                                                                                                    |
|-----------|-----------|-------|--------------------------------|----------------------------------------------------------------------------------------------------|
| IND       | Index     | 8/4   | 1/11 4/4<br>ESC D              | The cursor moves down by one line while posi-<br>tioned in the same column. If this code is re-<br>ceived when the cursor is positioned on the<br>lowermost line in the scroll area, the display in<br>the scroll area is scrolled up one line.                           |
| NEL       | Next Line | 8/5   | 1/11 4/5<br>ESC E              | The cursor moves to the first column on the<br>next line.<br>If this code is received when the cursor is posi-<br>tioned on the lowermost line, the cursor moves<br>to the first column on the same line and the dis-<br>play in the scroll area is scrolled up one line. |

| Mnemonics | Names                          | Codes | Equivalent<br>7-bit table code | Contents                                                                                                    |
|-----------|--------------------------------|-------|--------------------------------|----------------------------------------------------------------------------------------------------|
| HTS       | Horizontal<br>Tab Set          | 8/8   | 1/11 4/8<br>ESC H              | The tab is set on the column where the cursor is positioned.                                                                                                    |
| RI        | Reverse Index                  | 8/13  | 1/11 4/13<br>ESC M             | The cursor moves up one line while positioned<br>in the same column. If this code is received<br>when the cursor is positioned on the lowermost<br>line, the display in the scroll area is scrolled<br>down one line. |
| SS 2      | Single Shift G2                | 8/14  | 1/11 4/14<br>ESC N             | The G2 character set is temporarily called at<br>the GL code. The G2 character set is indicated<br>during the later-described SCS sequence.                                                                           |
| SS 3      | Single Shift G3                | 8/15  | 1/11 4/15<br>ESC O             | The G3 character set is called at the GL code.<br>The G3 character set is indicated during the<br>later-described SCS sequence.                                                                                       |
| DCS       | Device Control<br>String       | 9/0   | 1/11 5/10<br>ESC P             | This is the introducer for the Device Control String.                                                                                                    |
| CSI       | Control Sequence<br>Introducer | 9/11  | 1/11 5/11<br>ESC [             | This is the introducer for the Control Sequence.                                                                                                    |
| ST        | String Terminator              | 9/12  | 1/11 5/12<br>ESC \             | This is the terminator for the Device Control                                                                                                    |

# 2) Escape Sequence

The escape sequence consists of the ESC code (1/11) and more than one byte of character code.

| Example: | 1/11 | 2/3 | 3/6 |
|----------|------|-----|-----|
|          | ESC  | #   | 6   |

Data on the line where the cursor is positioned are displayed wider.

# 3) Control Sequence

The control sequence consists of the CSI code (9/11) and more than one byte of character code.

| Example: | 9/11 | 3/15 | 3/3 | 6/8 |
|----------|------|------|-----|-----|
|          | CSI  | ?    | 3   | h   |

The display format is changed from 80 columns/line to 132 columns/line. The CSI code can be replaced with the character code in the 7-bit code table if this sequence is used in the 7-bit control mode. (See Section 4.4.)

The example is shown as follows:

| Example: | 9/11 | 3/15 | 3/3  | 6/8 |     |
|----------|------|------|------|-----|-----|
|          | CSI  | ?    | 3    | h   |     |
|          | 1/11 | 5/11 | 3/15 | 3/3 | 6/8 |
|          | ESC  | [    | ?    | 3   | h   |

#### 4) Device Control String

The Device Control String is the sequence command with the DCS code (9/0) as an introducer and the ST code (9/12) as a terminator and consists of a group of control codes. This is used to set the code generated by each user-defined function key and the front for the Down Line Loadable character set.

| Example: | 9/0 | 3/0 | 3/11 | 3/1 | 7/12 | 9/12 |
|----------|-----|-----|------|-----|------|------|
|          | DCS | 0   | ;    | ł   | l    | ST   |

THe values set for all the user-defined function keys are cleared.

If this string is used in the 7-bit control mode, the DCS and ST codes can be replaced with the character codes in the 7-bit code table. (See Section 4.4.)

The example is shown as follows:

| Example: | 9/0  | 3/0 | 3/11 | 3/1  | 7/12 | 9/12 |      |      |
|----------|------|-----|------|------|------|------|------|------|
|          | DCS  | 0   | ;    | I    |      | ŚT   |      |      |
|          | 1/11 | 5/0 | 3/0  | 3/11 | 3/1  | 7/12 | 1/11 | 5/12 |
|          | ESC  | Р   | 0    | ;    | I    |      | ESC  | Ň    |

#### 4.4 Compatibility between 7-bit Control and 8-bit Control Codes

In order to control the C1 control code for communication of 7-bit data, the 8-bit control code can be replaced with the 7-bit equivalent sequence code by the ESC code and the single character GL code. The relationship between the 8-bit control code and the equivalent 7-bit sequence code is shown as follows:

8-bit control code = ESC + (8-bit control code<sub>10</sub> -  $64_{10}$ ) or

8-bit control code = ESC + (8-bit control code<sub>16</sub> - 40<sub>16</sub>)

According to the above expression, the CSI and SS3 codes can be indicated as the following 7-bit sequence codes:

| 9/11 (155 <sub>10</sub> ) | 1/11 | 5/11 |
|---------------------------|------|------|
| CSI                       | ESC  | [    |
| 8/15 (8F <sub>16</sub> )  | 1/11 | 4/15 |
| SS3                       | ESC  | 0    |

### 4.5 Display Control Mode

VG-920 employs the Display Control mode that inhibits the specific function of each control code from being executed and handles it as a display character or display characters.

This Display Control mode is convenient for debugging a program and started by selecting "Display Control" in the Control Representation Mode field of the Display Set Up menu.

Fig. 4-5-1 shows the front for the display-control-mode display characters.

Characters, C0, GL, C1, and GR are displayed in the VT200 mode, while characters C0 and GL are displayed in the VT100/VT52 mode. In general, the specific function of each control code is not executed in the Display Control mode. However, codes LF, FF, and VT execute the line-feed operation after they are displayed and codes XON (DC1) and XOFF (DC3) are displayed after controlling the data flow.

| ,   |         |           |        |              |                       |                |                |                    |                |                      |    |                     |              |                  |      |                  |     |                  |                |                  |                |                   | ······       |                    |                |                    |           |                    |                |                      |     |                      |       |                   |          |         |      |
|-----|---------|-----------|--------|--------------|-----------------------|----------------|----------------|--------------------|----------------|----------------------|----|---------------------|--------------|------------------|------|------------------|-----|------------------|----------------|------------------|----------------|-------------------|--------------|--------------------|----------------|--------------------|-----------|--------------------|----------------|----------------------|-----|----------------------|-------|-------------------|----------|---------|------|
| 1   | COLUMN. |           | 0      |              | 1                     | ·              | 2              |                    | 3              | `                    | 4  |                     | 5            |                  | 6    |                  | 7   |                  | 8              |                  | 9              | )                 | 10           | כ                  | 11             |                    | 12        |                    | 13             | 3                    | 14  |                      | 15    |                   | <u> </u> | ч.<br>Ч |      |
| RON | BITS    | 5 .,      | ы<br>И | ,            | n y                   | ο,             | <sup>н</sup> р | 1 O                | <sup>0</sup> п | ۰,                   | 0  | ۰<br>۵              | • ,          | ۰,               | υ,   | ,<br>a           | ° ; |                  | 'в             | 0                | ' o            | n<br>1            | 10           | ' 0                | ,<br>р         | ۰,                 | ``<br>''' | в                  | '',            | ۰.                   | ' · | n                    | ' · . | •                 | 1 I      | JITS    | ~. A |
| 0   | 0 0 0 0 | N         |        | 0            | P                     | 20<br>16<br>10 |                | 40<br>32<br>20     | 0              | 60<br>48<br>30       | 0  | 200<br>64<br>40     | Ρ            | 120<br>80<br>50  | `    | 140)<br>96<br>60 | Р   | 160<br>112<br>70 | 80             | 200<br>128<br>80 | 8              | 220<br>144<br>90  | A_0          | 240<br>160<br>AD   | 0              | 260<br>176<br>HO   | À         | .100<br>102<br>1.0 | Ро             | 1/0<br>./08<br>.00   | à   | (46)<br>274<br>4 0   | Fo    | 5 ê 7             |          |         | 0    |
| 1   | 0 9 0 1 | ş         | 1      |              | ٩                     | 21<br>17       | !              | 41 33 21           | 1              | 61<br>49<br>31       | A  | 101<br>65           | a            | 101              | а    | 141<br>97<br>61  | q   | 161              | 8              | 201<br>129<br>81 | 9<br>1         | 221<br>145<br>91  | i            | 241<br>161<br>A1   | ±              | 261<br>177<br>- 81 | Á         | 301<br>193<br>- C1 | ñ              | 321<br>209<br>03     | á   | 441<br>2255<br>17    | ñ     | 41                |          |         | 1    |
| 2   | n 0 1 0 | 5         |        |              | D_2                   | 22<br>18<br>12 |                | 42<br>34<br>72     | 2              | 62<br>50<br>32       | в  | 102<br>65<br>47     | R            | 172<br>87<br>52  | b    | 142 98 62        | r   | 162<br>114<br>22 | 82             | 202<br>130<br>82 | 9<br>2         | 222<br>146<br>92  | c            | 247<br>167<br>42   | 2              | 262<br>178<br>87   | Â         | 102<br>194<br>- C2 | ò              | 127<br>210<br>D7     | â   | 342<br> 256<br> 12   | 3     |                   | 11       |         | 2    |
| з   | 8011    | 5         |        |              | D<br>3                | 23<br>19<br>1) | #              | 43<br>35<br>23     | 3              | 63<br>51<br>33       | с  | 103<br>67<br>43     | s            | 123<br>83<br>53  | с    | 143<br>99<br>63  | s   | 163<br>115<br>73 | 8 <sub>3</sub> | 203<br>131<br>81 | 9<br>3         | 223<br>147<br>93  | £            | 243<br>163<br>A3   | 3              | 263<br>179<br>83   | Ã         | 703<br>195<br>113  | ó              | 32.3<br>211<br>113   | ĩ   | 143<br>277<br>13     | 6     | 244               |          |         | 3    |
| 4   | 0 1 0 0 | Ę         |        |              | <b>P</b> <sub>4</sub> | 24<br>20<br>14 | \$             | 44<br>- 36<br>- 24 | 4              | 64<br>162<br>34      | D  | 104<br>68<br>44     | т            | 124<br>84<br>54  | d    | 144<br>100<br>64 | t   | 164<br>116<br>74 | 8 <sub>4</sub> | 204<br>137<br>84 | 9<br>4         | 224<br>148<br>94  | <b>A</b> 4   | 744<br>164<br>34   | <sup>B</sup> 4 | 264<br>180<br>84   | Ä         | .014<br>196<br>1.4 | ô              | -024<br>23.2<br>-014 | ä   | 441<br>205<br>1-3    | ô     | *4<br>11          | - n - 1  |         | 4    |
| 5   | 0 1 0 1 | Ę         | ,      |              | N<br>K                | 25<br>21<br>15 | %              | 45<br>17           | 5              | - 65<br>- 53<br>- 35 | E  | 105<br>69<br>45     | U            | 125<br>85<br>55  | e    | 145<br>101<br>65 | u   | 165<br>117<br>25 | 85             | 205<br>133<br>85 | 9<br>5         | 725<br>149<br>95  | ¥            | . 15               | μ              | 265<br>181<br>85   | Á         | 305<br>197<br>105  | õ              | 325<br>213<br>155    | á   | 445<br>259<br>15     | õ     | 6.5<br>545<br>45  | 0.3      |         | 5    |
| 6   | 0 1 1 0 | A         | ĸ      |              | ş                     | 76<br>17<br>16 | 8              | 46<br>38<br>9      | 6              | - 10<br>5,4<br>- D-  | F  | 106                 | v            | 126<br>86<br>99  | f    | 146<br>102<br>66 | ۷   | 166<br>118<br>76 | 8<br>6         | 206<br>134<br>86 | 9<br>6         | 226<br>150<br>96  | А<br>6       | 596<br>5-0<br>-14  | ۴              | 266<br>182<br>84   | Æ         | 306<br>198<br>116  | ö              | 376<br>214<br>- 96   | æ   | 346<br>230<br>136    | ö     | 2 8 E             | 0.1      | • •     | 6    |
| 7   | 0 1 1   | Ę         |        | T            | Б                     | 22<br>23<br>12 | '              | 47<br>39<br>27     | 7              | 17<br>96<br>197      | G  | 10)<br>71<br>47     | w            | 127<br>87<br>57  | g    | 147<br>103<br>67 | w   | 167<br>119<br>77 | 87             | 207<br>135<br>87 | 97<br>7        | 227<br>151<br>97  | ş            |                    |                | 367<br>183<br>87   | ç         | 307<br>199<br>'    | Œ              | $rac{322}{215}$     | ç   | 1347<br>(201<br>(17) | œ     |                   | a 1      |         | 7    |
| 8   | 1800    | B         | E      | D            | Ŝ                     | 30<br>24<br>18 | (              | 50<br>40<br>28     | 8              | 70<br>56<br>38       | н  | 110<br>72<br>48     | x            | 1.30<br>88<br>58 | h    | 150<br>104<br>68 | ×   | 170<br>120<br>78 | 88             | 210<br>136<br>88 | 9<br>8         | 230<br>152<br>98  | ×            | .9.3)<br>168<br>48 | 8 <sub>8</sub> | 270<br>184<br>88   | è         | 310<br>200<br>63   | ø              | 140<br>236<br>- 08   | è   | 150<br>252<br>118    | ø     | 2.8.2             | 3.6      | n 9     | 8    |
| 9   | 1 0 0 1 | н         | r Ì    |              | Ъ                     | 31<br>25<br>14 | )              | 51<br>41<br>29     | 9              | 71<br>67<br>39       | 1  | 111<br>73<br>49     | Y            | 131<br>89<br>59  | i    | 151<br>105<br>69 | У   | 171<br>121<br>79 | 8<br>9         | 211<br>137<br>89 | 9              | 231<br>153<br>99  | ©            | 251<br>169<br>A9   | 1              | 271<br>185<br>89   | é         | 311<br>201<br>C9   | ù              | 09<br>21<br>19<br>19 | é   | 164<br>231<br>19     | ù     | 373<br>389<br>19  | 1.0      |         | 9    |
| 10  | 1010    | ŀ         | 1      | 2<br>0<br>3  | ç                     | 32<br>26<br>14 | *              | 52<br>42<br>2A     | :              | 72<br>58<br>JA       | J  | 0.2<br>74<br>4A     | z            | 132<br>90<br>54  | j    | 157<br>106<br>6A | z   | 172<br>122<br>7A | Å              | 712<br>138<br>8A | 9<br>A         | 232<br>154<br>9A  | a            | 252<br>170<br>AA   | ō              | 272<br>186<br>8A   | Ê         | 712<br>202<br>CA   | ύ              | 332<br>218<br>- DA   | ê   | 967<br>234<br>8.0    | ú     | 250<br>250<br>4 A | 1.0      | 1.5     | 10   |
| 11  | 1 0 1 1 | V         |        | 3            | £                     | 33<br>27<br>18 | +              | 53<br>43<br>78     | ;              | 7.J<br>59<br>38      | к  | 113<br>75<br>48     | E            | 133<br>91<br>58  | k    | 153<br>107<br>6B | {   | 173<br>123<br>78 | 8 <sub>8</sub> | 213<br>139<br>88 | 8              | 233<br>155<br>98  | «            | 253<br>171<br>AB   | *              | 273<br>187<br>BB   | Ë         | 313<br>203<br>CB   | û              | 333<br>219<br>108    | ë   | 953<br>235<br>EB     | û     | 373<br>351<br>89  | 1.0      | 1.1     | 11   |
| 12  | 1 1 0 0 | F         |        | 4            | F<br>S                | 34<br>28<br>10 |                | 54<br>44<br>70     | <              | 74<br>60<br>30       | L  | 114<br>76<br>4C     | $\mathbf{x}$ | 134<br>92<br>5C  | 1    | 154<br>108<br>6C | I   | 174<br>124<br>7C | 8<br>C         | 214<br>140<br>8C | °<br>C         | 234<br>156<br>9C  | <del>گ</del> | 254<br>172<br>AC   | 1⁄4            | 274<br>188<br>BC   | 1         | 314<br>204<br>CC   | ï              | 334<br>220<br>DC     | 1   | 354<br>236<br>100    | ü     | 374<br>252<br>146 | 1        | 0.0     | 12   |
| 13  | 1.1.0.1 | ç         |        | 4,<br>3<br>5 | G <sub>S</sub>        | 35<br>29<br>1D | -              | 55<br>45<br>7D     | =              | 75<br>61<br>30       | м. | 115<br>77<br>4D     | J            | 135<br>93<br>5D  | m    | 155<br>109<br>6D | }   | 175<br>125<br>7D | å              | 215<br>141<br>8D | 9<br>D         | 235<br>157<br>9D  | ъ            | 255<br>173<br>AD   | 1/2            | 275<br>189<br>BD   | í         | 315<br>205<br>CD   | Ÿ              | 335<br>221<br>DU     | ſ   | 237<br>100<br>100    | ÿ     | 175<br>254<br>40  | 1 1      | a >     | 13   |
| 14  | 1 1 0   | s         |        | 6<br>4       | R<br>S                | 36<br>30<br>11 |                | 56<br>46<br>21     | >              | 76<br>62<br>31       | N  | 116<br>78<br>40     | ^            | 136<br>94<br>51  | n    | 156<br>110<br>6E | ~   | 176<br>126<br>7E | 8 <sub>E</sub> | 216<br>142<br>8E | 9<br>E         | .'36<br>158<br>9E | Æ            | 256<br>174<br>AE   | BE             | 276<br>190<br>BE   | î         | 316<br>205<br>CE   | D <sub>E</sub> | 336<br>222<br>DF     | î   | 356<br>238<br>EE     | Fe    | 3/6<br>254<br>11  | 1.1      | 1.0     | 14   |
| 15  |         | ş         |        | 1            | ч<br>S                | 37<br>31<br>11 | /              | 57<br>47<br>24     | ?              | 17<br>13<br>31       | 0  | 117<br>. 79<br>. 4F | -            | 137<br>95<br>5F  | 0    | 157<br>111<br>6F | ዩ   | 127              | 8<br>F         | 21/<br>143<br>8F | 9 <sub>F</sub> | 237<br>159<br>9F  | ∱            | 257<br>175<br>AF   | i              | 277<br>191<br>8F   | ï         | 317<br>207<br>UF   | ß              | 337<br>223<br>191    | Ÿ   | 357<br>239<br>EF     | D     | - 07<br>255<br>14 | <u> </u> | 1.1     | 15   |
|     |         | <u>+-</u> | Cc     | cot          | DES-                  |                | •              |                    | (A             | SC                   | Πů | si co               | arac         | te               | r se | t)               |     | -                | •              | -C1 C0           | DES-           |                   |              | ()                 | Au>            | kili               | ء<br>ary  | а со<br><b>сі</b>  | <sub>DES</sub> | ac                   | ter | set                  | :)    |                   |          |         |      |

Fig. 4-5-1 Display Control Mode Display Font

# **5. PROGRAMMING**

# 5.1 Transmit Function

1) Keyboard unit transmit codes

The codes generated by inputting with the keys on the keyboard unit are described below. The codes generated vary depending on the keyboard selected from 15 types in the Set Up Directory screen, the mode selected from the Keyboard Set Up screen, and the Terminal Mode selected from the General Set Up screen.

The keys arranged on the keyboard are roughly divided into the following 4 portions as shown in Fig. 5-1-1.

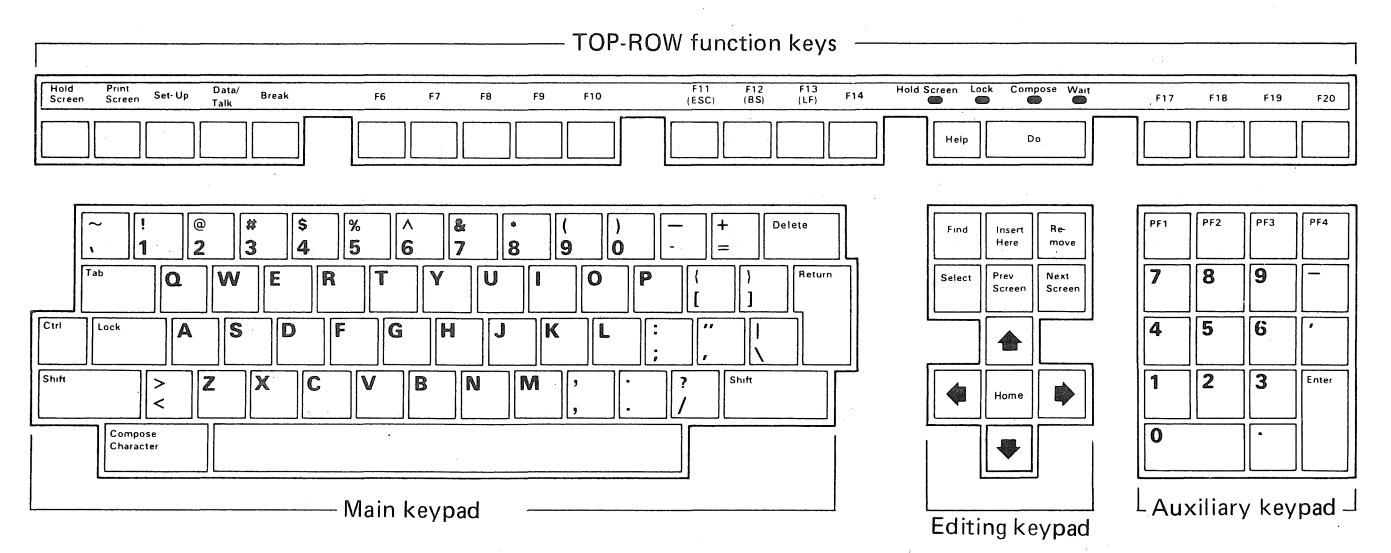

Fig. 5-1-1 Key Arrangement on Keyboard Unit (North American Keyboard)

(1) Main keypad

The main keypad consists of standard typewriter keys and function keys. An alphabetical character can be generated by inputting with a single key or multiple standard typewriter keys.

The North American Keyboard cannot generate character codes in the auxiliary character set because its standard typewriter keys represent only ASCII characters.

A keyboard other than the North American Keyboard can generate not only ASCII characters, but also the characters in the auxiliary character set. But the arrangement of standard typewriter keys varies depending on the keyboard type.

There are auxiliary characters that cannot be generated directly with the standard typewriter keys. These characters can be generated using the Compose function. All keyboard units other than the North American keyboard can generate different characters by switching the Typewriter/Data Processing mode in the Keyboard Set Up screen.

The characters generated in the Typewriter/D.P. mode are described in parallel on each key top.

The character described on each right-half keytop is generated in the Data Processing Mode; the characters described on each left-half keytop are generated in the Type-writer mode.

At this time, the keyboard shift function enables either the character on the upper portion of a keytop or that on the lower portion of a keytop to be selected.

Fig. 5-1-2 shows examples of Data Processing Mode keys.

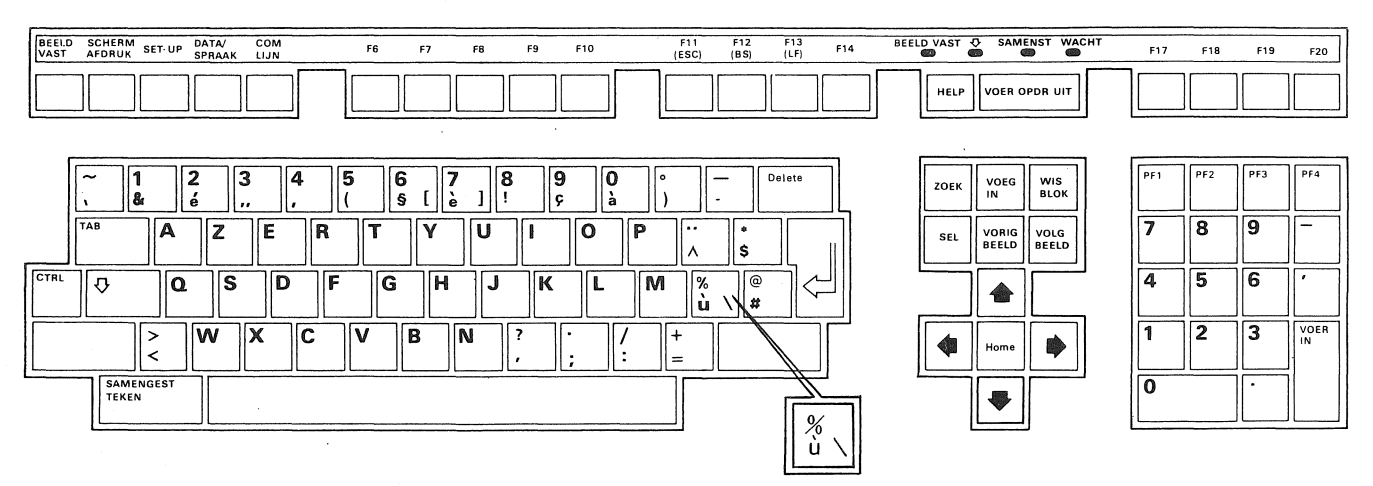

Fig. 5-1-2 Data Processing Mode Keys (French/Belgian keyboard)

Table 5-1-1 shows the transmit codes for the function keys.

| Key    | Transmit code | Contents                                                                                                    |
|--------|---------------|----------------------------------------------------------------------------------------------------|
| Delete | 7/15          | Transmit the DEL character.                                                                                                    |
| Tab    | 0/9           | Transmit the HT character.                                                                                                    |
| Poturp | 0/13          | Transmit the CR character when No New Line is selected from the General Set Up screen.                                                                                                    |
| neturn | 0/13 0/10     | Transmit the CR/LF character when New Line is selected from the General Set Up screen.                                                                                                    |
| Ctrl   |               | The transmit code cannot be generated by inputting with the CTRL key alone. A control code can be generated by inputting with a key while the CTRL key is held down.                                                 |
| Lock   | _             | The transmit code cannot be generated by inputting with the LOCK key alone. The LOCK key is used to set or reset the Caps Lock/Shift Lock state according to the parameter selected from the Keyboard Set Up screen. |

Table 5-1-1 Function Key Transmit Codes

| Key                  | Transmit code | Contents                                                                                                    |
|----------------------|---------------|----------------------------------------------------------------------------------------------------|
| Shift                |               | The Shift key itself does not cause a transmit code to be<br>generated. By pressing a key while holding down this key, the<br>alphabetical capital or the symbol code indicated on the upper<br>portion of the keytop is transmitted. |
| Space Bar            | 2/10          | Transmit the SP character.                                                                                                    |
| Compose<br>Character | _             | A transmit code cannot be generated with the Compose Charac-<br>ter key. This key is used to start the 3-stroke compose sequence.                                                                                                    |

# (2) Editing keypad

The editing keypad consists of the editing keys and the cursor control keys.

The Normal or Application Cursor Keys mode can be selected by setting the control sequence (DECCKM) from the host computer and the parameter in the Cursor Key Mode field of General Set Up screen.

Tables 5-1-2 and 5-1-3 show the transmit codes for the editing keys and those for the cursor control keys, respectively.

| Key         | Transmit code in the<br>VT200 mode | Transmit code in the<br>VT100/VT52 mode |  |  |  |
|-------------|------------------------------------|-----------------------------------------|--|--|--|
| Find        | 9/11 3/1 7/14<br>CSI 1 ~           | _                                       |  |  |  |
| Insert Here | 9/11 3/2 7/14<br>CSI 2 ~           |                                         |  |  |  |
| Remove      | 9/11 3/3 7/14<br>CSI 3 ~           | _                                       |  |  |  |
| Select      | 9/11 3/4 7/14<br>CSI 4 ~           | -                                       |  |  |  |
| Prev Screen | 9/11 3/5 7/14<br>CSI 5 ~           |                                         |  |  |  |
| Next Screen | 9/11 3/6 7/14<br>CSI 6 $\sim$      | _                                       |  |  |  |

Table 5-1-2 Transmit Codes for Editing Keys

Note: A transmit code cannot be generated with the editing keys in the VT100/VT52 mode.

| Kau                    | /VT200/<br>(Compatibl | 100 mode<br>e with ANSI) | VT52          | mode               |  |  |
|------------------------|-----------------------|--------------------------|---------------|--------------------|--|--|
| IXEy                   | Normal Cursor         | Application Cursor       | Normal Cursor | Application Cursor |  |  |
|                        | Keys mode             | Keys mode                | Keys mode     | Keys mode          |  |  |
| $\widehat{\mathbf{U}}$ | 9/11 4/1              | 8/15 4/1                 | 1/11 4/1      | 1/11 4/1           |  |  |
|                        | CSI A                 | SS3 A                    | ESC A         | ESC A              |  |  |
| Г                      | 9/11 4/2              | 8/15 4/2                 | 1/11 4/2      | 1/11 4/2           |  |  |
|                        | CSI B                 | SS3 B                    | ESC B         | ESC B              |  |  |
|                        | 9/11 4/3              | 8/15 4/3                 | 1/11 4/3      | 1/11 4/3           |  |  |
|                        | CSI C                 | SS3 C                    | ESC C         | ESC C              |  |  |
| $\leq$                 | 9/11 4/4              | 8/15 4/4                 | 1/11 4/4      | 1/11 4/4           |  |  |
|                        | CSI D                 | SS3 D                    | ESC D         | ESC D              |  |  |
| Home                   | 9/11 4/8              | 9/11 4/8                 | 1/11 4/8      | 1/11 4/8           |  |  |
|                        | CSI H                 | CSI H                    | ESC H         | ESC Н              |  |  |

Table 5-1-3 Transmit Codes for Cursor Control Keys

# (3) Auxiliary Keypad

The codes to be generated using the keys on the auxiliary keypad can be switched by setting the ANSI (VT200, VT100)/VT52 mode and selecting the Numeric/Application Keypad.

Either Numeric or Application keypad can be selected by the control sequence (DECKPAM/DECPNM) from the host computer and the parameter set in the Keypad Mode field of General Set Up screen.

Table 5-1-4 shows the transmit codes for the Auxiliary Keypad.

| Kau | VT200, VT1<br>(compatible w | 00 mode<br>ith ANSI) | VT52 mode      |               |  |  |
|-----|-----------------------------|----------------------|----------------|---------------|--|--|
| Ney | Numeric Keypad              | Application          | Numeric Keypad | Application   |  |  |
|     | mode                        | Keypad mode          | mode           | Keypad mode   |  |  |
| 0   | 3/0                         | 8/15 7/0             | 3/0            | 1/11 3/15 7/0 |  |  |
|     | 0                           | SS3 p                | 0              | ESC ? p       |  |  |
| 1   | 3/1                         | 8/15 7/1             | 3/1            | 1/11 3/15 7/1 |  |  |
|     | 1                           | SS3 q                | 1              | ESC ? q       |  |  |
| 2   | 3/2                         | 8/15 7/2             | 3/2            | 1/11 3/15 7/2 |  |  |
|     | 2                           | SS3 r                | 2              | ESC ? r       |  |  |
| 3   | 3/3                         | 8/15 7/3             | 3/3            | 1/11 3/15 7/3 |  |  |
|     | 3                           | SS3 s                | 3              | ESC ? s       |  |  |
| 4   | 3/4                         | 8/15 7/4             | 3/4            | 1/11 3/15 7/4 |  |  |
|     | 4                           | SS3 t                | 4              | ESC ? t       |  |  |
| 5   | 3/15                        | 8/15 7/5             | 3/5            | 1/11 3/15 7/5 |  |  |
|     | 5                           | SS3 u                | 5              | ESC ? u       |  |  |

Table 5-1-4 Auxiliary Keypad Transmit Codes

| 6      | 3/6<br>6          | 8/15 7/6<br>SS3 v  | 3/6            | 1/11 3/15 7/6<br>ESC ? v  |
|--------|-------------------|--------------------|----------------|---------------------------|
| 7      | 3/7               | 8/15 7/7           | 3/7            | 1/11 3/15 7/7             |
|        | 7                 | SS3 w              | 7              | ESC ? w                   |
| 8      | 3/8               | 8/15 7/8           | 3/8            | 1/11 3/15 7/8             |
|        | 8                 | SS3 x              | 8              | ESC ? x                   |
| 9      | 3/9               | 8/15 7/9           | 3/9            | 1/11 3/15 7/9             |
|        | 9                 | SS3 y              | 9              | ESC ? y                   |
|        | 2/13              | 8/15 6/13          | 2/13           | 1/11 3/15 6/13            |
|        | — (minus)         | SS3 m              | —              | ESC ? m                   |
| ,      | 2/12<br>, (comma) | 8/15 6/12<br>SS3 I | 2/12           | 1/11 3/15 6/12<br>ESC ? I |
|        | 2/14              | 8/15 6/14          | 2/14           | 1/11 3/15 6/14            |
|        | (period)          | SS3 n              |                | ESC ? n                   |
| Enter  | 0/13 0/13 0/10    | 8/15 4/13          | 0/13 0/13 0/10 | 1/11 3/15 4/13            |
| (Note) | CR CR LF          | SS3 M              | CR CR LF       | ESC ? M                   |
| PF1    | 8/15 5/0          | 8/15 5/0           | 1/11 5/0       | 1/11 5/0                  |
|        | SS3 P             | SS3 P              | ESC P          | ESC P                     |
| PF2    | 8/15 5/1          | 8/15 5/1           | 1/11 5/1       | 1/11 5/1                  |
|        | SS3 Q             | SS3 Q              | ESC Q          | ESC Q                     |
| PF3    | 8/15 5/2          | 8/15 5/2           | 1/11 5/2       | 1/11 5/2                  |
|        | SS3 R             | SS3 R              | ESC R          | ESC R                     |
| PF4    | 8/15 5/3          | 8/15 5/3           | 1/11 5/3       | 1/11 5/3                  |
|        | SS3 S             | SS3 S              | ESC S          | ESC S                     |

Note: In the Numeric Keypad mode, the Enter and Return keys cause the same code to be transmitted. By inputting the Enter key, the CR code is transmitted when No New Line is set by the New Line function; the CR/LF code is transmitted when New Line is set by the New Line function.

### (4) Top-Row function keys

20 function keys F1 through F20 are provided.

- Function keys F1 through F5 are the local function keys: Hold Screen, Print Screen, Set Up, Data/Talk, and Break.
- These keys do not cause a transmit code to be generated. Table 5-1-5 shows the transmit code of the Top-Row function key. The transmit codes generated with function keys F6 through F20 can be defined by the command sequence for the user-defined function keys. The code defined by pressing a function key while holding down the Shift key can be transmitted.

# Table 5-1-5 shows the transmit codes for Top-Row Function Keys.

| Key | Key name     | VT200 mode                     | VT100/VT52 mode |
|-----|--------------|--------------------------------|-----------------|
| F1  | Hold Screen  | -                              |                 |
| F2  | Print Screen | _                              |                 |
| F3  | Set Up       | -                              | · _             |
| F4  | Data/Talk    | _                              |                 |
| F5  | Break        | -                              |                 |
| F6  | - F6         | 9/11 3/1 3/7 7/14<br>CSI 1 7 ~ | _               |
| F7  | F7           | 9/11 3/1 3/8 7/14<br>CSI 1 8 ~ | _               |
| F8  | F8           | 9/11 3/1 3/9 7/14<br>CSI 1 9 ~ | _               |
| F9  | F9           | 9/11 3/2 3/0 7/14<br>CSI 2 0 ~ | _               |
| F10 | F10          | 9/11 3/2 3/1 7/14<br>CSI 2 1 ~ | _               |
| F11 | F11 (ESC)    | 9/11 3/2 3/3 7/14<br>CSI 2 3 ~ | 1/11<br>ESC     |
| F12 | F12 (BS)     | 9/11 3/2 3/4 7/14<br>CSI 2 4 ~ | 0/8<br>BS       |
| F13 | F13 (LF)     | 9/11 3/2 3/5 7/14<br>CSI 2 5 ~ | 0/10<br>LF      |
| F14 | F14          | 9/11 3/2 3/6 7/14<br>CSI 2 6 ~ | _               |
| F15 | Help         | 9/11 3/2 3/8 7/14<br>CSI 2 8 ~ | _               |
| F16 | Do           | 9/11 3/2 3/9 7/14<br>CSI 2 9 ~ | . —             |
| F17 | F17          | 9/11 3/3 3/1 7/14<br>CSI 3 1 ~ | _               |
| F18 | F18          | 9/11 3/3 3/2 7/14<br>CSI 3 2 ~ | _               |
| F19 | F19          | 9/11 3/3 3/3 7/14<br>CSI 3 3 ~ | <u> </u>        |
| F20 | F20          | 9/11 3/3 3/4 7/14<br>CSI 3 4 ~ | . –             |

 Table 5-1-5
 Transmit Codes for Top-Row Function Keys
(5) Transmit control codes

Table 5-1-6 shows the control codes generated by pressing keys while holding down the CTRL key.

Any key combination is common to all the keyboard types.

However, an 8-bit control code cannot be generated.

| Send code | Mnemonic | Key to be pressed<br>simultaneously | Function key with the same function |
|-----------|----------|-------------------------------------|-------------------------------------|
| 0/0       | NUL      | Z or space key                      |                                     |
| 0/1       | sõн      | А                                   |                                     |
| 0/2       | STX      | В                                   |                                     |
| 0/3       | ETX      | С                                   |                                     |
| 0/4       | EŌT      | D                                   |                                     |
| 0/5       | ENQ      | E                                   |                                     |
| 0/6       | ACK      | F                                   |                                     |
| 0/7       | BEL      | G                                   |                                     |
| 0/8       | BS       | Н                                   | F12 (BS) Note 1                     |
| 0/9       | HT       | 1                                   | Tab                                 |
| 0/10      | LF       | J                                   | F13 (LF) Note 1                     |
| . 0/11    | VT       | К                                   |                                     |
| 0/12      | FF       | L                                   |                                     |
| 0/13      | CR       | M                                   | Return                              |
| 0/14      | sō       | N                                   |                                     |
| 0/15      | SI       | 0                                   |                                     |
| 1/0       | DLE      | Р                                   |                                     |
| 1/1       | DC1      | Q Note 2                            |                                     |
| 1/2       | DC2      | R                                   |                                     |
| 1/3       | DC3      | S Note 2                            |                                     |
| 1/4       | DC4      | т                                   |                                     |
| 1/5       | NAK      | U                                   |                                     |
| 1/6       | SYN      | V                                   |                                     |
| 1/7       | ETB      | W                                   |                                     |
| 1/8       | CAN      | х                                   |                                     |
| 1/9       | EM       | Y                                   |                                     |
| 1/10      | SUB      | Z                                   |                                     |
| 1/11      | ESC      | 3 or [                              | F11 (ESC) Note 1                    |
| 1/12      | FS       | 4 or \                              |                                     |
| 1/13      | GS       | 5 or ]                              |                                     |
| 1/14      | RS       | 6 or $\sim$                         |                                     |
| 1/15      | US       | 7 or ?                              |                                     |
| 7/15      | DEL      | 8                                   | Delete                              |

 Table 5-1-6
 Generation of 7-bit Control Code

Note 1: Function keys F11, F12, and F13 are effective only when the equipment operates in the VT100 or VT52 mode.

Note 2: This key is effective only when the XON/XOFF operation is inhibited. If the XON/OFF operation is permitted, "Hold Screen" can be set or cancelled by pressing the S or Q key while holding down the CTRL key.

#### 2) Keyboard unit automatic repeat function

The automatic repeat function is selected by the parameter set in the Auto Repeat field of the Keyboard Set Up screen and the control sequence (DECARM) from the host computer. In the Auto Repeat mode, the automatic repeat operation is started if the key is held down for about 0.5 second.

In order to perform the automatic repeat operation constantly, the automatic repeat rate varies interlocking with the rate for transmitting data to the host computer.

Table 5-1-7 shows the automatic repeat rate.

| Data transmission rate to the host computer | Main keypad | Cursor control keys,<br>Auxiliary keypad | Top Row function keys,<br>Editing keys |
|---------------------------------------------|-------------|------------------------------------------|----------------------------------------|
| $19,200{ m bps}{\sim}2,400{ m bps}$         | 30 keys/sec | 30 keys/sec                              | 30 keys/sec                            |
| 1,200 bps                                   | 30 keys/sec | 30 keys/sec                              | 24 keys/sec                            |
| 600 bps                                     | 30 keys/sec | 20 keys/sec                              | 12 keys/sec                            |
| 300 bps                                     | 30 keys/sec | 12 keys/sec                              | 12 keys/sec                            |
| 150 bps $\sim$ 75 bps                       | 6 keys/sec  | 6 keys/sec                               | 6 keys/sec                             |

Table 5-1-7 Automatic Repeat Rate

The keys not subject to the automatic repeat function are listed as follows:

Hold Screen, Print Screen, Set Up, Data/Talk, Break, Compose Character, Shift, Return, Lock, Ctrl

## 3) Keyboard lock function

The keyboard is locked by the control sequence (KAM) from the host computer or when the keyboard buffer is filled with data; inputting with any key other than Hold Screen, Print Screen, Set Up, Data/Talk, and Break is then inhibited. At this time, the Wait indicator lights up.

The locked keyboard unit is released if:

- The keyboard buffer becomes available again when the keyboard is not locked by the control sequence from the host computer.
- The keyboard is reset by the control sequence (KAM) from the host computer when the keyboard is not filled with data.
- The DECSTR or RIS control sequence is received from the host computer.

• Clear Communication, Reset Terminal, Recall, or Default is executed in the Set Up Directory screen.

(The keyboard lock is cancelled during the Set Up mode. The keyboard is locked again when the Set Up mode is cancelled if any of the above commands are not executed during the Set Up mode.)

• Self-diagnosis is executed at power on or when the DECTST control sequence command is executed.

(In this case, the Wait indicator does not light up.)

#### 5.2 Reception Function

VG-920 operates when receiving control characters C0 and C1, and sequence codes Escape Sequences, Control Sequences, and Device Control Strings.

The commands for Escape Sequences, Control Sequences, and Device Control Strings are detailed as follows:

The commands are roughly divided into the following by their functions:

- (1) Control mode set commands
- (2) Character set set commands
- (3) Terminal mode set commands
- (4) Cursor control commands
- (5) Attribute set commands
- (6) Screen edit commands
- (7) Delete commands
- (8) Scroll control commands
- (9) Printer control commands
- (10) User-defined key control commands
- (11) Terminal report control commands
- (12) Terminal reset commands
- (13) Commands for test and adjustment
- (14) VT52 mode control commands

#### 1) Control mode set commands

VG-920 can operate in any of 4 control modes, VT200 7-bit control, VT200 8-bit control, VT100, and VT52. These control modes are selected by the Set Up mode or the control mode set commands described as follows:

(1) Setting of compatibility level (DECSCL)

| Command sequence | 9/11 | 3/6 | 3/1 | 2/2 | 7/0 |
|------------------|------|-----|-----|-----|-----|
|                  | CSI  | 6   | 1   | "   | Ρ   |

Set the equipment to the VT100 mode (Level 1 compatible). The 8th bit of data received is regarded as 0.

As the character sets, the ASCII character set, UK National character set, and special graphic character set are effective.

| Command sequence | 9/11<br>CSI | 3/6<br>6 | 3/2<br>2 | 2/2       | 7/0<br>P |          |          |
|------------------|-------------|----------|----------|-----------|----------|----------|----------|
|                  | 9/11<br>CSI | 3/6<br>6 | 3/2<br>3 | 3/11<br>; | 3/0<br>0 | 2/2      | 7/0<br>P |
|                  | 9/11<br>CSI | 3/6<br>6 | 3/2<br>2 | 3/11<br>; | 3/2<br>2 | 2/2<br>" | 7/0<br>P |

Set the equipment to the VT200 8-bit control mode (Level 2 compatible). The UK National character set cannot be used.

| Command acquaras | 9/11 | 3/6 | 3/2 | 3/11 | 3/1 | 2/2 | 7/0 |
|------------------|------|-----|-----|------|-----|-----|-----|
| Command sequence | CSI  | 6   | 2   | ;    | 1   | "   | Ρ   |

Set the equipment to the VT200 7-bit control mode (Level 2 compatible). The 8th bit of data received is valid.

However, the UK National character set cannot be used.

(2) ANSI/VT52 mode (DECANM)

| Command   | sequence | 9/11 | 3/15 | 3/2 | 6/12 |
|-----------|----------|------|------|-----|------|
| Command s |          | CSI  | ?    | 2   |      |

Set the equipment to VT52 mode.

(3) Control of C1 control code (S7C1T, S8C1T)

| Sequence (S7C1T) | 1/11    | 2/0 | 4/7 |
|------------------|---------|-----|-----|
|                  | (5/011) | ESC | SP  |

The C1 control is converted into the C0 control code and transmitted.

| Sequence (S8C1T) | 1/11    | 2/0 | 4/6 |
|------------------|---------|-----|-----|
|                  | (58011) | ESC | SP  |

The C1 control code is transmitted without being converted into the C0 control code.

#### 2) Character sets set command

At shipment, the ASCII character set and the auxiliary character set are set in GL and GR, respectively.

The following 5 character sets (See section 4.2.) are provided:

- ASCII character set
- UK National character set
- Special graphic character set
- Auxiliary character set
- Down Line Loadable character set

These character sets are indicated at G0 through G3 by the character set selection command (SCS) and called in GL and GR by the Lock Shift and Single Shift functions.

(1) Character set indication command (SCS)

| Sequence | 1/11        | 2/8       | 4/2      | Indicate the ASCII character set at G0.                                             |
|----------|-------------|-----------|----------|-------------------------------------------------------------------------------------|
|          | ESC         | (         | B        | (Default)                                                                           |
|          | 1/11<br>ESC | 2/9<br>)  | 4/2<br>B | Indicate the ASCII character set at G1.                                             |
|          | 1/11        | 2/10      | 4/2      | Indicate the ASCII character set at G2.                                             |
|          | ESC         | *         | B        | (Valid only in the VT mode)                                                         |
|          | 1/11        | 2/11      | 4/2      | Indicate the ASCII character set at G3.                                             |
|          | ESC         | +         | B        | (Valid in the VT200 mode)                                                           |
|          | 1/11        | 2/8       | 3/12     | Indicate the auxiliary character set at GO.                                         |
|          | ESC         | (         | <        | (Valid only in the VT200 mode)                                                      |
|          | 1/11        | 2/9       | 3/12     | Indicate the auxiliary character est at G1.                                         |
|          | ESC         | )         | <        | (Valid only in the VT200 mode)                                                      |
|          | 1/11        | 2/10      | 3/12     | Indicate the auxiliary character set at G2.                                         |
|          | ESC         | *         | <        | (Valid only in the VT200 mode)                                                      |
|          | 1/11        | 2/11      | 3/12     | Indicate the auxiliary character set at G3.                                         |
|          | ESC         | +         | <        | (Valid only in the VT200 mode)                                                      |
|          | 1/11        | 2/8       | 4/1      | Indicate the UK National character set at G0.                                       |
|          | ESC         | (         | A        | (Valid only in the VT100/VT52 mode)                                                 |
|          | 1/11        | 2/9       | 4/1      | Indicate the UK National character set at G1.                                       |
|          | ESC         | )         | A        | (Valid only in the VT100/VT52 mode)                                                 |
|          | 1/11<br>ESC | 2/8<br>(  | 3/0<br>0 | Indicate the special graphic character set at G0.                                   |
|          | 1/11<br>ESC | 2/9<br>)  | 3/0<br>0 | Indicate the special graphic character set at G1.                                   |
|          | 1/11<br>ESC | 2/10<br>* | 3/0<br>0 | Indicate the special graphic character set at G2. (Valid only in the VT200 mode)    |
|          | 1/11<br>ESC | 2/11<br>+ | 3/0<br>0 | Indicate the special graphic character set at G3. (Valid only in the VT200 mode)    |
|          | 1/11<br>ESC | 2/8<br>(  | Dscs     | Indicate the Down Line Loadable character set at G0. (Valid only in the VT200 mode) |
|          | 1/11<br>ESC | 2/9<br>)  | <br>Dscs | Indicate the Down Line Loadable character set at G1. (Valid only in the VT200 mode) |
|          | 1/11<br>ESC | 2/10<br>* | <br>Dscs | Indicate the Down Line Loadable character set at G2. (Valid only in the VT200 mode) |
|          | 1/11<br>ESC | 2/11<br>+ | <br>Dscs | Indicate the Down Line Loadable character set at G3. (Valid only in the VT200 mode) |

| Mnemonic | Name                 | Code               | Function                                                            |
|----------|----------------------|--------------------|---------------------------------------------------------------------|
| LS0      | Lock Shift G0        | 0/15<br>SI         | Call G0 in GL. (Initialization)                                     |
| LS1      | Lock Shift G1        | 0/14<br>SO         | Call G1 in GL.                                                      |
| LS1R     | Lock Shift G1, Right | 1/11 7/14<br>ESC ~ | Call G1 in GR.<br>(Valid only in the VT200 mode)                    |
| LS2      | Lock Shift G2        | 1/11 6/14<br>ESC n | Call G2 in GR.<br>(Valid only in the VT200 mode)                    |
| LS2R     | Lock Shift G2, Right | 1/11 7/13<br>ESC   | Call G2 in GR. (Initialization, valid only in the VT200 mode)       |
| LS3      | Lock Shift G3        | 1/11 6/15<br>ESC o | Call G3 in GL.<br>(Valid only in the VT200 mode)                    |
| LS3R     | Lock Shift G3, Right | 1/11 7/12<br>ESC I | Call G3 in GR.<br>(Valid only in the VT200 mode)                    |
| 552      | Single Shift G2      | 8/14<br>SS2        | Call G2 in GL. This call is valid only for the first character dis- |
| 002      |                      | 1/11 4/14<br>ESC N | played after calling. (Valid only in the VT200 mode)                |
| 553      | Single Shift G3      | 8/15<br>SS3        | Call G3 in GL. This call is valid only for the first character dis- |
| 000      |                      | 1/11 4/15<br>ESC O | played after calling. (Valid only in the VT200 mode)                |

# (2) Locking Shift and Single Shift commands

(3) Down Line Loadable character set

In the VT200 mode, up to 94 characters with the user-defined font can be set. This character set is called the Dynamically Redefinable Character Set (DRCS) and is defined by the DECDLD Device Control String.

This character set is not stored in the nonvolatile RAM (NVR) and is therefore erased when the power switch is turned OFF.

The Down Line Loadable character set is set according to the following procedures:

(i) Define the character front on a matrix of 7 x 10 pixels. DRCS consists of a matrix of 8 x 10 pixels, but the matrix displayed on the screen is limited to 7 x 10 pixels.

As an example, setting the font for character "A" is described below:

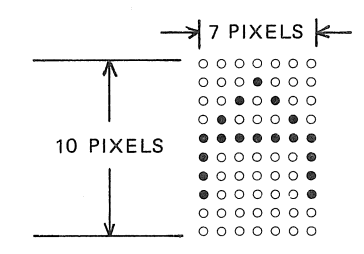

- 72 -

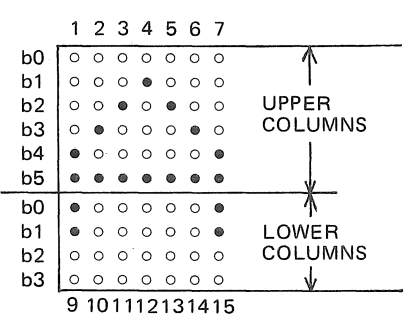

(ii) Divide the font defined in (i) into upper 6 pixels and lower 4 pixels, and also

divide it vertically into columns 1 through 15. Each of these columns divided into 6 or 4 pixels is called a "sixel."

b0 in each sixel is LSB.

At setting columns 9 through 15, b4 and b5 are ignored.

- (iii) Express the contents of each sixel in binary.
   The pixel to be displayed on the screen is represented by "1" while the pixel not to be displayed on the screen is represented by "0".
- (iv) Convert the binary value obtained in (iii) into an octonary value.
- (v) Add offset value  $77_8$  to the octonary value obtained in (iv).
- (vi) Obtain the ASCII character corresponding to the octonary value obtained in (v) in reference to Fig. 4-2-1.

Procedures (iii) through (vi) are shown in the figure below.

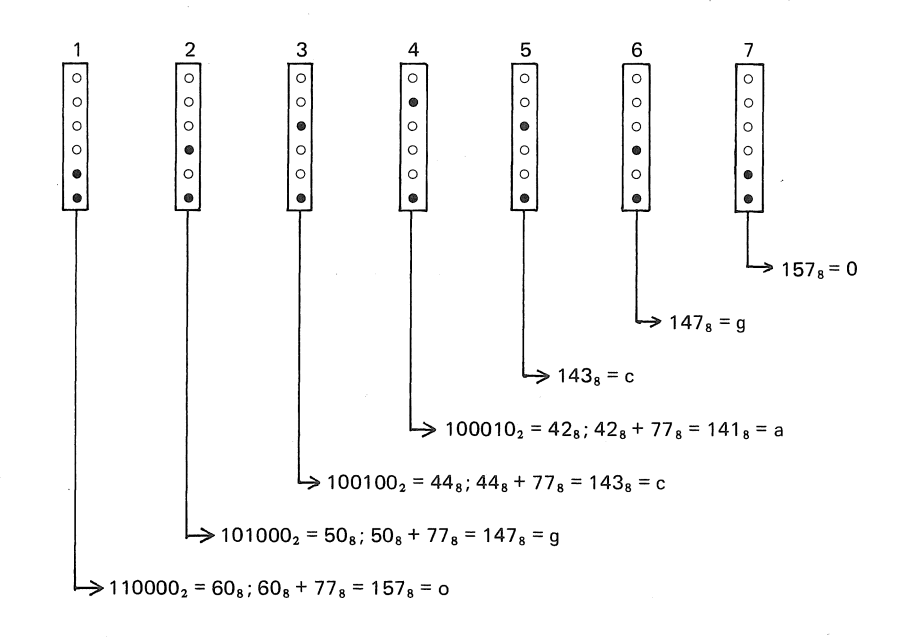

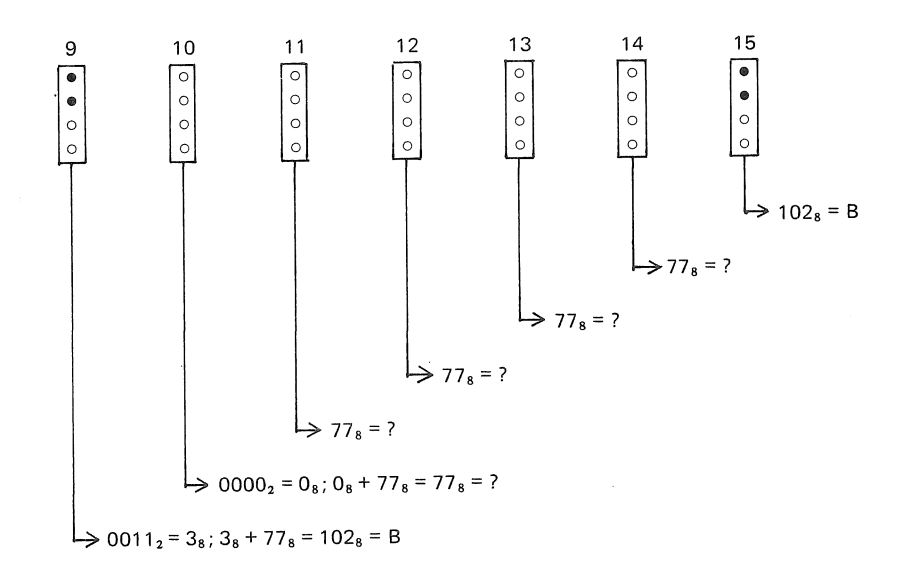

(vii) Down Line Loadable character set set command (DECDLD)
 The Down Line Loadable character set is set by the Device Control String command shown below:

Sequence 9

nce 9/0 3/11 3/11 3/11 3/11 7/11 DCS Pfn; Pcn; Pe; Pcms; Pw; Pt { Dscs 3/11 3/11 3/11 9/12

Sxbp1 ; Sxbp2 ; ..... ; Sxbp94 ST

DCS ..... Device Control String introducer

This is expressed as ESC P (1/11 5/0) in the 7-bit control characters.

Pfn ..... Font No. parameter

Indicate the DRCS font buffer number. 0 or 1 is specified. VG-920 is provided with only one DRCS font buffer so that it performs the same operation whichever numbers are specified.

Pcn ..... Character number parameter

Specify the character start number for the font to be defined in DRCS. 1 or 94 is specified in the case of 2/1 or 1/14, respectively.

Pe ..... Erase parameter

Specify the character font to be erased prior to defining the font in DRCS.

- 0 : Erase the entire contents of the font buffer specified in Pfn. (Default)
- 1 : Erase only the character font area to be redefined.
- 2 : Erase the entire contents of the font buffer.

Pcms ...... Matrix size parameter for the character font.

Specify the size of character font.

- 0 : 7 x 10 (Default)
- 2 : 7 x 10
- 3 : 7 × 10
- 4 : 7 × 10

Pw ..... Column parameter

Specify the character width.

0 : 80 columns (Default)

1 : 80 columns

2 : 80 columns

Pt ...... Text/fall-cell font parameter

Specify whether the font to be set is the text font or the full-cell font. The full-cell font is specified in the pixel font but it cannot be specified in VG-920.

0 : Text (Default)

1 : Text

{ ...... Indicate the completion of specifying parameters and that this sequence is the RECDLD command.

Dscs ....... Specify the character set name. This is used with the character set selection command (SCS).

Note: Dscs is a string of up to 3 characters in the IIF format. I and F are specified by codes ranging from 2/0 to 2/15 and from 3/0 to 7/14, respectively.

Sxbpl ...... Sixel bit pattern

The sixel bit patterns determined in procedures (i) through (vi) are specified for columns 1 through 15 in this order.

The format in which "A" is specified is shown below.

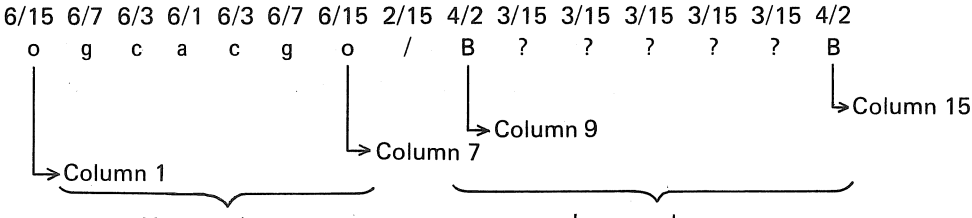

Upper columns

Lower columns

; ..... Indicate the partition between sixel bit patterns.

ST ..... String terminator

This is the terminator code for this Device Control String command (DECDLD). This is expressed as ESC (1/11 5/12) in the 7-bit control characters.

- (viii) Erasing the Down Line Loadable character set
  - The Down Line Loadable character set is erased when:
    - The self-diagnostic test is executed at power on.
    - Recall or Default is executed on the Set Up Directory screen.
    - The RIS command (ESC C) is executed.

#### 3) Terminal mode set commands

The terminal operation mode is set by the set/reset Control Sequence shown below. Most of the items to be set for this operation mode can be set in the Set Up mode. Also, some items can be set under the lock condition by the User Features Lock function in the General Set Up screen. The command sequence format is shown below.

ANSI mode set command

|                                | 9/11<br>CSI | PS        | 3/11<br>; |           | 3/11<br>; | PS | 6/8<br>h  |
|--------------------------------|-------------|-----------|-----------|-----------|-----------|----|-----------|
| ANS                            | l mode      | reset     | comm      | and       |           |    |           |
|                                | 9/11<br>CSI | PS        | 3/11<br>; |           | 3/11<br>; | PS | 6/12<br>I |
| DEC                            | Private     | mod       | e set c   | ommand    |           |    |           |
|                                | 9/11<br>CSI | 3/15<br>? | PS        | 3/11<br>; | 3/11<br>; | PS | 6/8<br>h  |
| DEC Private mode reset command |             |           |           |           |           |    |           |
|                                | 9/11<br>CSI | 3/15<br>? | -         | 3/11<br>; | 3/11<br>; | PS | 6/12<br>I |

Ps is the parameter specifying the operation mode to be set.

(1) Keyboard operation set command (KAM)

| Set sequence | 9/11 | 3/2 | 6/8 |
|--------------|------|-----|-----|
|              | CSI  | 2   | h   |

The keyboard is locked and the keyed-in data cannot be sent to the host computer. The wait indicator lights up and the key-in operation does not cause clicking sound.

| Deset services | 9/11 | 3/2 | 6/12 |
|----------------|------|-----|------|
| neset sequence | CSI  | 2   | I    |

If the keyboard is not locked by the XOFF function, the keyboard is released from the lock condition.

(2) Insert/replace mode set command (IRM)

| Set eservision | 9/11 | 3/4 | 6/8 |
|----------------|------|-----|-----|
| Set sequence   | CSI  | 4   | h   |

The equipment is set in the insert mode. When new data to be displayed is generated, the data displayed from the cursor position to the line end is shifted 1 column to the right and the new data is displayed in the cursor position. The display data exceeding the last column is erased.

 Reset sequence
 9/11
 3/4
 6/12

 CSI
 4
 I

The equipment is set in the replace mode. When new data to be displayed is generated, the data displayed in the cursor position is replaced with the new data and erased.

(3) Transmit/Receive mode set command (SRM)

| Set sequence | 9/11 | 3/1 | 3/2 | 6/8 |
|--------------|------|-----|-----|-----|
|              | CSI  | 1   | 2   | h   |

The local echo operation is inhibited. The keyed-in data is transmitted to the host computer but it is not displayed on the screen.

| Depart converse | 9/11 | 3/1 | 3/2 | 6/12 |
|-----------------|------|-----|-----|------|
| neset sequence  | CSI  | 1   | 2   |      |

The local echo operation is specified. The keyed-in data is transmitted to the host computer and at the same time, it is automatically displayed on the screen.

(4) Line Feed/New Line operation set command (LNM)

| Set sequence | 9/11 | 3/2 | 3/0 | 6/8 |
|--------------|------|-----|-----|-----|
|              | CSI  | 2   | 0   | h   |

The LF, FF, or VT code received from the host computer moves the cursor to the first column on the next line.

Pushing the Return key causes the CR and LF codes to be sent to the host computer. The Enter key has the same function as the Return key in the Numeric Keypad mode.

6/12

T

 Reset sequence
 9/11
 3/2
 3/0

 CSI
 3
 0

The LF, FF, or VT code received from the host computer moves the cursor to the same column on the next line.

Pushing the Return key causes the CR code to be transmitted to the host computer. The Enter key has the same function as the Return key in the Numeric Keypad mode.

(5) Cursor key operation set command (DECCKM)

| Cot angularia | 9/11 | 3/15 | 3/1 | 6/8 |
|---------------|------|------|-----|-----|
| Set sequence  | CSI  | ?    | 1   | h   |

Set the arrow-key generation code to the Application Cursor Keys mode.

 Reset sequence
 9/11
 3/15
 3/1
 6/12

 CSI
 ?
 1
 I

- 77 -

Set the arrow-key generation code to the Normal Cursor Keys mode.

(6) Display column number selection command (DECCOLM)

When this command is received, the display screen is cleared and the cursor is set in the first column on the first line. Also, the scroll range is set on the screen for lines 1 through 24.

| Catagorian   | 9/11 | 3/15 | 3/3 | 6/8 |
|--------------|------|------|-----|-----|
| Set sequence | CSI  | ?    | 3   | h   |

132 columns/line is specified for the screen.

| Reset sequence | 9/11 | 3/15 | 3/3 | 6/12 |
|----------------|------|------|-----|------|
|                | CSI  | ?    | 3   | 1    |

80 columns/line is specified for the screen.

(7) Scroll operation set command (DECSCLM)

|              | 9/11 | 3/15 | 3/4 | 6/8 |
|--------------|------|------|-----|-----|
| Set sequence | CSI  | ?    | 4   | h   |

Specify smooth scroll operation.

| Reset sequence | 9/11 | 3/15 | 3/4 | 6/12 |  |
|----------------|------|------|-----|------|--|
|                | CSI  | ?    | 4   | I    |  |
|                |      |      |     |      |  |

Specify jump scroll operation.

(8) Display screen selection command (DECSCNM)

| Set esqueres | 9/11 | 3/15 | 3/5 | 6/8 |
|--------------|------|------|-----|-----|
| Set sequence | CSI  | ?    | 5   | h   |

Set the display screen to reverse display.

| Reset sequence | 9/11 | 3/15 | 3/5 | 6/12 |
|----------------|------|------|-----|------|
|                | CSI  | ?    | 5   | . 1  |
|                |      |      |     |      |

Set the display screen to normal display.

(9) Origin set command (DECOM)

| Catagenera   | 9/11 | 3/15 | 3/6 | 6/8 |
|--------------|------|------|-----|-----|
| Set sequence | CSI  | ?    | 6   | h   |

Set the home position in the first column on the scroll area start line.

The scroll area start line is processed as line 1.

The cursor moves only within the scroll area.

This mode is invalid for the screen erase command (ED) operation.

| Reset sequence | 9/11 | 3/15 | 3/6 | 6/12 |
|----------------|------|------|-----|------|
|                | CSI  | ?    | 6   |      |

Set the home position in the first column on the first line. Regardless of the specified scroll area, line numbers 1 through 24 are set.

The cursor-up operation enables the cursor to be moved outside the scroll area.

(10) Automatic line feed operation set command (DECAWN)

Set sequence

ce 9/11 3/15 3/6 6/8 CSI ? 7 h

Set the equipment in the automatic line feed (Auto Wrap) mode.

Data received exceeding the last column on the line are displayed starting on the first column of the next line.

If the cursor is positioned on the bottom line of the scroll area, the display screen in the scroll area is scrolled up.

The line feed operation cannot be performed with the TAB code.

 Reset sequence
 9/11
 3/15
 3/7
 6/12

 CSI
 ?
 7
 I

The automatic line feed (Auto Wrap) mode is reset.

Data received exceeding the last column on the line are replaced on the last column so that the line feed operation is not performed.

(11) Keyboard repeat operation set command (DECARM)

| Set sequence | 9/11 | 3/15 | 3/8 | 6/8 |
|--------------|------|------|-----|-----|
|              | CSI  | ?    | 8   | h   |

Set the keyboard unit in the automatic repeat mode.

Pressing a key other than one of the following keys for more than 0.5 second causes the automatic repeat function to operate:

Hold Screen, Print Screen, Set Up, Data/Talk, Break, Return, Compose Character, Lock, Shift, Ctrl

| Deact as gueres | 9/11 | 3/15 | 3/8 | 6/12 |
|-----------------|------|------|-----|------|
| Reset sequence  | CSI  | ?    | 8   | 1    |

The automatic repeat function of keyboard unit is inhibited.

(12) Print Form Feed function selection command (DECPFF)

| Sat anguaraa | 9/11 | 3/15 | 3/1 | 3/8 | 6/8 |
|--------------|------|------|-----|-----|-----|
| Set sequence | CSI  | ?    | 1   | 8   | h   |

Transmit the Form Feed (FF) code to the printer as a terminator at completion of print operation.

| Reset sequence | 9/11 | 3/15 | 3/1 | 3/8 | 6/12 |
|----------------|------|------|-----|-----|------|
|                | CSI  | ?    | 1   | 8   | I    |

The function to transmit the terminator (FF code) upon completion of the print operation is inhibited.

(13) Print area set command (DECPEX)

| Sat acquiance | 9/11 | 3/15 | 3/1 | 3/9 | 6/8 |
|---------------|------|------|-----|-----|-----|
| Set sequence  | CSI  | ?    | 1   | 9   | h   |

During the print screen operation, all data displayed on the screen is sent to the printer.

9/11 3/153/13/9 6/12 Reset sequence CSI ? 1 9 L

During the print screen operation, all data displayed in the scroll area is sent to the printer.

(14) Cursor display control command (DECTCEM)

|              | 9/11 | 3/15 | 3/2 | 3/5 | 6/8 |
|--------------|------|------|-----|-----|-----|
| Set sequence | CSI  | ?    | 2   | 5   | h   |

In the On Line/Local mode, the cursor blinks.

| Posst assues   | 9/11 | 3/15 | 3/2 | 3/5 | 6/12 |
|----------------|------|------|-----|-----|------|
| neset sequence | CSI  | ?    | 2   | 5   | I    |

In the On Line/Local mode, the cursor display is inhibited.

(15) Auxiliary keypad control command (DECLPAM/DECKPNM)

| Sat coguanaa (DECKANIM)  | 1/11 | 3/13 |
|--------------------------|------|------|
| Set sequence (DECKFININ) | ESC  | =    |

Set the Application Keypad mode for the auxiliary keypad.

| Report acquiance (DECKRNIM) | 1/11 | 3/14 |
|-----------------------------|------|------|
| Reset sequence (DECKFININ)  | ESC  | >    |

Set the Numeric Keypad mode for the auxiliary keypad. When VG-920 is powered on or reset, it is set to the Numeric Keypad mode.

#### 4) Cursor control commands

The cursor indicates the position where the data to be received next is displayed, except when it is positioned at the last column. The cursor can be moved by controling.

- Relative movement based on the present cursor position
- Direct specification of line No. and column No. on the screen
- Movement with the TAB code or Line Feed control code

9/<sup>·</sup>

The cursor commands are shown below:

Note: Pn is the control parameter expressed in an ASCII Numeric code.

- When this parameter is either not specified or 0 is specified, VG-920 regards this parameter value as 1.
- (1) Cursor up control command (CUU)

Sequence

The cursor moves upward in the same column by the number of lines specified by Pn.

When the cursor moves up to the top line on the screen, or the scroll start line, it stops.

(2) Cursor down control command (CUD)

Sequence 9/11 4/2 CSI Pn B

> The cursor moves downward in the same column by the number of lines specified by Pn.

> When the cursor moves down to the bottom line on the screen, or the bottom line in the scroll area, it stops.

(3) Cursor forward control command (CUF)

Sequence 9/11 4/3 CSI Pn C

> The cursor moves to the right by the number of columns specified by Pn. When the cursor moves to the last column, it stops.

(4) Cursor backward control command (CUB)

| Comune   | 9/11 |     | 4/4 |   |
|----------|------|-----|-----|---|
| Sequence |      | CSI | Pn  | D |

The cursor moves Pn columns to the left. When it moves to the 1st column, it stops.

(5) Cursor position control command (CUP, HVP)

| Samuanaa (CLID) | 9/11 | 3/11 |   | 4/8 |   |
|-----------------|------|------|---|-----|---|
| Sequence (COP)  | CSI  | P1   | ; | Pc  | Н |

The cursor moves to the position, line PI/ column Pc.

The line and column numbers vary depending on those set by the Origin set command (DECOM).

| Sequence (HVP) | 9/11 | I 3/11 |   |    | 6/6 |
|----------------|------|--------|---|----|-----|
|                | CSI  | P1     | ; | Рс | f   |

This command operates in the same manner as the CUP command. However, it is recommended you use the CUP command.

(6) Index mode command (IND)

| Sequence | 1/11 | 8/4 |    |     |
|----------|------|-----|----|-----|
|          | ESC  | D   | or | IND |

The cursor moves down 1 line in the same column.

If this command is received when the cursor is positioned on the bottom line in the scroll area, the scroll-area screen is scrolled down 1 line.

(7) Reverse Index mode command (RI)

| Saguanaa | 1/11 | 4/13 |    | 8/13 |
|----------|------|------|----|------|
| Sequence | ESC  | М    | or | RI   |

The cursor moves up 1 line in the same column. If this command is received when the cursor is positioned on the top line in the scroll area, the scroll-area display screen is scrolled down 1 line.

(8) Next Line mode command (NEL)

| Coqueros | 1/11 | 4/5 |    | 8/5 |
|----------|------|-----|----|-----|
| Sequence | ESC  | E   | or | NEL |

The cursor moves to the first column on the next line.

If this code is received when the cursor is positioned on the bottom line in the scroll area, the cursor moves to the first column on the same line and the scrollarea display screen is scrolled up 1 line.

(9) Save Cursor command (DECSC)

Sequence

The following contents area saved in the internal memory of VG-920:

- Cursor position
- Character attributes (Punctuation character, underline, blink, reverse display, and non-eliminable character)
- Automatic line feed operation
- Origin mode
- Character set
- (10) Restore Cursor command (DECRC)

Sequence

VG-920 is reset according to the contents saved by the Save Cursor command (DECSC). When this command is executed and the contents have not been saved, the following conditions are specified:

- The cursor is moved to the home position.
- The origin mode is reset.
- All the character attributes are turned OFF.
- The default character set is specified.
- (11) Horizontal tab set command (HTS)

| Sequence | 1/11 4/8 |   |    | 8/8 |  |
|----------|----------|---|----|-----|--|
|          | ESC      | Н | or | HTS |  |

Set the tab in the present cursor position (column).

When VG-920 receives the HT (019) code, the cursor moves to the position where the tab is set after the present column position.

If the tab is not set by the line end, the cursor moves to the last column.

(12) Tab clear command (TBC)

| Sequence             | 9/11<br>CSI | 1/7<br>g | or        | 9/11<br>CSI | 3/0<br>0 | 6/7<br>g |
|----------------------|-------------|----------|-----------|-------------|----------|----------|
| Clear the tab set in | the pre     | esent cu | rsor posi | tion (co    | olumn)   |          |

| Sequence | 9/11 | 3/3 | 6/7 |
|----------|------|-----|-----|
|          | CSI  | 3   | g   |

Clear all the tabs set.

5) Attribute set commands

Specify the attributes of display character (such as punctuation characters and underline, blink, and reverse display), the non-eliminable characters, and the character size on the line.

(1) Character attribute specification command (SGR)

| Converse |  | 9/11 |    | 3/11 |    |        | 6/13 |
|----------|--|------|----|------|----|--------|------|
| Sequence |  | CSI  | Ps | ;    | Ps | <br>Ps | m    |

Specify the attributes of the characters to be displayed on the screen. Ps indicates the attribute parameter and one or more parameters can be specified. When multiple parameters are specified, they are delimited by one or more character codes (3/11).

| Ps.      |                                       |                                                      |
|----------|---------------------------------------|------------------------------------------------------|
| 3/0<br>0 | · · · · · · · · · · · · · · · · · · · | Resets all the attributes.                           |
| 3/1<br>1 |                                       | Specifies the punctuation character to be displayed. |
| 3/4<br>4 |                                       | Specifies the underline to be displayed.             |
| 3/5<br>5 |                                       | Specifies blink display.                             |
| 3/7<br>7 |                                       | Specifies reverse display.                           |
| 3/2<br>2 | 3/2<br>2                              | Resets the punctuation character specified.          |
| 3/2<br>2 | 3/4<br>4 ·····                        | Resets the underline specified.                      |
| 3/2<br>2 | 3/5<br>5                              | Resets blink display specified.                      |
| 3/2<br>2 | 3/7<br>7 ·····                        | Resets reverse display specified.                    |

(2) Non-eliminable character specification command (DECSCA)

9/11

Sequence

CSI Ps '' q Specify the non-eliminable attribute of the character to be displayed on the

2/2

screen. The elimination commands (DECSEL/DECSED) described later cause the

7/1

elimination function to be executed.

This command operates only in the VT200 mode and does not affect the character attribute specification command described before.

Ps indicates the control parameter. The contents of this parameter are shown below.

| Ps       |                                                                                                    |
|----------|----------------------------------------------------------------------------------------------------|
| 3/0<br>0 | The characters to be displayed after this command are eliminated by the later-described elimination command (DECSEL/DECSED). (Default) |
| 3/1<br>1 | . The characters to be displayed after this command are not eliminated by the DECSEL/DECSED command. (Attribute On)                    |
| 3/2<br>2 | The characters to be displayed after this command are eliminated by the DECSEL/DECSED command.                                         |

#### (3) Character size specification command (DECDHL, DECSWL, DECDWL)

Set the line on which the cursor is presently displayed as the top- or bottom-half of the double-height double-width character line, the single-height double-width character line, or the single-height character line.

When the line character size is altered, the cursor is positioned in the column prior to the alteration. However, the cursor positioned in the right-half portion of the singlewidth character line is set in the last column, if the line character size is altered to the double-width character line. And, the characters displayed on the right-half portion of the single-width character line are deleted.

If the screen is shifted by the scroll operation, the line character size specified is also shifted. Therefore, the display character size does not vary.

If the command is executed to eliminate all the characters displayed on 1 line, the line is set as the single-width character line.

| Sequence (DECDWL) | 1/11 | 2/3 | 3/3 |
|-------------------|------|-----|-----|
|                   | ESC  | #   | 3   |

The line on which the cursor is displayed is set on the to-half portion of the double-height double-width character line.

| Sequence (DECDWIL) | 1/11 | 2/3 | 3/4 |
|--------------------|------|-----|-----|
| Sequence (DECDWL)  | ESC  | #   | 4   |

The line on which the cursor is displayed is set on the bottom-half portion of the double-height double-width character line.

|                   | 1/11 | 2/3 | 3/5 |
|-------------------|------|-----|-----|
| Sequence (DECSWE) | ESC  | #   | 5   |

The line on which the cursor is displayed is set as the single-height single-width character line. Under the initial condition, all the lines on the screen are set as the single-height single-width character lines.

| Sequence (DECDWL) | 1/11 | 2/3 | 3/6 |
|-------------------|------|-----|-----|
|                   | ESC  | #   | 6   |

The line on which the cursor is displayed is set as the single-height double-width character line.

# 6) Screen edit commands

Insert or delete the characters or line starting with the cursor position.

The cursor position does not change after completion of these commands.

Note: Pn is the control parameter expressed in an ASCII Numeric code.

If this parameter is not specified or 0 is specified, VG-920 regards the parameter value as 1.

(1) Insert line command (IL)

Sequence 9/11 4/12 CSI Pn L

> Insert a Pn number of space lines with the single-height and single-width character size after the line on which the cursor is displayed. Data displayed on the lines from the line on which the cursor is positioned to the lowermost line in the scroll area are scrolled down while the space lines are added to the cursor position, and the cursor moves to the first column on the same line. Screen data overflowing from the scroll area by the scroll-down operation are erased.

This command is invalid if the cursor is positioned outside of the scroll area.

(2) Delete line command (DL)

| Convenee | 9/11 | 9/11 |   |  |
|----------|------|------|---|--|
| Sequence | CSI  | Pn   | Μ |  |

Delete a Pn number of display lines after the line on which the cursor is positioned. Data displayed on lines from the line on which the cursor is positioned to the last line in the scroll area are scrolled up to the cursor-displayed line, while the space lines with the single-height single-width character size are added to the bottom line in the scroll area.

This command is invalid if the cursor is positioned outside the scroll area.

(3) Insert character command (ICH)

| Sequence | 9/11 |    | 4/0 |
|----------|------|----|-----|
|          | CSI  | Pn | @   |

Insert a Pn number of space characters after the cursor position. The cursor does not move. The characters displayed on the columns between the cursor position and the last column on the line are shifted to the right by adding the space characters to the cursor position. The characters shifted beyond the last column are erased.

This command is valid only in the VT200 mode.

(4) Delete character command (DCH)

| Coqueros | 9/11 | 9/11 |   |
|----------|------|------|---|
| Sequence | CSI  | Pnq  | Р |

Delete a Pn number of characters after the cursor Position. Data displayed on the columns between the cursor position and the last column are shifted to the left by adding a space character to the last column.

Characters shifted beyond the cursor position are erased.

## 7) Elimination commands

Control elimination of characters, lines, and screen.

All the attributes of the characters eliminated by the elimination command are reset by the character attribute specification command (SGR) already described.

(1) Character elimination command (ECH)

9/115/8 Sequence CSI Pn

> Eliminate a Pn number of characters displayed after the cursor position. If Pn is set to 0, 1 character on the cursor position is eliminated. This command is valid only in the VT200 mode.

> > or

Х

(2) Line elimination command (EL)

| Convenee |  | 9/11 | 4/11 |
|----------|--|------|------|
| Sequence |  | CSI  | К    |

Eliminate the characters displayed on the columns from the cursor position to the last column on the line.

9/11

CSI

3/0

0

4/11

Κ

The character size does not change.

9/11 3/14/11Sequence CSI К 

> Eliminate the characters displayed on the columns from the first column to the cursor position on the line where the cursor is positioned. The character size does change.

| C        | 9/11 | 3/2 | 4/11 |
|----------|------|-----|------|
| Sequence | CSI  | 2   | К    |

Eliminate all the characters displayed on the line where the cursor is positioned.

(3) Screen elimination command (ED)

9/11 4/109/11 3/0 4/10 Sequence CSI CSI J or 0 .1

Regardless of the scroll area specified, eliminate all the characters displayed on the columns from the cursor position to the last column on the screen.

If an entire line of characters is eliminated, the line is specified as the singleheight single-width character line.

.1

3/1 4/10 9/11 Sequence CSI 1

> Eliminate all the characters displayed on the columns from the first column on the screen (the first column on the first line) to the cursor position.

> If an entire line of characters is eliminated, the line is set as the single-height single-width character line.

| <b>C</b> | 9/11 | 3/2 | 4/10 |
|----------|------|-----|------|
| Sequence | CSI  | 2   | J    |

Eliminate the characters on an entire screen. All the lines on the screen are set as single-height single-width character lines.

The cursor position doesnot change.

(4) Line selective elimination command (DECSEL) This command is valid only in the VT200 mode.

| Cogueree | 9/11 | 3/15 | 4/11 |    | 9/11 | 3/15 | 3/0 | 4/11 |
|----------|------|------|------|----|------|------|-----|------|
| Sequence | CSI  | ?    | К    | or | CSI  | ?    | 0   | К    |

Eliminate the elimination specification characters among the characters displayed on the columns between the cursor position and the last column on the line.

The elimination specification characters are specified by the non-eliminable character specification command (DECSCA) already described.

The attributes and line character size of the elimination characters specified by the attribute set command are not eliminated but are preserved as they are.

9/11 3/15 3/1 4/11Sequence CSI ? 1 К

> Eliminate the elimination specification characters among the characters displayed on the columns from the first column to the cursor position.

> The elimination specification characters are specified by the non-eliminable character specification command (DECSCA) already described.

The attributes and line character size of the elimination characters specified by the attribute set command described before are not eliminated but are preserved as they are.

Sequence

3/2 4/11 9/11 3/15 2 CSL ? К

Eliminate the elimination specification characters among all the characters displayed on the line where the cursor is positioned.

The elimination specification characters are specified by the non-eliminable character specification command (DECSCA) already described.

The attributes and line character size of the elimination characters specified by the attribute set command are not eliminated but are preserved as they are.

# (5) Screen selective elimination command (DECSED)

This is valid only in the VT200 mode.

| Sequence | 9/11 | 3/15 | 4/10 |    | 9/11 | 3/15 | 3/0 | 4/10 |
|----------|------|------|------|----|------|------|-----|------|
| Sequence | CSI  | ?    | J    | or | CSI  | ?    | 0   | J    |

Regardless of the scroll area specified, eliminate the elimination specification characters among all the characters displayed on the columns from the cursor position to the last column on the screen.

The elimination specification characters are specified by the non-eliminable character specification command (DECSCA) already described.

The attributes and line character size of the elimination characters specified by the attribute set command already described are not eliminated but are preserved as they are.

| Converse | 9/11 | 3/15 | 3/1 | 4/10 |
|----------|------|------|-----|------|
| Sequence | CSI  | ?    | 1   | J    |

Eliminate the elimination specification characters among all the characters displayed on the columns from the first column on the screen (the first column on the first line) to the cursor position.

The elimination specification characters are specified by the non-eliminable character specification command (DECSCA) described before.

The attributes and line character size of the elimination characters specified by the attribute set command already described are not eliminated but are preserved as they are.

| Saguanaa | 9/11 | 3/15 | 3/2 | 4/10 |
|----------|------|------|-----|------|
| Sequence | CSI  | ?    | 2   | J    |

Eliminate the elimination specification characters among all the characters displayed on the screen.

The elimination specification characters are specified by the non-eliminable character specification command (DECSCA) already described.

The attributes and line character size of the elimination characters specified by the attribute set command already described are not eliminated but are preserved as they are.

#### 8) Scroll control commands

When the received data causes a new screen to be generated, the screen previously displayed is erased by the scroll operation in the scroll area.

An area of more than 2 lines can be set as the scroll area.

This can be set by specifying the start line number and end line number with the scroll area set command (DECCSTBM) described below. A line number ranging from 1 through 24 can be specified.

(1) Scroll area set command (DECSTBM)

 Sequence
 9/11
 3/11
 7/2

 CSI
 Pt
 ;
 Pb
 r

Specify the start line number and end line number of the scroll area.

Pt : Scroll start line number (1 through 23)

Pb : Scroll end line number (2 through 24)

When Pt is not specified, 1 is specified as the start line number.

When Pb is not specified, 24 is specified as the end line number.

When VG-920 is powered on or reset, the scroll area is set over the entire screen from lines 1 through 24.

#### 9) Printer control commands

Set the print operation mode.

Prior to setting the print operation mode, the printer condition needs to be checked by the print status report command (DSR) described later.

(1) Auto Print mode set command

Sequence

9/11 3/15 3/5 6/9 CSI ? 5 i

VG-920 is set to the Auto Print mode. If the Line Feed, Vertical Tabulation, or Automatic Line Feed operation causes the cursor-displayed line to vary, the data displayed on 1 line are printed out.

| Converse | 9/11 | 3/15 | 3/4 | 6/9 |
|----------|------|------|-----|-----|
| Sequence | CSI  | ?    | 4   | i   |
|          |      |      |     |     |

The Auto Print mode is reset.

(2) Printer Controller mode set command

| Converse | 9/11 | 3/5 | 6/9 |
|----------|------|-----|-----|
| Sequence | CSI  | 5   | i   |

VG-920 is set to the Printer Controller mode.

The received data are not displayed on the screen but are output to the printer. (NUL, XON, and XOFF codes and CSI5i and CSI4i code sequences are not output.)

VG 920 does not require the additional printer control code.

The printer Controller mode is set and takes priority over the Auto Print mode. (When VG-920 is set to the Auto Print mode, it can be set to the Printer Controller mode.)

Data keyed-in from the keyboard unit are sent to the host computer.

| Coqueres | 9/11 | 3/4 | 6/9 |
|----------|------|-----|-----|
| Sequence | CSI  | 4   | i   |

The Printer Controller mode is reset.

(3) Cursor line print command

| Comulance | 9/11 | 3/15 | 3/1 | 6/9 |
|-----------|------|------|-----|-----|
| Sequence  | CSI  | ?    | 1   | i   |

Data displayed on one line where the cursor is positioned are printed out. The cursor position does not change.

# (4) Screen print command

| Convenee | 9/11 | 6/9 |    | 9/11 | 3/0 | 6/9 |
|----------|------|-----|----|------|-----|-----|
| Sequence | CSI  | i   | or | CSI  | 0   | i   |

According to the print area set command (DECPEX) already described data displayed on the entire screen or in the scroll area are printed out.

In addition, according to the Print Form Feed set command (DECPFF), the terminator (FF code) required at completion of the print operation can be generated.

## 10) User-defined key control command (DECUDK)

Among the Top-Row function keys, 15 function keys F6 through F14, Help, Do, and F17 through F20 can be defined by the user.

In the VT200 mode, these keys are defined by the user-defined key control command (DECUDK) and keying-in any of these keys while holding down the Shift key causes the defined code to be generated.

Up to 256 bytes of characters can be defined for 115 function keys. If 256 bytes of characters are specified for the 15 keys, no character can be specified for function keys other than these keys.

Moreover, the defined characters are erased when VG-920 is powered OFF. Therefore, the characters need to be defined again when VG-920 is powered ON.

| Saguanaa | 9/0 | 3/11    | 7/12  | 2/15  | 3/11  | 2/15    | 3/11 | 2/15       | 9/12 |
|----------|-----|---------|-------|-------|-------|---------|------|------------|------|
| Sequence | DSC | Pc ; Pl | l kyl | / St1 | ; ky2 | 2 / st2 | ;    | . kyn /stn | ST   |

DCS ..... Device Control String introducer

This is expressed as ESC P (1/11 5/0) in the 7-bit control characters.

Pc ..... Clear parameter

Prior to setting a key, this parameter specifies the key to clear the contents previously defined.

Not specified .... Clear the definitions of all the keys.

0 ..... Clear the definitions of all the keys.

1 ..... Clear the definition of the key to be set.

PI .... Lock parameter

Re-definition of the key already set is specified as follows by this parameter.

Not specified .... Re-definition of the key is inhibited.

0 ..... Re-definition of the key is inhibited.

1 ..... Re-definition of the key is possible.

I ..... Final character

Indicates that this command sequence is the DECUDK command.

Kyn . . . . . Key number

Specifies the key to be defined. The keys to be defined and the Kyn values corresponding to these keys are shown below.

| Key  | Kyn value |
|------|-----------|
| F6   | 17        |
| F7   | 18        |
| F8   | 19        |
| F9   | 20        |
| F10  | 21        |
| F11  | 23        |
| F12  | 24        |
| F13  | 25        |
| F14  | 26        |
| HELP | 28        |
| DO   | 29        |
| F17  | 31        |
| F18  | 32        |
| F19  | 33        |
| F20  | 34        |

/ ..... Indicates the delimiter between the key number and the key-string parameter.

Stn..... Key-string parameter

Defines the key generated contents.

ST ..... String Terminator

This is the terminator code for this user-defined key control command (DECUDK).

This is expressed as ESC  $\setminus$  (1/11 5/12) in the 7-bit control characters.

**DECUDK** use examples

(i) Clear the contents of all the keys set.

| 9/0 | 3/0 | 3/11 | 3/1 | 7/12 | 9/12 |
|-----|-----|------|-----|------|------|
| DCS | 0   | ;    | 1   |      | ST   |

(ii) Inhibit re-definition of the keys.

| 9/0 | 3/1 | 3/11 | 3/0 | 7/12 | 9/12 |
|-----|-----|------|-----|------|------|
| DCS | 1   | ;    | 0   |      | ST   |

(iii) Define the code generated by the key.
 Provided that the code generated by the F20 key is defined as "PRINT."

Р = 50 hex 52 hex R = = 49 hex N = 4E hexT = 54 hex 3/9 9/0 3/1 3/11 3/1 7/12 3/3 3/4 2/15 3/5 3/0 3/5 3/2 3/4 3 4 / 5 0 5 2 4 9 DCS 1 ; 1 4/53/5 3/4 3/4 9/12 4 Ε 5 4 ST

11) Terminal report control commands

At the request of the host computer, VG-920 answers the terminal status.

(1) Device attribute (DA)

Request command (Primary Device Attribute Request)

| 9/11 | 6/3 |    | 9/11 | 3/0 | 6/3 |
|------|-----|----|------|-----|-----|
| CSI  | С   | or | CSI  | 0   | С   |

Answer command

9/11 3/15 3/6 3/2 3/11 3/1 3/11 3/2 3/11 3/6 3/11 3/7 3/11 3/8 6/3 CSI 2 2 6 7 8 С ? 6 ; 1 ; ; ; ;

Request command (Secondary Device Attribute Request)

| 9/11<br>CSI | 3/14<br>> | 6/3<br>C | or   | 9/11<br>CSI | 3/14<br>> | 3/0<br>0 | 6/3<br>C |
|-------------|-----------|----------|------|-------------|-----------|----------|----------|
| Answ        | er comm   | nand     |      |             |           |          |          |
| 9/11        | 3/14      | 3/1      | 3/11 | 3/1         | 3/0       | 6/3      |          |

| CSI | > | 1 | ; | 1 | 0 | С |
|-----|---|---|---|---|---|---|

# (2) Device Status (DSR)

Request command (Status request)

| 9/11 | 3/5 | 6/14 |
|------|-----|------|
| CSI  | 5   | n    |

Answer command

| 9/11 | 3/0 | 6/14 | When the terminal is normal    |
|------|-----|------|--------------------------------|
| CSI  | 0   | n    |                                |
| 9/11 | 3/3 | 6/14 | When the terminal is abnormal: |
| CSI  | 3   | n    |                                |

Request command (Cursor Position Request)

| 9/11 | 3/6 | 6/14 |
|------|-----|------|
| CSI  | 6   | n    |

# Answer command

| 9/11 |    | 3/11 |         | 5/2        |                      |
|------|----|------|---------|------------|----------------------|
| CSI  | Ρv | ;    | Ph      | R          |                      |
|      | Pv | Lin  | e numbe | er (1 thro | ugh 24)              |
|      | Ph | Col  | umn nui | mber (1 t  | h <b>rough 132</b> ) |
|      |    |      |         |            |                      |

# Request command (Printer Status Request)

| 9/11 | 3/15 | 3/1 | 3/5 | 6/14 |
|------|------|-----|-----|------|
| CSI  | ?    | 1   | 5   | n    |

#### Answer command

| 9/11 | 3/15 | 3/1 | 3/3 | 6/14 | Printer not connected |
|------|------|-----|-----|------|-----------------------|
| CSI  | ?    | 1   | 3   | n    |                       |
| 9/11 | 3/15 | 3/1 | 3/0 | 6/14 | Printer ready         |
| CSI  | ?    | 1   | 0   | n    |                       |
| 9/11 | 3/15 | 3/1 | 3/1 | 6/14 | Printer not ready     |
| CSI  | ?    | 1   | 1   | n    |                       |

# Request command (User-defined Key Status Request)

| 9/11  | 3/15     | 3/2 | 3/5 | 6/14 |                                 |
|-------|----------|-----|-----|------|---------------------------------|
| CSI   | ?        | 2   | 5   | n    |                                 |
| Answe | er comma | nd  |     |      |                                 |
| 9/11  | 3/15     | 3/2 | 3/0 | 6/14 | Re-definition inhibition status |
| CSI   | ?        | 2   | 0   | n    |                                 |
| 9/11  | 3/15     | 3/2 | 3/1 | 6/14 | Re-definition possible status   |
| CSI   | ?        | 2   | 1   | n    |                                 |

(3) Identification (DECID)

Request command

1/11 5/10 ESC Z

Answer command

9/11 3/15 3/6 3/2 3/11 3/1 3/1 3/2 3/11 3/6 3/11 3/7 3/11 3/8 6/3 CSI ? 6 2 ; 1 ; 2 ; 6 ; 7 ; 8 C

12) Terminal Reset Commands

Reset the operation mode of the terminal.

(1) Soft Terminal Reset

| 9/11 | 2/1 | 7/0 |
|------|-----|-----|
| CSI  | !   | Р   |

Table 5-2-1 shows the terminal status after the terminal is reset. The data saved by the Save Cursor command (DECSC) are reset as shown in Table 5-2-1.

This command is valid only in the VT200 mode.

The same operation can be performed by executing Reset Terminal in the Set Up mode.

| Item                               | Contents                |
|------------------------------------|-------------------------|
| Text cursor                        | on                      |
| Insert/replace mode                | Replace mode            |
| Origin mode                        | Reset                   |
| Auto Wrap                          | off                     |
| Keyboard Action                    | Unlock                  |
| Auxiliary Keypad                   | Numeric Keypad mode     |
| Editing Keypad                     | Normal Cursor keys mode |
| Scroll start line number           | 1                       |
| Scroll end line number             | 24                      |
| Character set                      | Default                 |
| G0 G1                              |                         |
| G2 G3                              |                         |
| GL GR                              |                         |
| Attributes of characters displayed | Reset                   |
| Non-eliminable character           | Reset                   |

#### Table 5-2-1 Soft Terminal Reset Operation

(2) Hard Terminal Reset (RIS)

1/11 6/3 ESC C

Initialize the reset terminal to the status at power-on.

13) Alignment command (DECALN)

The original pattern used for screen alignment is built into the terminal. The DECANL sequence causes H to be displayed on the entire screen.

1/11 2/3 3/8 ESC # 8

14) VT52 mode control commands

In the VT52 mode, the VT52 Escape Sequence command and control character C0 are executed.

Table 5-2-2 shows the VT52 Escape Sequence command.

| Sequence  |          | Function                                                      |
|-----------|----------|---------------------------------------------------------------|
| ESC       | А        | Cursor up                                                     |
| //        | В        | Cursor down                                                   |
| <i></i>   | С        | Cursor right                                                  |
|           | D        | Cursor left                                                   |
| "         | F        | The graphic mode is set.                                      |
| "         | G        | The graphic mode is reset.                                    |
| "         | н        | Cursor home                                                   |
| "         | L        | Reverse Line Feed                                             |
| "         | J        | Eliminate the characters up to the last column on the screen. |
| "         | К        | Eliminate the characters up to the last column on the line.   |
| "         | Y        | Cursor addressing                                             |
| Line      | Column   |                                                               |
| ESC       | Z        | Identification request.                                       |
| "         | =        | The Alternate Keypad mode is set.                             |
| "         | >        | The Alternate Keypad mode is reset.                           |
| <i>''</i> | <        | The VT100 mode is set.                                        |
| "         | $\wedge$ | The Auto Print mode is set.                                   |
| "         |          | The Auto Print mode is reset.                                 |
|           | W        | The Printer Controller mode is set.                           |
| "         | Х        | The printer controller mode is reset.                         |
| "         | ]        | Print screen                                                  |
|           | V        | Print Cursor Line                                             |

# Table 5-2-2 VT52 Escape Sequence Command

# 6. ATTACHED DIAGRAM

The key arrangement diagram for each keyboard unit-type to be specified on the Set Up Directory screen is shown below.

There are the following 15 keyboard unit types:

North American Keyboard British Keyboard Flemish Keyboard Canadian (French) Keyboard Danish Keyboard Finnish Keyboard French/Belgian Keyboard German Keyboard Dutch Keyboard Italian Keyboard Norwegian Keyboard Spanish Keyboard Swedish Keyboard Swiss (French) Keyboard Swiss (German) Keyboard

| Hold Print<br>Screen Screen | Set-Up | Data/<br>Talk | Break |   | F6 | F7 | F8 | F9 | F10 | F11<br>(ESC) | F12<br>(BS) | F13<br>(LF) | F14 | Hold Scre | en Lock | Compose | Wait | <br>F17 | F18 | F19 | F20 |
|-----------------------------|--------|---------------|-------|---|----|----|----|----|-----|--------------|-------------|-------------|-----|-----------|---------|---------|------|---------|-----|-----|-----|
|                             |        |               |       | [ |    |    |    |    | ][  |              |             |             |     |           | Help    | Do      |      |         |     |     |     |

| ,<br>, | !<br>1               | @ #<br>2 3 | \$<br>4 | % ^<br>5 6 | & •<br>7 8 | ()<br>90 | - +    | Delete |
|--------|----------------------|------------|---------|------------|------------|----------|--------|--------|
| Tab    | 0                    | W          | ER      | י<br>ר     | Y U        | 1 0      | P {    | }<br>] |
| Ctrl   | ck                   | AS         | DI      | G          | НЈ         | KL       | : ",   |        |
| Shift  | ><br><               | Z          | ХС      | VB         | NN         | , .      | ?<br>/ | hift   |
|        | Compose<br>Character |            |         |            |            |          |        |        |

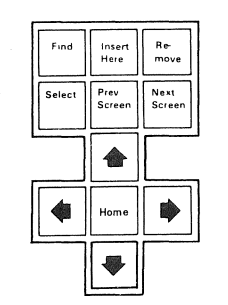

| PF1 | PF2 | PF3 | PF4   |
|-----|-----|-----|-------|
| 7   | 8   | 9   | -     |
| 4   | 5   | 6   | ·     |
| 1   | 2   | 3   | Enter |
| 0   |     | •   |       |

Figure 6-1 North American keyboard

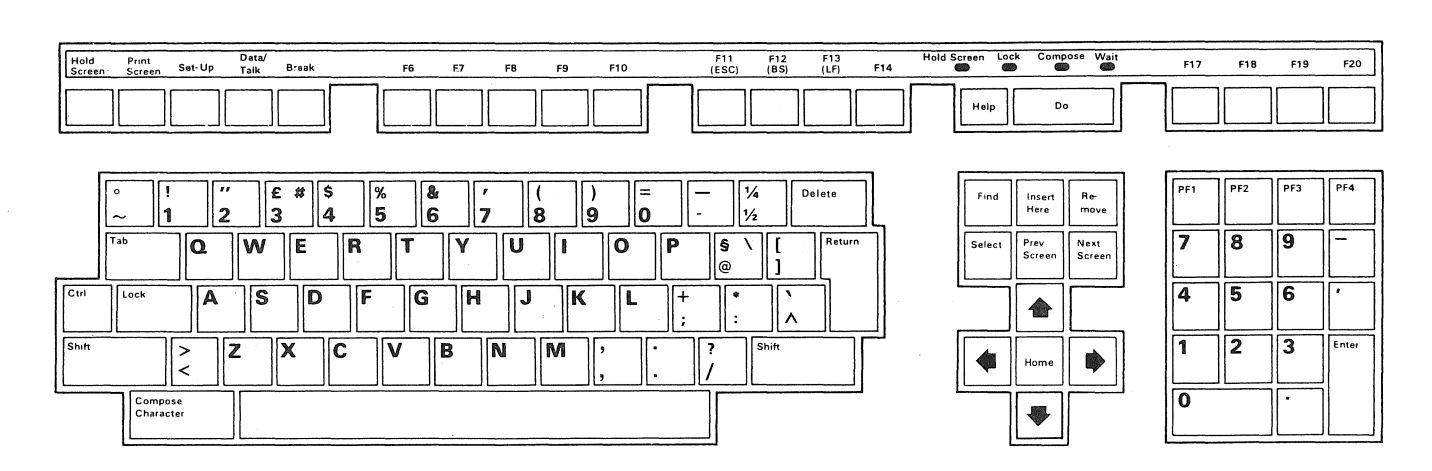

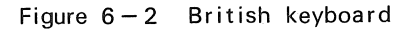

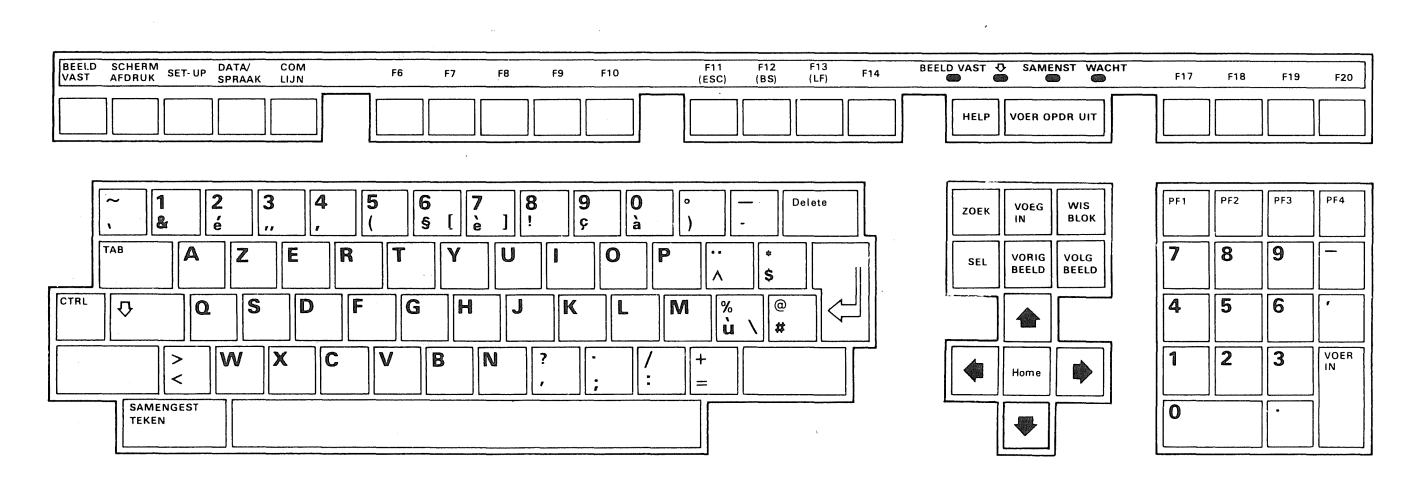

Figure 6-3 Flemish keyboard

| Figer Imprimer Mode de Donn./ Couper F6 F7 F8 F9 F10 F11 F12 F13 F14<br>écran écran fonct Conn. comm. F6 F7 F8 F9 F10 (ESC) (BS) (LF) F14                                                                                                    | Ecran figé 🛟 Car. comp. Attendre | F17   | F18 F19 | F20          |
|----------------------------------------------------------------------------------------------------|----------------------------------|-------|---------|--------------|
|                                                                                                    | Aide                             |       |         |              |
| $\begin{bmatrix} \circ & 1 & 1' & 1 & 1 & 1 & 1 & 1 & 1 & 1 & $                                                                                                    | Rech. Insérer Eff.<br>texte      | PF1 P | PF2 PF3 | PF4          |
|                                                                                                    | Sélect Page suiv                 | 7 8   | B 9     | <u> </u>     |
|                                                                                                    |                                  | 4 5   | 5 6     | ·            |
| $ \underbrace{ \begin{array}{c} \underline{MAJ} \\ \underline{min} \end{array} } \\ \begin{array}{c} \\ \\ \end{array} \\ \begin{array}{c} \\ \\ \end{array} \\ \begin{array}{c} \\ \\ \end{array} \\ \begin{array}{c} \\ \\ \end{array} \\ \begin{array}{c} \\ \\ \\ \end{array} \\ \begin{array}{c} \\ \\ \\ \end{array} \\ \begin{array}{c} \\ \\ \\ \end{array} \\ \begin{array}{c} \\ \\ \\ \end{array} \\ \begin{array}{c} \\ \\ \\ \\ \end{array} \\ \begin{array}{c} \\ \\ \\ \\ \end{array} \\ \begin{array}{c} \\ \\ \\ \\ \\ \end{array} \\ \begin{array}{c} \\ \\ \\ \\ \\ \end{array} \\ \begin{array}{c} \\ \\ \\ \\ \\ \\ \end{array} \\ \begin{array}{c} \\ \\ \\ \\ \\ \\ \end{array} \\ \begin{array}{c} \\ \\ \\ \\ \\ \\ \end{array} \\ \begin{array}{c} \\ \\ \\ \\ \\ \\ \end{array} \\ \begin{array}{c} \\ \\ \\ \\ \\ \\ \end{array} \\ \begin{array}{c} \\ \\ \\ \\ \\ \\ \end{array} \\ \begin{array}{c} \\ \\ \\ \\ \\ \\ \end{array} \\ \begin{array}{c} \\ \\ \\ \\ \\ \\ \end{array} \\ \begin{array}{c} \\ \\ \\ \\ \\ \\ \end{array} \\ \begin{array}{c} \\ \\ \\ \\ \\ \\ \\ \end{array} \\ \begin{array}{c} \\ \\ \\ \\ \\ \\ \end{array} \\ \begin{array}{c} \\ \\ \\ \\ \\ \\ \end{array} \\ \begin{array}{c} \\ \\ \\ \\ \\ \end{array} \\ \begin{array}{c} \\ \\ \\ \\ \\ \end{array} \\ \begin{array}{c} \\ \\ \\ \\ \\ \end{array} \\ \begin{array}{c} \\ \\ \\ \\ \\ \end{array} \\ \begin{array}{c} \\ \\ \\ \\ \\ \end{array} \\ \begin{array}{c} \\ \\ \\ \\ \\ \end{array} \\ \begin{array}{c} \\ \\ \\ \\ \end{array} \\ \begin{array}{c} \\ \\ \\ \\ \end{array} \\ \begin{array}{c} \\ \\ \\ \\ \end{array} \\ \begin{array}{c} \\ \\ \\ \end{array} \\ \begin{array}{c} \\ \\ \\ \end{array} \\ \begin{array}{c} \\ \\ \\ \end{array} \\ \begin{array}{c} \\ \\ \\ \end{array} \\ \begin{array}{c} \\ \\ \\ \end{array} \\ \begin{array}{c} \\ \\ \\ \end{array} \\ \begin{array}{c} \\ \\ \end{array} \\ \end{array} \\ \begin{array}{c} \\ \\ \\ \end{array} \\ \begin{array}{c} \\ \\ \end{array} \\ \begin{array}{c} \\ \\ \end{array} \\ \end{array} \\ \begin{array}{c} \\ \\ \\ \end{array} \\ \begin{array}{c} \\ \\ \end{array} \\ \end{array} \\ \begin{array}{c} \\ \\ \end{array} \\ \end{array} \\ \begin{array}{c} \\ \\ \end{array} \\ \end{array} \\ \begin{array}{c} \\ \\ \end{array} \\ \end{array} \\ \begin{array}{c} \\ \\ \end{array} \\ \end{array} \\ \begin{array}{c} \\ \\ \end{array} \\ \end{array} \\ \begin{array}{c} \\ \\ \end{array} \\ \end{array} \\ \begin{array}{c} \\ \\ \end{array} \\ \end{array} \\ \begin{array}{c} \\ \\ \end{array} \\ \end{array} \\ \end{array} \\ \begin{array}{c} \\ \\ \end{array} \\ \end{array} \\ \end{array} \\ \begin{array}{c} \\ \\ \end{array} \\ \end{array} \\ \end{array} \\ \end{array} \\ \end{array} \\ \end{array} \\ \end{array} \\ \end{array} \\ \begin{array} \\ \end{array} \\ \end{array}$ | Home 🕸                           | 1     | 2 3     | Vali-<br>der |
| Caractère<br>composé                                                                                                    |                                  | 0     | ŀ       |              |

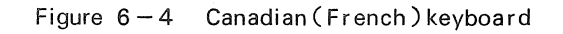

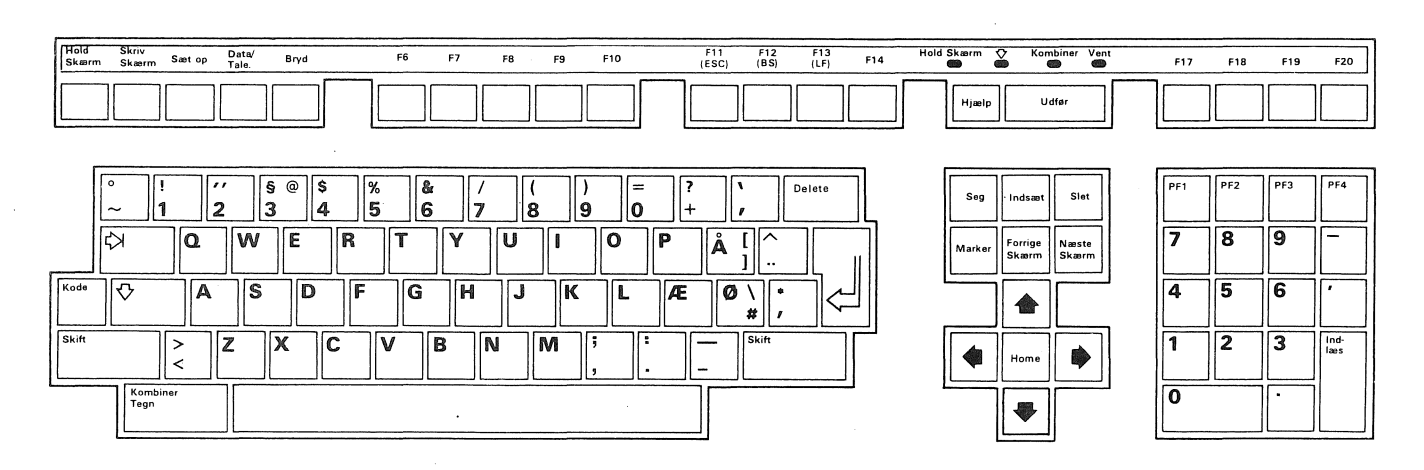

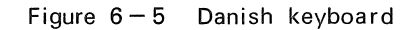

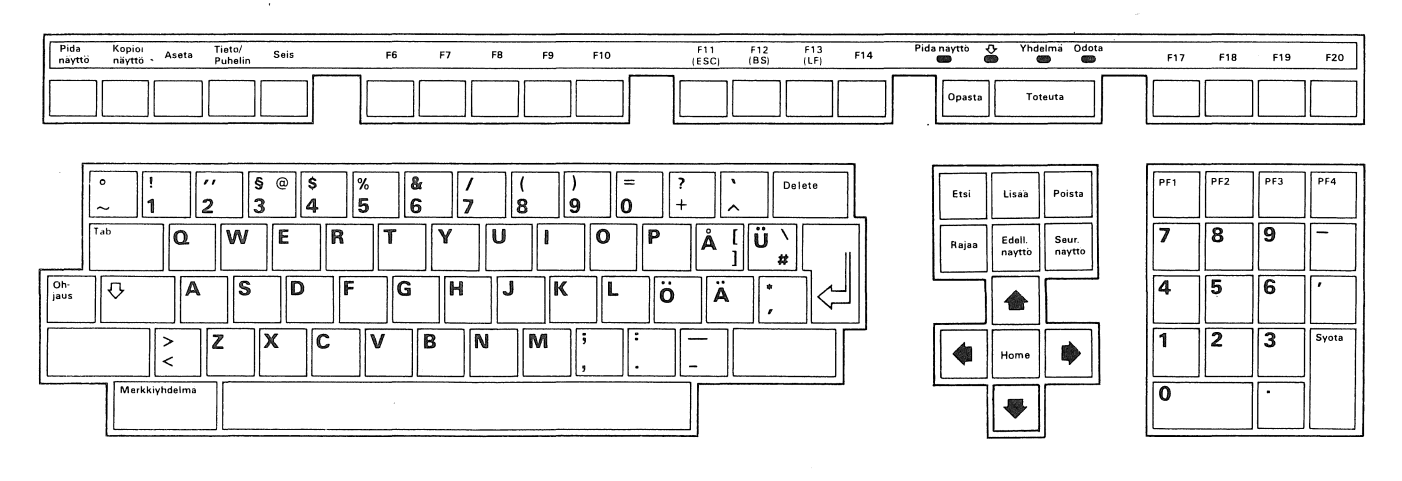

Figure 6-6 Finnish keyboard

| Fige<br>écra | r I<br>n e | mprime<br>ácran | r Mode<br>fonct. | de Do  | nŋ./ Co<br>nn. co | uper<br>mm. |   | F6 I       | 7      | F8      | F9     | F10    |           | F11<br>(ESC) | F12<br>(BS)  | F13<br>(LF) | F14 | Ecr | n figé | C Cat. c       | omp. Attendre |   | F17 | F18 | F19 | F20          |
|--------------|------------|-----------------|------------------|--------|-------------------|-------------|---|------------|--------|---------|--------|--------|-----------|--------------|--------------|-------------|-----|-----|--------|----------------|---------------|---|-----|-----|-----|--------------|
|              |            |                 |                  |        |                   |             |   |            |        |         |        |        |           |              |              |             |     |     | Aide   | Exé            | cuter         |   |     |     |     |              |
|              | ~          |                 | 1<br>&           | 2<br>é | 3                 | 4           | 5 | 6<br>§     | 7<br>è | 8<br>]! | 9<br>ç | 0<br>à | °<br>)    |              | -            | Delete      | ]   | [   | Rech.  | Insérer        | Eff.<br>texte | ſ | PF1 | PF2 | PF3 | PF4          |
|              | Tat        | )               | A                | · .    | Z                 | E           | R | ר <u>ר</u> | Y      | U       | I      | 0      | P         | <br>^        | \$           |             |     |     | Seléct | Page<br>précéd | Page<br>sulv. |   | 7   | 8   | 9   | -            |
| CTRL         | ][         | Ŷ               |                  | 0      | S                 | D           | F | G          | Н      | J       | к      | L      | M         | %<br>ù       | \<br>#       |             |     | -   |        |                |               |   | 4   | 5   | 6   | ·            |
| MAJ.<br>min. |            |                 | ><br><           | N      | / X               | C           | V | В          | N      | ?       | ;      | /      | /<br>: [+ | -            | MAJ.<br>min. |             | Γ   |     | 4      | Home           |               |   | 1   | 2   | 3   | Vali-<br>der |
|              |            | Carac<br>comp   | tère<br>osé      |        |                   |             |   |            |        |         |        |        |           |              |              |             | -   |     |        | -              |               |   | 0   |     | •   |              |

Figure 6-7 French/Belgian keyboard

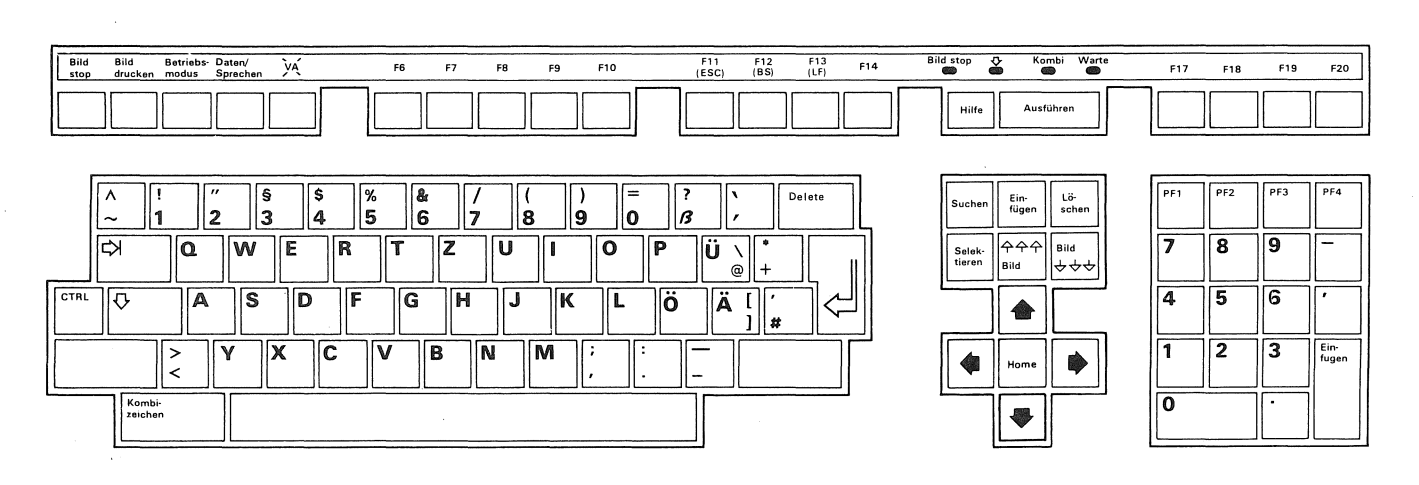

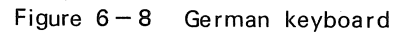

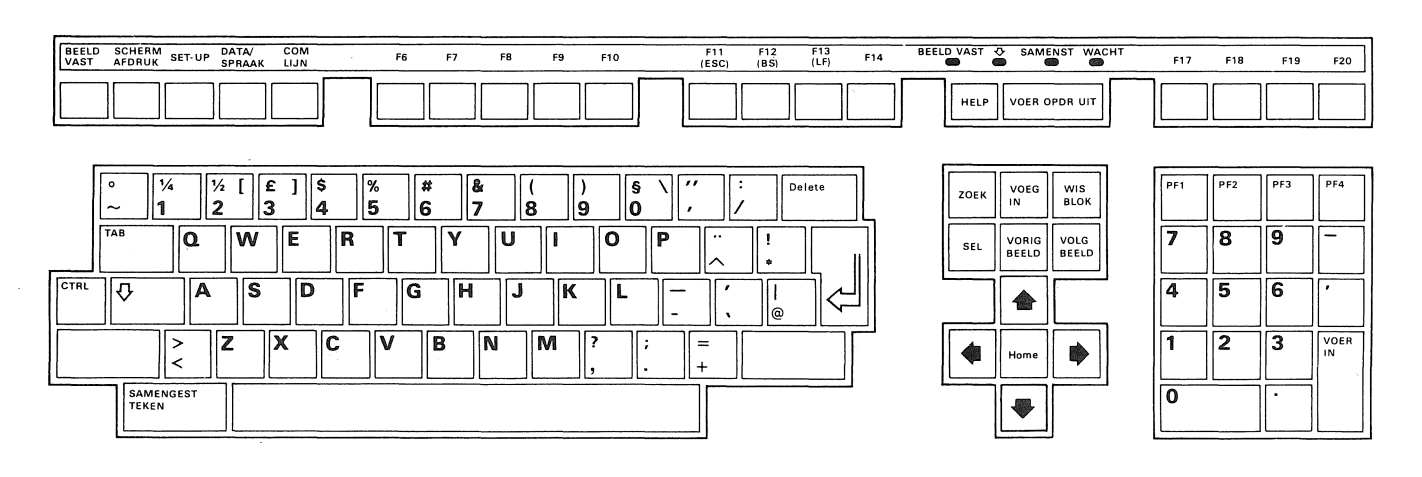

Figure 6-9 Dutch keyboard

| Blocco<br>schermo | Stampa<br>schermo   | Imposta-<br>zione | Dati/ Inte<br>Coll con | err<br>nmunic | I      | =6 | F7 I   | F8 I   | 9 F1     | 0        | F11<br>(ESC) | F12<br>(BS) | F13<br>(LF) | F14 | Schermo | bloccado (<br>D C | Composiz Attesa       |   | F17 | F18 | F19 | F20   |
|-------------------|---------------------|-------------------|------------------------|---------------|--------|----|--------|--------|----------|----------|--------------|-------------|-------------|-----|---------|-------------------|-----------------------|---|-----|-----|-----|-------|
|                   |                     |                   |                        |               |        |    |        |        |          |          |              |             |             |     |         | Guida             | Esecuzione            |   |     |     |     |       |
| [,                | - 1<br>E            | @ é               | * 3<br>* "             | 4             | 5<br>( | 6  | 7<br>è | 8<br>^ | 9<br>۶ [ | 0<br>à ] | )<br>)       | +           | Delete      | ]   | ſ       | Ricer             | Inser Cancel          | [ | PF1 | PF2 | PF3 | PF4   |
| Ta                | ь                   | Q                 | Z                      | E             | R      | Γ. | Y      | υ      |          | ) P      | =<br>}       | &<br>\$     |             |     |         | Seiez             | Scherm<br>prec Scherm |   | 7   | 8   | 9   | -     |
| Contr             | Ŷ                   | A                 | S                      | D             | F      | G  | н      | J      | K        | L        | M %<br>ù     | \$<br>•     | `\¢         |     | -       |                   |                       |   | 4   | 5   | 6   | •     |
|                   |                     | ><br><            | w X                    | С             | V      | В  | N      | ?      | 3<br>3   | /<br>:   | !<br>Ò       |             |             |     |         | 4                 | Home                  |   | 1   | 2   | 3   | Invio |
|                   | Compos<br>carattere | zione             |                        |               |        |    |        |        |          |          |              |             |             | 1   | L       |                   |                       | [ | 0   |     | •   |       |

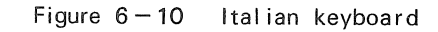

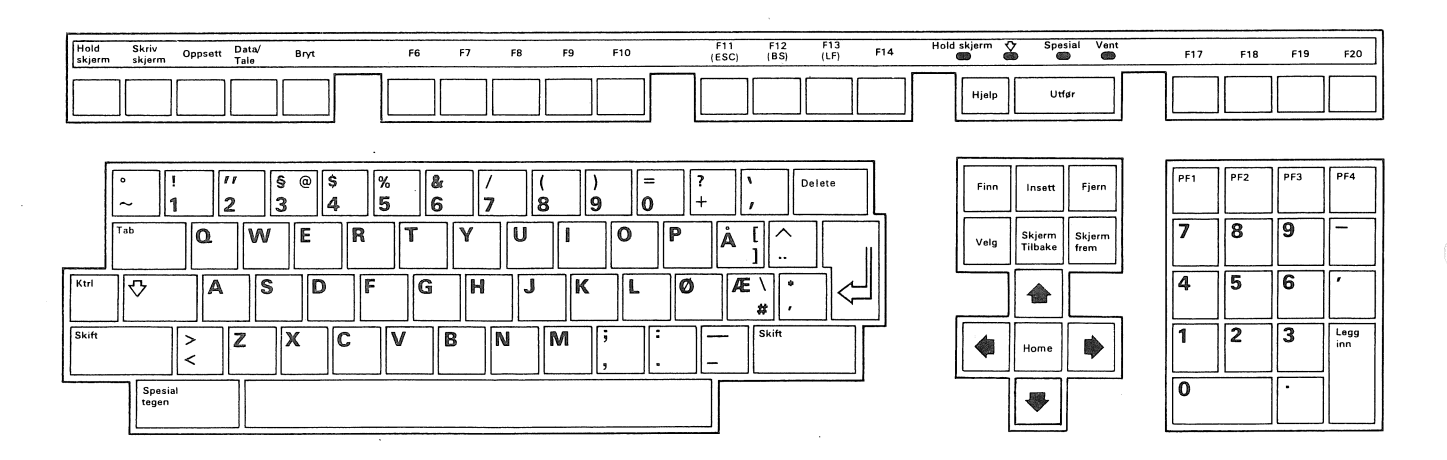

Figure 6-11 Norwegian keyboard

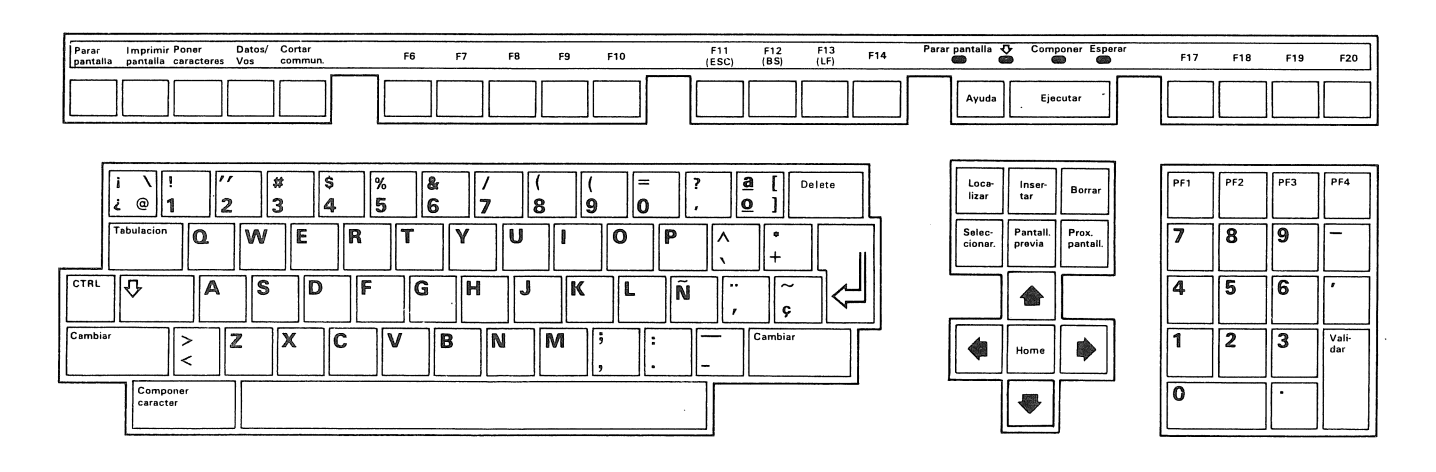

Figure 6-12 Spanish keyboard

| Håll<br>bild | Skriv<br>bild    | Ställ in | Dator/ Br<br>Telefon sä | yt<br>ndning | i      | =6 F   | 7      | F8 F   | 9 F10  |        | F11<br>(ESC) | F12<br>(BS) | F13<br>(LF) | F14 | Hall bild          | Ko<br>C       | mb Vänta      | F17 | F18 | F19 | F20              |
|--------------|------------------|----------|-------------------------|--------------|--------|--------|--------|--------|--------|--------|--------------|-------------|-------------|-----|--------------------|---------------|---------------|-----|-----|-----|------------------|
|              |                  |          |                         |              |        |        |        |        |        |        |              |             |             |     | Hjälp              | U             | tför          |     |     |     |                  |
|              | 。<br>~ 1         |          | ý<br>2 3                | @ \$<br>4    | %<br>5 | &<br>6 | /<br>7 | (<br>8 | )<br>9 | =<br>0 | ?            | <u>`</u>    | Delete      |     | Sök                | Sätt<br>in    | Tag<br>bort   | PF1 | PF2 | PF3 | PF4              |
| [            | Гар              | ٥        | W                       | E            | R 1    |        | ۷      | U      | 0      | P      | Å            | [<br>] Ü `  | •           |     | Välj               | Foreg<br>bild | Nasta<br>bild | 7   | 8   | 9   | -                |
| CTRL         | Ŷ                | A        | S                       | D            | F      | G      | Н      | J      | K      | ĽÖ     | Ä            | * ,         |             |     |                    |               |               | 4   | 5   | 6   | $\left[ \right]$ |
| Skift        |                  | ><br><   | ZX                      | C            | V      | В      | N      | M      | ;<br>, | :      | -            | Skift       |             |     | 4                  | Home          |               | 1   | 2   | 3   | Enter            |
|              | Kombin<br>tecken | era      |                         |              | `      |        |        |        |        |        |              |             |             |     | <b>Description</b> |               |               | 0   |     | •   |                  |

Figure 6-13 Swedish keyboard

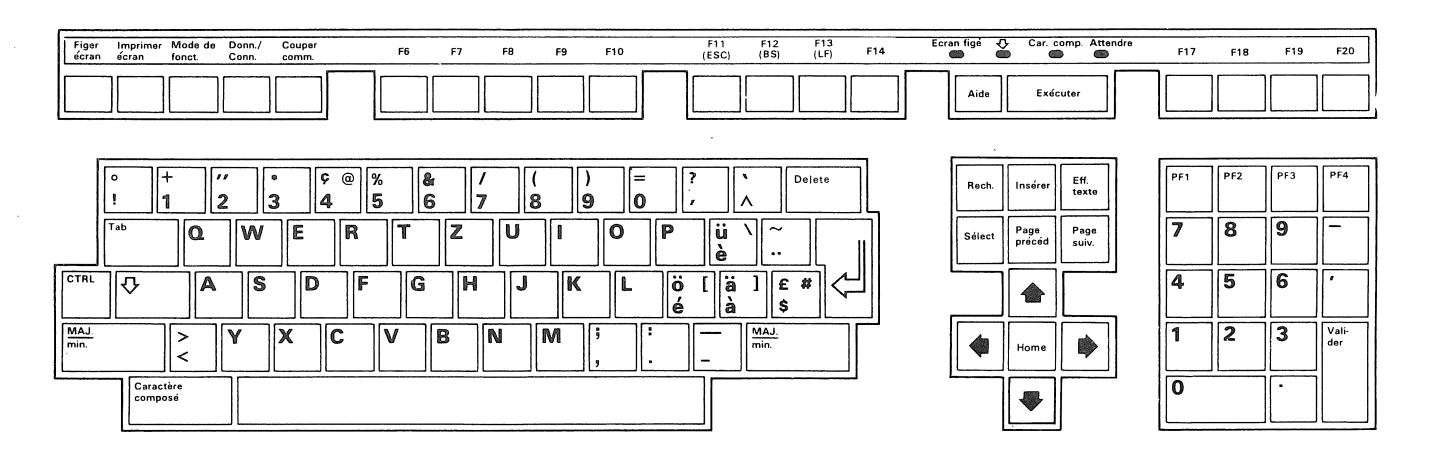

Figure 6-14 Swiss (French ) keyboard

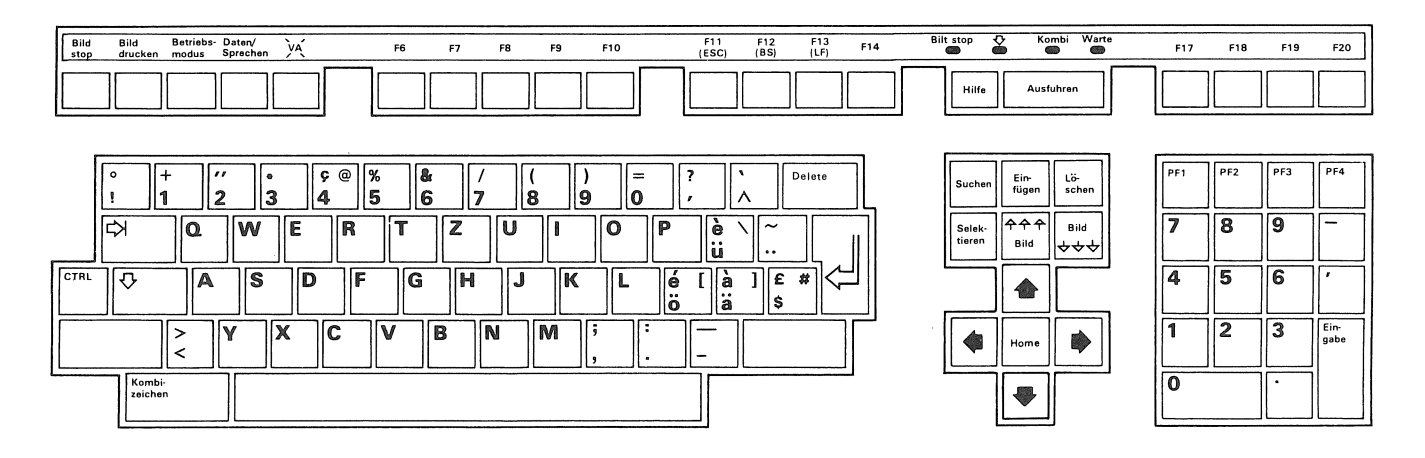

Figure 6-15 Swiss (German) keyboard

.

- tot -
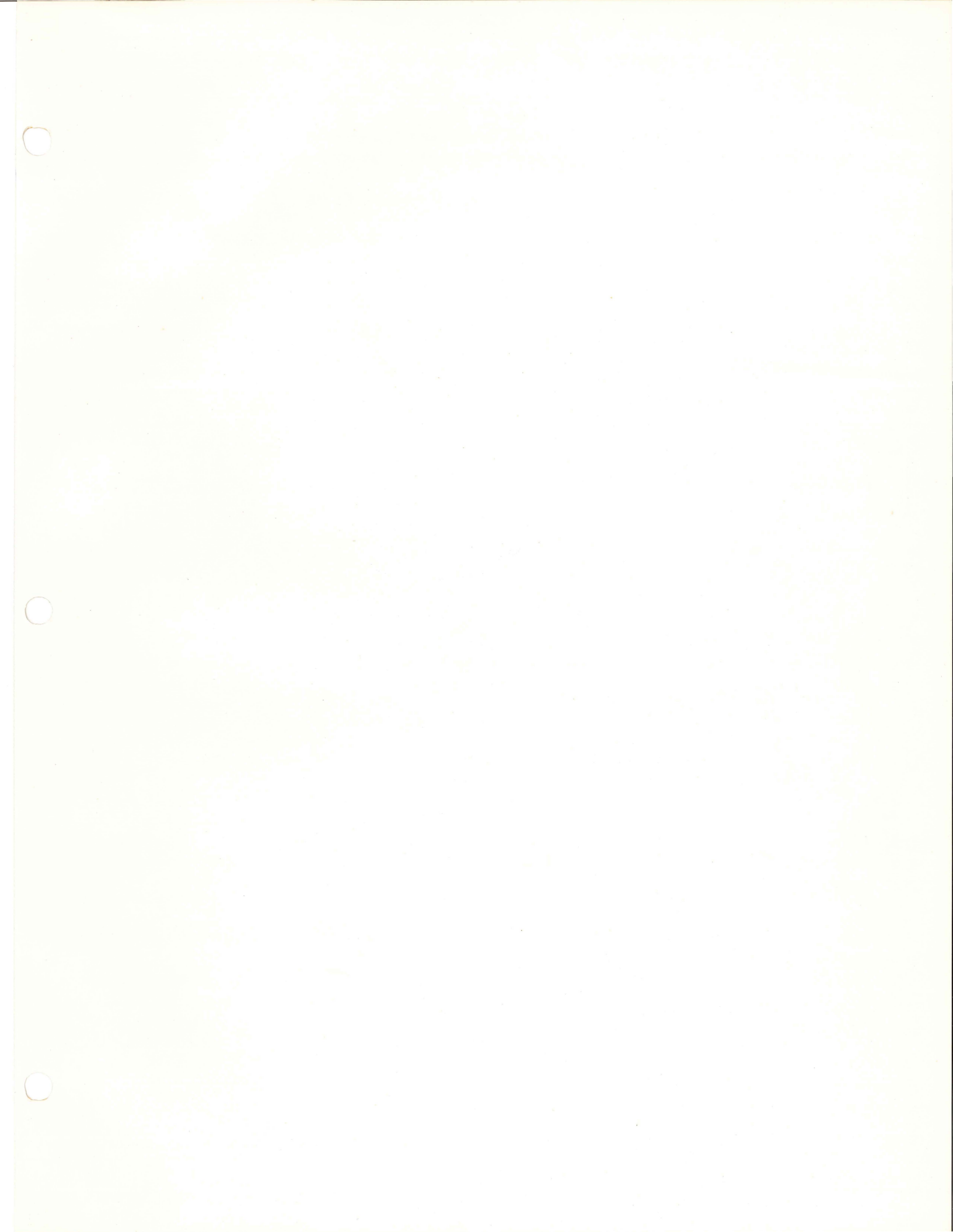

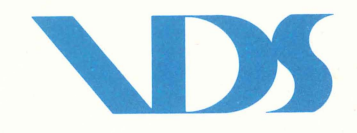

## **VICTOR DATA SYSTEMS CO., LTD**

608 Kashiwagaya, Ebina-shi, Kanagawa-ken, Japan Telephone: 0462-32-7227 Telex: 03872430VICTOR J